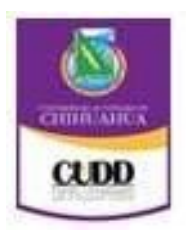

Sistema Integral del Centro Universitario para el Desarrollo Docente (SICUDD)

Manual de Usuario

# Departamentos participantes

#### Dirección Académica. CUDD.

#### Coordinación General de Tecnologías de Información.

#### Realización del Proyecto

Dra. Mónica Sofía Cervantes Borunda Coordinador del proyecto

### M.A.P Isidora Ruvalcaba Carlisle

Asesor

Ing. Víctor Manuel Ponce Moreno L der de proyectos

#### Ing. Diana Araceli Tovar Olivas

Desarrollador

#### Ing. Luis David Castillo Parada

Desarrollador

# Introducción

Bienvenido a SEGA Desarrollo Docente, el sistema del Centro Universitario para el Desarrollo Docente (CUDD).

El SEGA Desarrollo Docente está diseñado con la finalidad de un mejor servicio y eficiencia tanto para los usuarios administrativos como para la comodidad de los docentes del CUDD.

Cumpliendo con los requerimientos de sus usuarios administrativos, con ello se logrará una mejor eficiencia reflejada en la planeación y realización de los eventos. Los docentes podrán acceder y ver sus datos personales, su horario de cursos en los cuales se encuentra inscrito, los cursos ofertados, su carnet y su Kardex.

# <u>Índice</u>

| Introducción            | <mark>Pág. 3</mark>   |
|-------------------------|-----------------------|
| Índice                  | <mark>Pág. 4</mark>   |
| ¿Cómo acceder a SICUDD? | <u>Pág. 6</u>         |
| Conociendo SICUDD       | <mark>Pág. 7</mark>   |
| Inicio                  | <mark>Pág. 1 1</mark> |
| Inscripciones a cursos  | <mark>Pág. 13</mark>  |
| Próximos eventos        | <mark>Pág. 16</mark>  |
| Nosotros                |                       |
| > Organigrama           | <mark>Pág. 18</mark>  |
| > Preguntas frecuentes  | <mark>Pág. 19</mark>  |
| > Ubicación             | <mark>Pág. 20</mark>  |
| > Instalaciones         | <mark>Pág. 21</mark>  |
| > Galería Fotográfica   | <mark>Pág. 22</mark>  |
| Manual de usuario       | <mark>Pág. 24</mark>  |
| Material para tutores   | <mark>Pág. 26</mark>  |
| Administrar eventos     |                       |
| > Eventos               | <mark>Pág. 28</mark>  |
| > Programas             | <mark>Pág. 44</mark>  |
| > Trayectorias          | <u>Pág. 52</u>        |
| > Dimensiones           | <mark>Pág. 54</mark>  |
| > Sellos                | <u>Pág. 56</u>        |
| > Reportes              | <u>Pág. 59</u>        |
| > Tipos de documentos   | <mark>Pág. 60</mark>  |
| > Tipos de eventos      | <mark>Pág. 62</mark>  |
| > Estatus de eventos    | <mark>Pág. 64</mark>  |
| > Restricciones         | <mark>Pág. 66</mark>  |
| > Sanciones             | <mark>Pág. 68</mark>  |
|                         |                       |

Instalaciones

| > Sedes                       | <mark>Pág. 72</mark>  |
|-------------------------------|-----------------------|
| > Campus                      | <mark>Pág. 74</mark>  |
| > Facultades                  | <mark>Pág. 76</mark>  |
| > Edificios                   | <mark>Pág. 78</mark>  |
| > Salas de capacitación       | <mark>Pág. 80</mark>  |
| Inventarios                   |                       |
| > Equipos                     | <mark>Pág. 83</mark>  |
| > Crear estatus               | <mark>Pág. 85</mark>  |
| > Ubicaciones                 | <mark>Pág. 87</mark>  |
| Usuarios                      |                       |
| > Registrar usuarios          | <mark>Pág.93</mark>   |
| > Usuarios                    | <mark>Pág. 90</mark>  |
| > Buscar usuarios registrados | <mark>Pág. 92</mark>  |
| > Ver usuarios externos       | <u>Pág. 92</u>        |
| > Registrar usuarios externos | <mark>Pág. 93</mark>  |
| Pantallas y perfiles          |                       |
| > Pantallas                   | <mark>Pág. 96</mark>  |
| > Perfiles                    | <mark>Pág. 96</mark>  |
| Firmas electrónicas           |                       |
| > Nueva firma electrónica     | <mark>Pág. 100</mark> |
| > Firmas electrónicas         | <mark>Pág. 100</mark> |
| Instructores                  |                       |
| > Instructores                | <mark>Pág. 103</mark> |
| > Trámite de pagos            | <mark>Pág. 107</mark> |
| > Trámite de viáticos         | <mark>Pág. 111</mark> |
| Mis datos                     |                       |
| > Mis datos                   | <u>Pág. 115</u>       |
| > Mis cursos                  | <u>Pág. 116</u>       |
| Buzón de sugerencias.         | <mark>Pág. 118</mark> |

# ¿Cómo acceder a SICUDD?

Para acceder debemos de ir a la siguiente dirección: http://dsi.desarrollo.uach.mx:3004/. En la parte superior derecha encontramos el texto de iniciar sesión. Al dar clic se despliega para introducir usuario y contraseña.

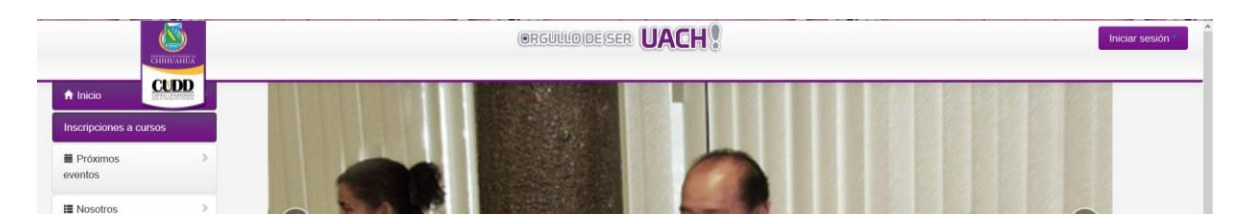

Para iniciar sesión debe de contar con un usuario y contraseña, que estos son proporcionados a los empleados activos de la Universidad, dicho usuario y contraseña corresponde al correo electrónico de la UACH.

Ejem plo: Correo: abcde@uach.mx , contraseña: \*\*\*\*\*\* Ingresamos en usuario adcde, su contraseña: \*\*\*\*\*\* y clic en el botón de entrar.

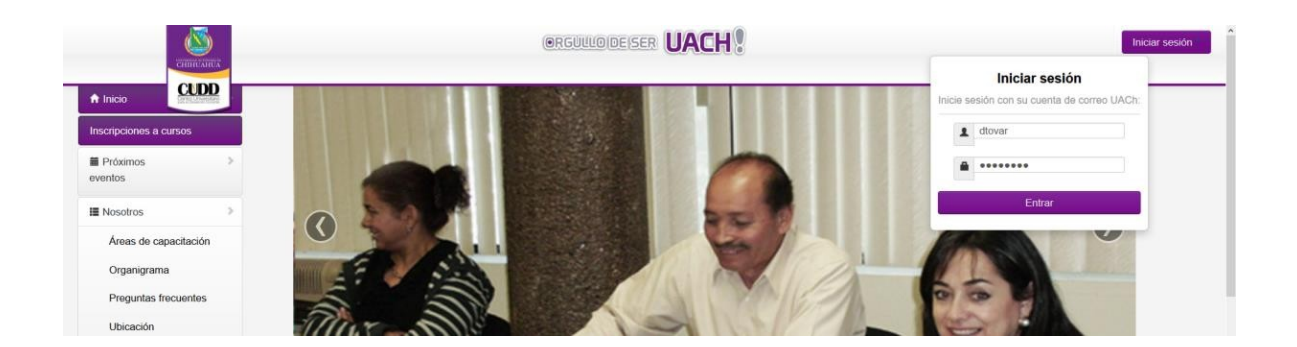

Como anteriormente se mencionó, el acceso será para todo aquel personal activo y que cuente con correo electrónico de la UACH y contará con diferentes perfiles, los cuales realizaran distintas acciones en el sistema. Si un usuario desea ingresar a nuestro sistema pero no cuenta con correo aún o bien, no ha sido de alta en recursos humanos, deberá pasar con su enlace académica para hacer una solicitud de usuario temporal al sistema.

Regresar

-

#### Conociendo SICUDD.

Bienvenido a SEGA Desarrollo Docente, el sistema del Centro Universitario para el Desarrollo Docente (CUDD).

El SEGA Desarrollo Docente está diseñado con la finalidad de un mejor servicio y eficiencia tanto para los usuarios administrativos como para la comodidad de los docentes del CUDD.

A continuación describiremos las funcionalidades de nuestro sistema.

Como se puede observar tenemos en la parte superior derecha la leyenda de iniciar sesión, aún no hemos asignado un usuario.

Podemos observar que se nos muestra en el panel izquierdo: 1.- Inicio. Este botón nos regresa a la página de inicio del SEGA Desarrollo Docente.

2.- Inscripciones a cursos. Nos direccionará a la vista de los cursos que están por impartirse o están en curso.

3.- Próximos eventos. Los cuales son eventos (cursos, talleres, diplomados, etc.) que están por iniciar en nuestras instalaciones o en alguna facultad, pueden ser a todo el público o bien exclusivos. Dependiendo de los organizadores de dicho evento.

#### 4.- Nosotros.

Contiene:

- Áreas de capacitación: en ella encontraremos las áreas de capacitación y una breve descripción de cada una de ellas.
- ⇒ <u>Organigrama</u>: Muestra nuestro cuerpo administrativo con información para una mejor atención a los docentes.
- Preguntas frecuentes: aquí encontrara respuesta a las preguntas más frecuentes realizadas por nuestros docentes.

⇒ <u>Ubicación</u>: encontrará la ubicación de nuestras instalaciones desde google maps.

⇒ Instalaciones: Se muestra las instalaciones del CUDD, así como un mapeo de cómo llegar.

Galería fotográfica: Se puede ver fotografías de los eventos que se realizan en el CUDD

⇒ <u>Material para tutores</u>: Enlaces de ayuda para los tutores.

⇒ <u>Video inicio de cursos</u>: Enlace al video de inicio de cursos reproducido desde YouTube.

**Regresar** 

-

#### 5.- Buzón de sugerencias. Podrá dejar su comentario y/o sugerencia y se tomará en cuenta para brindarle un mejor servicio.

En la parte central encontraremos:

- Slider de fotografías de los eventos realizados durante el mes.
- ⇒ Banners de información importante para los docentes.
- Banner de efemérides del mes en curso

Nota: Al acceder sesión, dependiendo de su perfil, se mostrará más elementos. Para conocer que elementos tendrá usted, favor de consultarlo con el administrador del sistema.

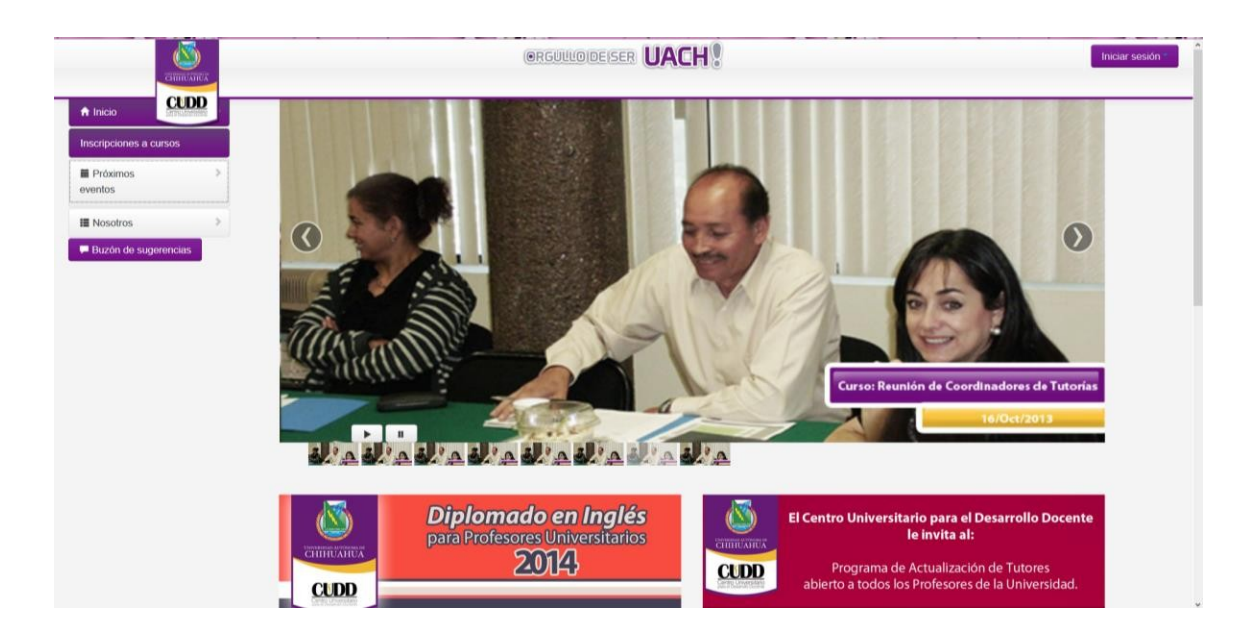

#### Para los perfiles de administradores del sistema, los campos que se mostrarán son:

- > Inicio
- > Próximos eventos
- > Nosotros
- Administrar eventos. En esta sección como su nombre lo indica se administran los eventos. Véase página
- > Instalaciones. Solo para administrador y/o enlace-instalaciones. En esta sección se administra los equipos del CUDD.
- > Pantallas y perfiles. Se da pantallas a mostrar a los diferentes perfiles.
- Instructores. Se observa los instructores registrados tanto internos como externos.
- > USUarios. Solo para perfil de administrador. Registra los usuarios administrativos del CUDD.
- Mis datos. Contiene los datos personales del usuario y constancias de eventos acreditados

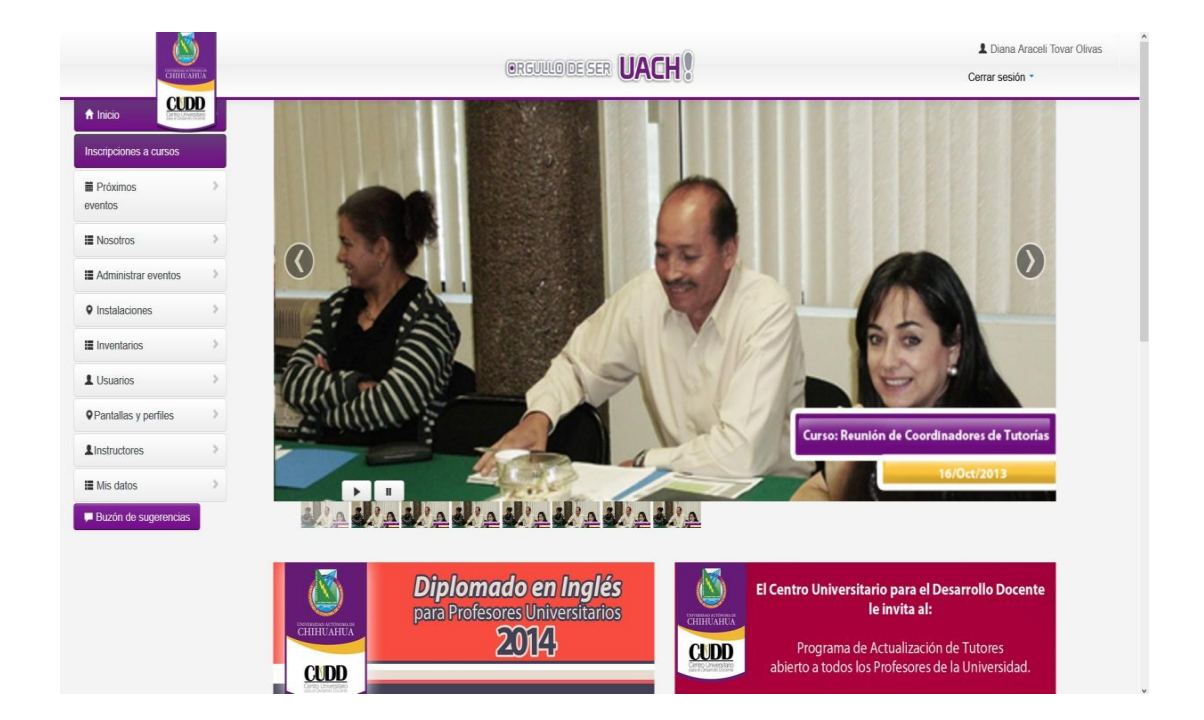

# INICIO

# Inicio.

#### Nos muestra la siguiente pantalla:

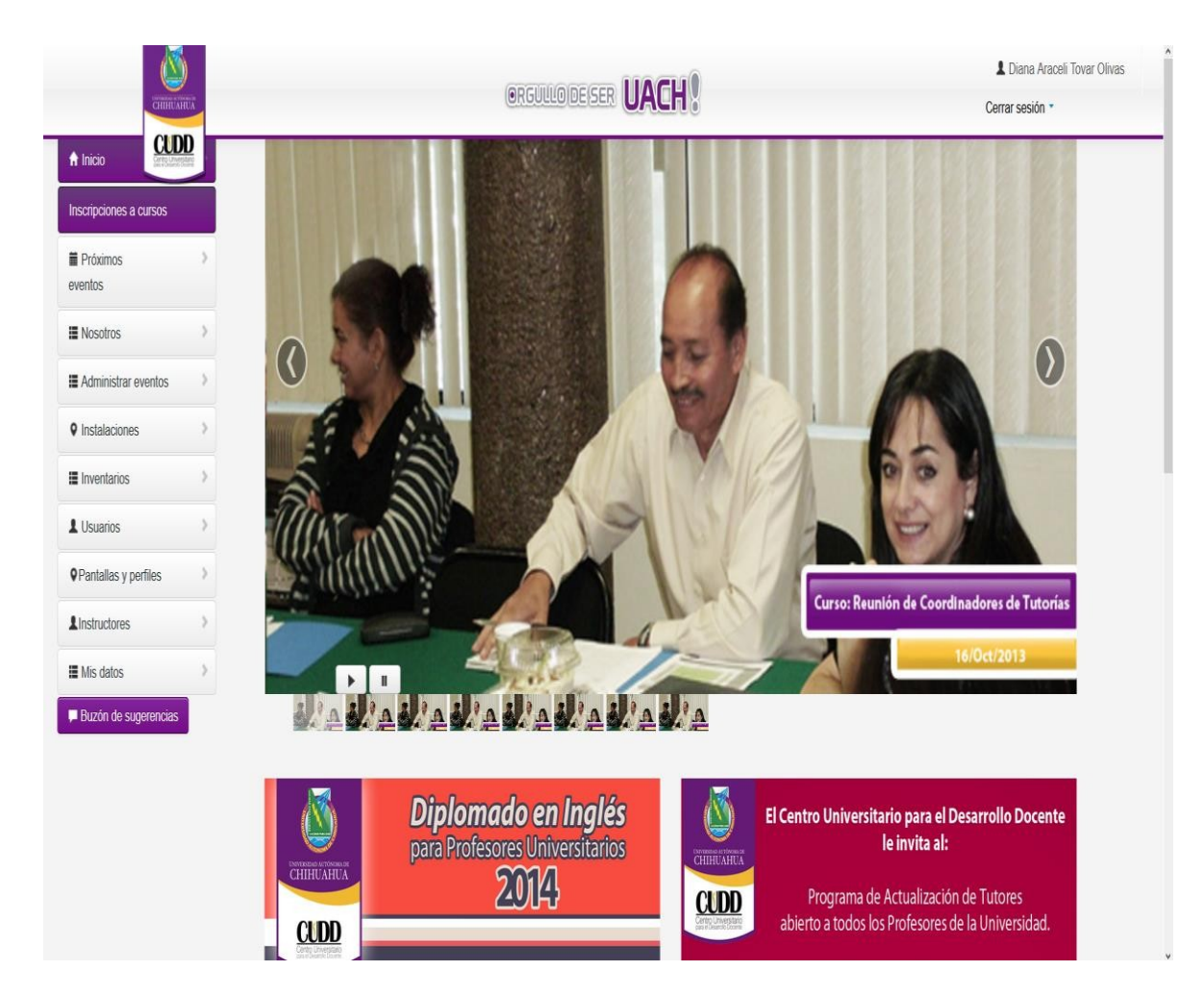

# A CURSOS

#### Inscripciones a cursos:

En ella se detalla los eventos a impartirse o están en curso.

#### Como podemos observar solo nos muestra:

- > Título del evento
- Quién organiza
- > En donde se impartirá el evento
- > Su área de capacitación
- > Sello, si así lo lleva

| CITING ATTOR                                                                                                    | 1 Diana Araceli Tovar Olivas                                                                                                    | Cerrar sesión * |
|----------------------------------------------------------------------------------------------------|----------------------------------------------------------------------------------------------------|-----------------|
| <ul> <li>♠ Inicio</li> <li>Cucco</li> <li>Inscripciones a cursos</li> <li>♠ Próximos</li> <li>♦ eventos</li> </ul> | Elaboración de Textos Académicos<br>Grupo 5                                                                                                    |                 |
| 34<br>Elaboración de Textos Académicos<br>Grupo 5                                                                  | Organizador: Centro Universitario para el<br>Desarrollo Doconto.<br>Se impartirá en: CUDD Chihuahua A Sala 1<br>Área de capactaicari: rivestigación<br>Sello: Actualización<br>Ver mas información. |                 |
| I≣ Nosotros ><br>I≣ Administrar eventos >                                                                          | Elaboración de Textos Académicos<br>Grupo 5                                                                                                    |                 |
| © Instalaciones     >       III Inventarios     >       L Usuarios     >       OPantalias y perfiles     >         | Organizador: Centro Universitario para el<br>Desarrollo Docente.<br>Se impartirá en: CUDD Chriutahua A Sala 1<br>Área de capacitación: Tecnologías de la información y<br>comunicación              |                 |

Si desplegamos el botón de ver más información encontraremos:

- > El objetivo
- > El temario
- Requisitos previos
- > Sesiones
- > Términos y condiciones (para poder realizar la inscripción deberá leer y aceptar los términos del CUDD.)
- Y nos despliega un botón para volver a ocultar esta información.

| COMPANY AND A DECIMAL OF A DECIMAL OF A DECI | 1 Diana Araceli Tovar Olivas                                                                                                    | Cerrar se |
|----------------------------------------------------------------------------------------------------|----------------------------------------------------------------------------------------------------|-----------|
| CLIDD                                                                                                    |                                                                                                    |           |
| CODD                                                                                                    | Objetivo                                                                                                    |           |
| _                                                                                                    |                                                                                                    |           |
|                                                                                                    | Este curso protendo apoyar a los interesados a desarrollar las habilidades para elaborar obras académicas, gesticinar su publicación, conocer derechos y obligaciones en materia<br>adtitorial es como nealizar musición tecnica y coordinar prosertos etitoriales a nartír de la normatividad autoral criterios de adricin                                                                                                    |           |
|                                                                                                    | emona, ao cone realtar reviser econo y consina proyocas econores, a parti se e internativas estera, sterios y procentiantes os secon.                                                                                                    |           |
| otros >                                                                                                    | Temario                                                                                                    |           |
| inistrar eventos >                                                                                                    | 1. Textos académicos: definición: características y clastificación                                                                                                    |           |
| taciones 3                                                                                                    | Transferences demonstration de barra académicas     Processo de elaboración de obras académicas                                                                                                    |           |
|                                                                                                    | 3. Organización del texto                                                                                                    |           |
| ntarios >                                                                                                    | 4. Normás do presontacion<br>5. Gestión de la publicación                                                                                                    |           |
| arios >                                                                                                    | 6. Derechos de autor                                                                                                    |           |
| day a sufficient of the                                                                                                    | 7. Fases del proceso editorial<br>8. El consol del avide determinadore utilitar                                                                                                    |           |
| ands y pormos                                                                                                    | o. Pa halhar oni andra ranzaria latina.                                                                                                    |           |
| uctores >                                                                                                    |                                                                                                    |           |
| datos >                                                                                                    | Requisitos previos                                                                                                    |           |
| la de sugerancias                                                                                                    | 1 Frank Removan                                                                                                    |           |
| in de sugerencias                                                                                                    | Laggia integratio<br>No introducir alimentos                                                                                                    |           |
|                                                                                                    | Guardar silencio                                                                                                    |           |
|                                                                                                    |                                                                                                    |           |
|                                                                                                    |                                                                                                    |           |
|                                                                                                    | Estoy conciente de que la capacitación que me ofrece la UACH por parte del CUDD, para mí<br>como Profesor es gratuita. Sin embargo, tiene un costo de operación a nivel institucional. Al<br>inscribirme en un curso, adquiero la responsabilidad de asistir. Si por alguna razón me veo<br>imposibilitado a hacerlo, puedo ceder mi lugar dándome de baja en la página web dónde me<br>inscribí, al menos 24 horas antes de incicada la capacitación. De lo contrario afecto a terceras<br>personas que pudieran haber tomado ese lugar.                                                                                                    |           |
|                                                                                                    | Estoy conciente de que la capacitación que me ofrece la UACH por parte del CUDD, para mí<br>como Profesor es gratuita. Sin embargo, tiene un costo de operación a nivel institucional. Al<br>inscribirme en un curso, adquiero la responsabilidad de asistir. Si por alguna razón me veo<br>imposibilitado a hacerlo, puedo ceder mi lugar diandome de baja en la página web dónde me<br>inscribi, al menos 24 horas antes de iniciada la capacitación. De lo contrario afecto a terceras<br>personas que pudieran haber tomado ese lugar.<br>Me comprometo a cumplir con la asistencia puntual y permanencia durante todo el curso o<br>taller, ya que son requisitos indispensables para acceder a mi constancia de participación<br>cubriendo el mínimo de 80% de asistencia.                                                                                                    |           |
|                                                                                                    | Estoy conciente de que la capacitación que me ofrece la UACH por parte del CUDD, para mí<br>como Profesor es gratuita. Sin embargo, tiene un costo de operación a nivel institucional. Al<br>inscribirme en un curso, adquiero la responsabilidad de asistir. Si por alguna razón me veo<br>imposibilitado a hacerlo, puedo ceder mi lugar dándome de baja en la página web dónde me<br>inscribi, al menos 24 horas antes de iniciada la capacitación. De lo contrario afecto a terceras<br>personas que pudieran haber tomado ese lugar.<br>Me comprometo a cumplir con la asistencia puntual y permanencia durante todo el curso o<br>taller, ya que son requisitos indispensables para acceder a mi constancia de participación<br>cubriendo el mínimo de 80% de asistencia.                                                                                                    |           |
|                                                                                                    | Estoy conciente de que la capacitación que me ofrece la UACH por parte del CUDD, para mí<br>como Profesor es gratuita. Sin embargo, tiene un costo de operación a nivel institucional. Al<br>inscribirme en un curso, adquiero la responsabilidad de asistir. Si por alguna razón me veo<br>imposibilidad o hacerlo, puedo ceder mi lugar diandome de baja en la página web dónde me<br>inscribí, al menos 24 horas antes de iniciada la capacitación. De lo contrario afecto a terceras<br>personas que pudieran haber tomado ese lugar.<br>Me comprometo a cumplir con la asistencia puntual y permanencia durante todo el curso o<br>taller, ya que son requisitos indispensables para acceder a mi constancia de participación<br>cubriendo el mínimo de 80% de asistencia.<br>Por respeto al instructor y a mis compañeros:<br>Evito salidas durante el desarrollo de las clases, pongo mi celular en vibrador y sólo lo utilizo<br>en caso de urgencia.                                                                                                    |           |
|                                                                                                    | Estoy conciente de que la capacitación que me ofrece la UACH por parte del CUDD, para mí<br>como Profesor es gratuita. Sin embargo, tiene un costo de operación a nivel institucional. Al<br>inscribirme en un curso, adquiero la responsabilidad de asistir. Si por alguna razón me veo<br>imposibilidad o hacerlo, puedo ceder mi lugar diadome de baja en la página web dónde me<br>inscribí, al menos 24 horas antes de iniciada la capacitación. De lo contrario afecto a terceras<br>personas que pudieran haber tomado ese lugar.<br>Me comprometo a cumplir con la asistencia puntual y permanencia durante todo el curso o<br>taller, ya que son requisitos indispensables para acceder a mi constancia de participación<br>cubriendo el minimo de 80% de asistencia.<br>Por respeto al instructor y a mis compañeros:<br>Evito salidas durante el desarrollo de las clases, pongo mi celular en vibrador y sólo lo utilizo<br>en caso de urgencia.<br>Mis participaciones en clase son de manera concreta y escucho las participaciones de los<br>compañeros con empatía y tolerancia.                                                                                                    |           |
|                                                                                                    | Estoy conciente de que la capacitación que me ofrece la UACH por parte del CUDD, para mí<br>como Profesor es gratuita. Sin embargo, tiene un costo de operación a nivel institucional. Al<br>inscribirme en un curso, adquiero la responsabilidad de asistir. Si por alguna razón me veo<br>imposibilitado a hacerlo, puedo ceder mi lugar diandome de baja en la página web dónde me<br>inscribí, al menos 24 horas antes de iniciada la capacitación. De lo contrario afecto a terceras<br>personas que pudieran haber tomado ese lugar.<br>Me comprometo a cumplir con la asistencia puntual y permanencia durante todo el curso o<br>taller, ya que son requisitos indispensables para acceder a mi constancia de participación<br>cubriendo el mínimo de 80% de asistencia.<br>Por respeto al instructor y a mis compañeros:<br>Evito salidas durante el desarrollo de las clases, pongo mi celular en vibrador y sólo lo utilizo<br>en caso de urgencia.<br>Mis participaciones en clase son de manera concreta y escucho las participaciones de los<br>compañeros con empatía y tolerancia.                                                                                                    |           |
|                                                                                                    | Estoy conciente de que la capacitación que me ofrece la UACH por parte del CUDD, para mí<br>como Profesor es gratuita. Sin embargo, tiene un costo de operación a nivel institucional. Al<br>inscribirme en un curso, adquiero la responsabilidad de asistir. Si por alguna razón me veo<br>imposibilidad o hacerlo, puedo ceder mi lugar diadome de baja en la página web dónde me<br>inscribi, al menos 24 horas antes de iniciada la capacitación. De lo contrario afecto a terceras<br>personas que pudieran haber tomado ese lugar.<br>Me comprometo a cumplir con la asistencia puntual y permanencia durante todo el curso o<br>taller, ya que son requisitos indispensables para acceder a mi constancia de participación<br>cubriendo el mínimo de 80% de asistencia.<br>Por respeto al instructor y a mis compañeros:<br>Evito salidas durante el desarrollo de las clases, pongo mi celular en vibrador y sólo lo utilizo<br>en caso de urgencia.<br>Mis participaciones en clase son de manera concreta y escucho las participaciones de los<br>compañeros con empatía y tolerancia.<br>Entiendo que está prohibido el navegar en redes sociales, a menos que el curso así lo<br>requiera. Jgualmente el uso de la computadora es exclusivo en función del tema y actividades<br>de la capacitación.<br>He leído los términos y condiciones para tener acceso a la capacitación y estoy de acuerdo con<br>ellos. |           |
|                                                                                                    | Estoy conciente de que la capacitación que me ofrece la UACH por parte del CUDD, para mí<br>como Profesor es gratuita. Sin embargo, tiene un costo de operación a nivel institucional. Al<br>inscribirme en un curso, adquiero la responsabilidad de asistir. Si por alguna razón me veo<br>imposibilitado a hacerlo, puedo ceder mi lugar dándome de baja en la página web dónde me<br>inscribi, al menos 24 horas antes de iniciada la capacitación. De lo contrario afecto a terceras<br>personas que pudieran haber tomado ese lugar.<br>Me comprometo a cumplir con la asistencia puntual y permanencia durante todo el curso o<br>taller, ya que son requisitos indispensables para acceder a mi constancia de participación<br>cubriendo el mínimo de 80% de asistencia.<br>Por respeto al instructor y a mis compañeros:<br>Evito salidas durante el desarrollo de las clases, pongo mi celular en vibrador y sólo lo utilizo<br>en caso de urgencia.<br>Mis participaciones en clase son de manera concreta y escucho las participaciones de los<br>compañeros con empatía y tolerancia.<br>Entiendo que está prohibido el navegar en redes sociales, a menos que el curso así lo<br>requiera. Igualmente el uso de la computadora es exclusivo en función del tema y actividades<br>de la capacitación.                                                                                                    |           |

Ocultar informa

# PRÓXIMOS EVENTOS

# Próximos eventos.

En esta sección se encuentra los eventos que están próximos en impartirse, solo muestra el título del evento, y en donde se impartirá. Al dar clic en algún evento redireccionará a la página de inscripciones a cursos.

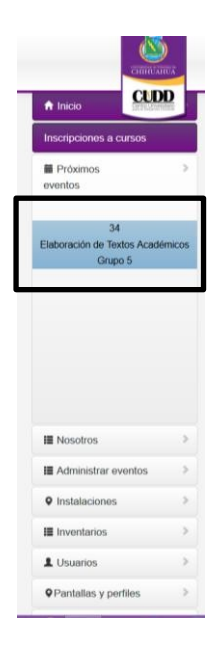

# NOSOTROS

### Organigrama

Se da a conocer la estructura administrativa del CUDD, conteniendo del encargado del área:

- ✓ Fotografía
- ✓ Puesto que desempeña
- ✓ Nombre
- Correo electrónico institucional
- ✓ Número de extensión para la comunicación vía telefónica

Para acceder a organigrama debe seguir la siguiente ruta del panel izquierdo: Menú => Nosotros => Organigrama

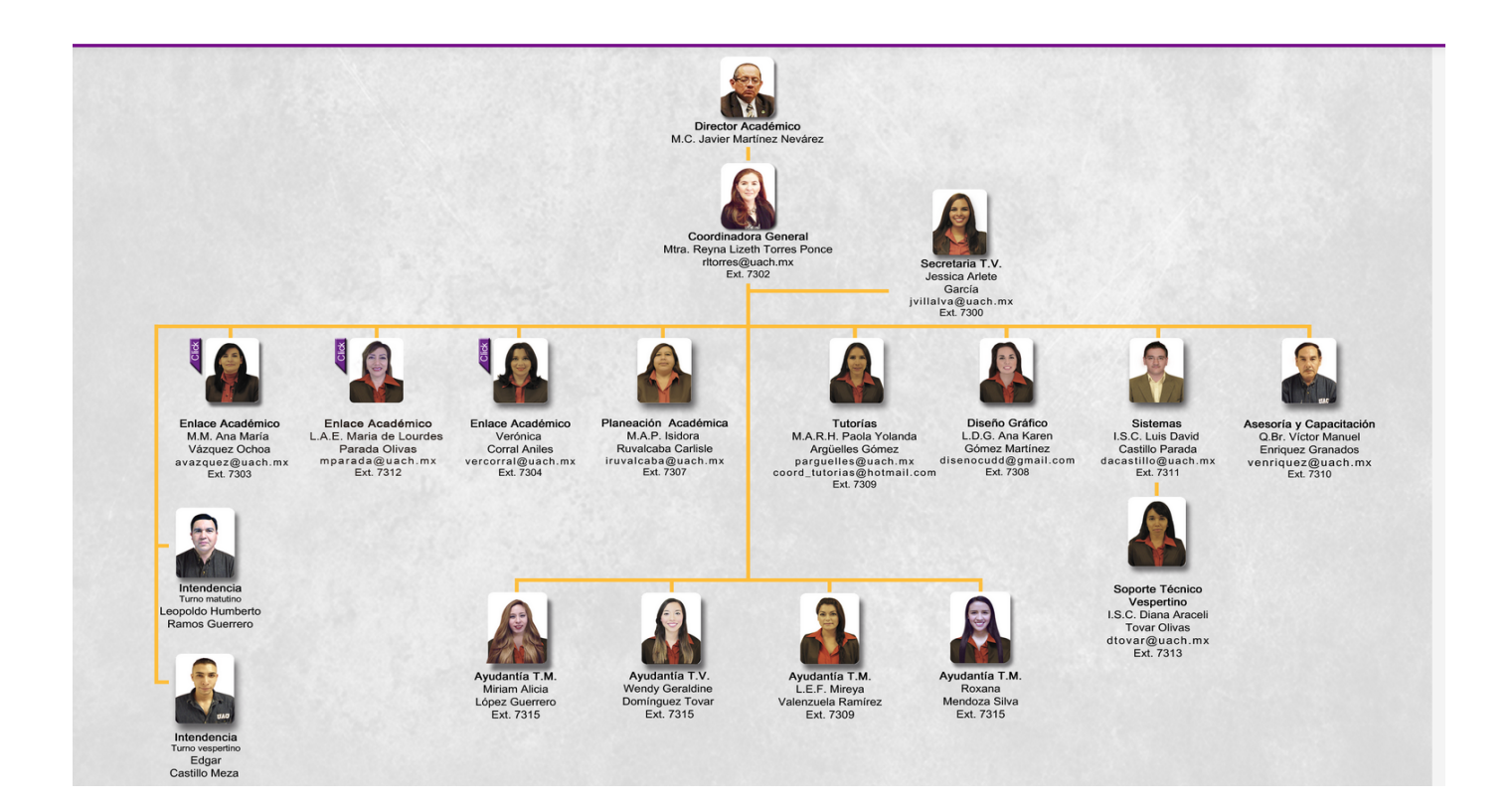

#### **Preguntas frecuentes**

Aquí se encontrarán las preguntas más frecuentes realizadas al personal del CUDD. Si usted tiene alguna y no se encuentra dentro de nuestra sección, le agradeceríamos nos lo hiciera saber por vía telefónica o bien en nuestro buzón de sugerencias.

Para acceder a preguntas frecuentes deberá de seguir la siguiente ruta del panel izquierdo: Menú => Nosotros => Preguntas frecuentes.

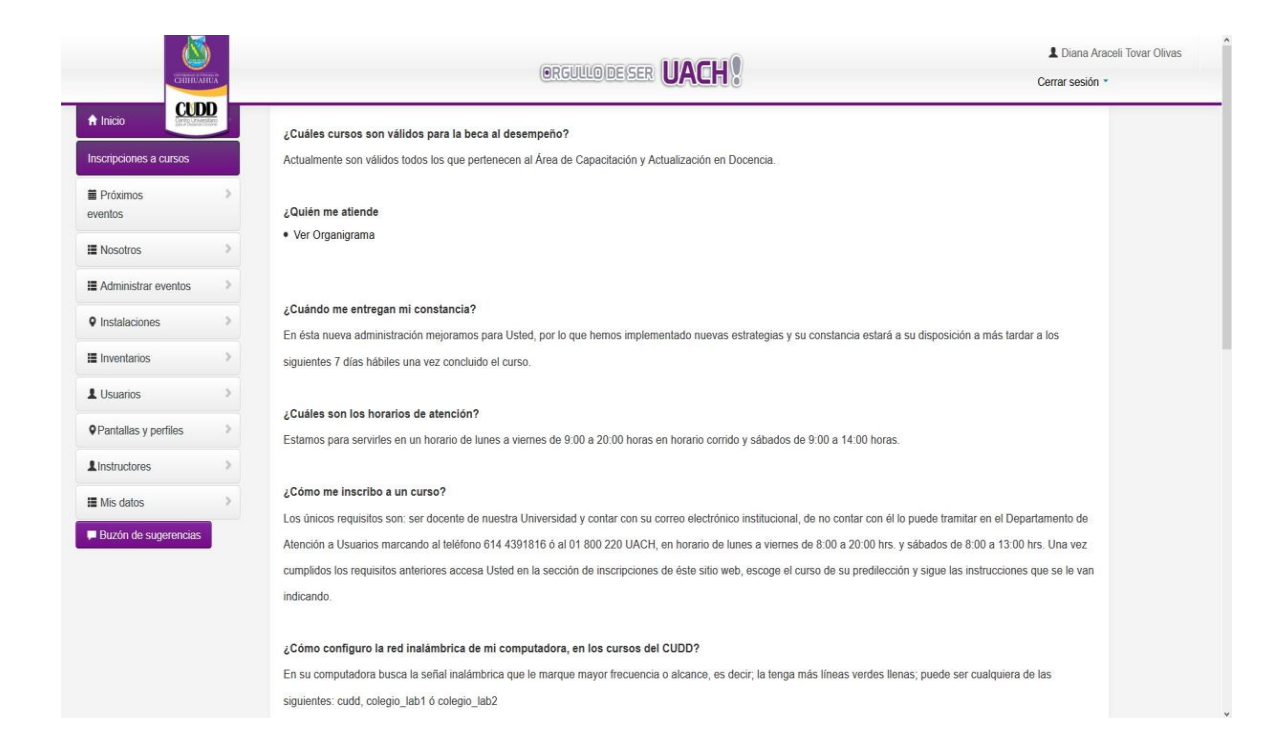

### Ubicación.

#### En esta pantalla encontrará la ubicación de nuestras

#### instalaciones gracias a google maps. Para acceder a

#### ubicación deberá de seguir la siguiente ruta en el panel

#### izquierdo: Menú => Nosotros => Ubicación.

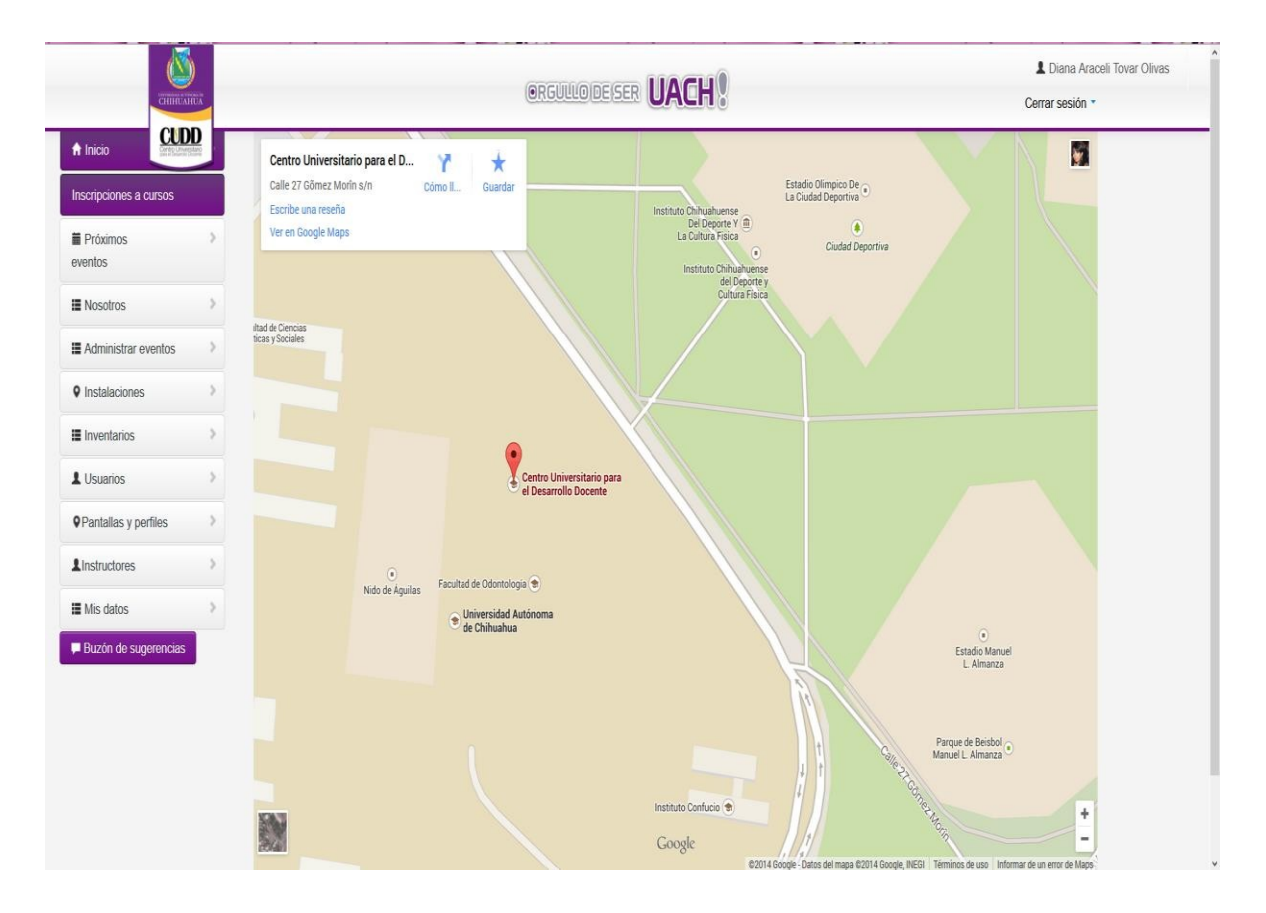

#### Instalaciones

Si es docente de nuevo ingreso y no ha asistido a ningún curso con nosotros, le recomendamos que ingrese a la siguiente ruta del panel izquierdo:

#### Menú => Nosotros => Instalaciones

Podrá observar nuestras instalaciones (salas de capacitación).

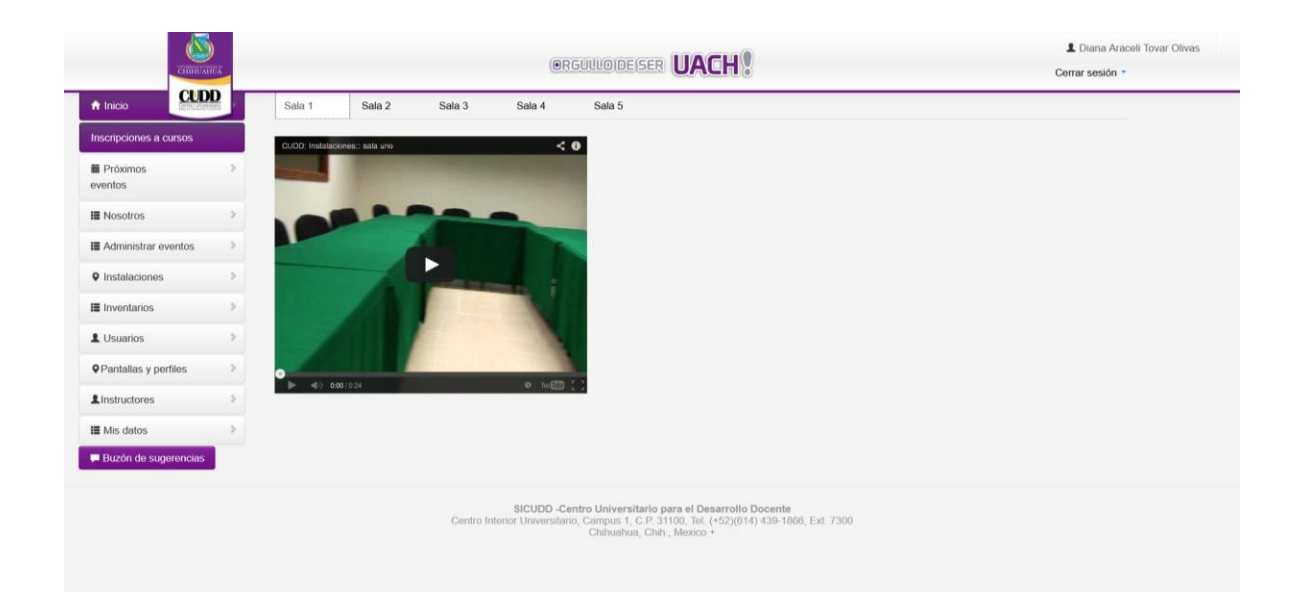

# Galería fotográfica

Para ingresar a la galería deberá de seguir la siguiente ruta del panel izquierdo: Menú => Nosotros => Galería fotográfica.

En ella encontrará las fotos de los eventos realizados en el CUDD. Seccionados por mes del año y por evento realizado.

Solo deberá de dar clic en el nombre del evento y se le desplegará las fotografías.

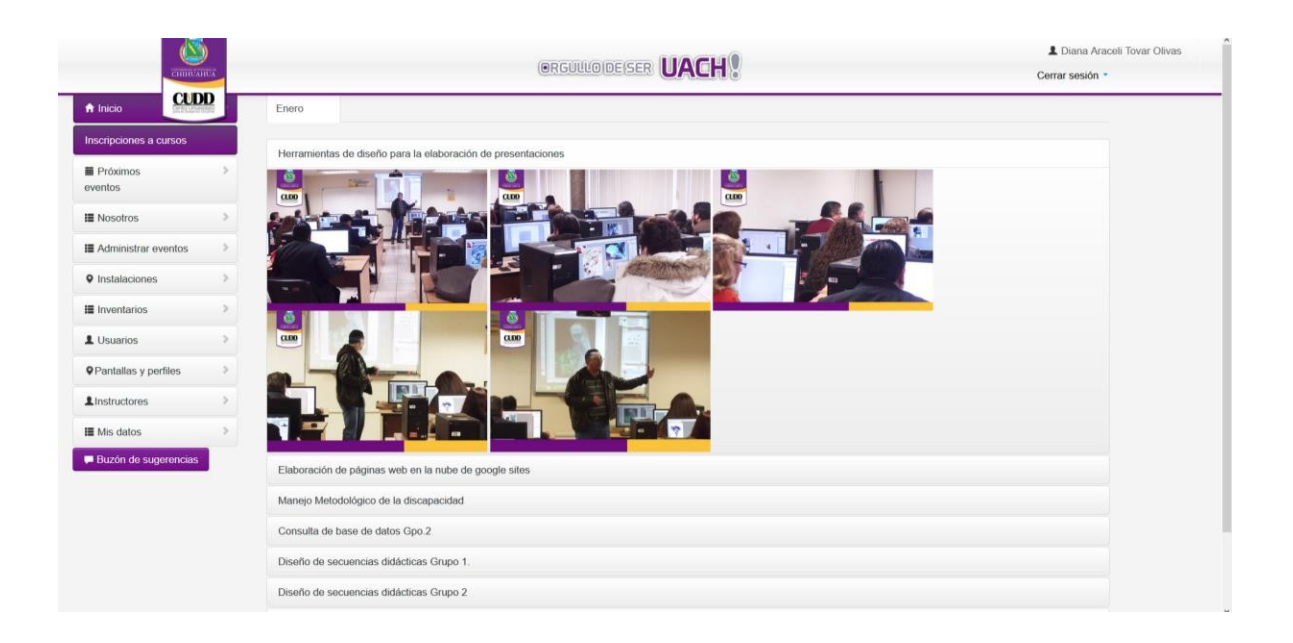

# MANUAL DE USUARIO

### Manual de usuario.

# Para conocimiento del funcionamiento o dudas del SICUDD, contamos con un manual electrónico dentro del menú.

#### Para acceder siga la siguiente ruta:

Menú => Manual de usuario.

Nota: Dependiendo del perfil de usuario verá el manual con las funciones de dicho perfil.

|                                                                                                    | Manual_SICUDD_050115                                        | Print | 🛃 Share |
|----------------------------------------------------------------------------------------------------|-------------------------------------------------------------|-------|---------|
| Sistema Interna Intern | egral del Centro Universitario<br>sarrollo Docente (SICUDD) |       |         |
| Mar                                                                                                    | nual de Usuario                                             |       |         |
|                                                                                                    |                                                             |       |         |
| un error durante la sincronización: Nombre de cuesta o contraseña incorrecta. Sunc automáticamente volverá a intentar esta acción.                                                                                                    | Proferenciation                                             |       | Н       |

# MANUAL PARA TUTORES

#### Material para tutores.

#### Para acceder deberá de seguir la siguiente ruta

#### del panel izquierdo: Menú => Material para

#### tutores.

# Aquí el tutor encontrará todos links o materiales que sean proporcionados por la(el) encargada(o) de tutorías.

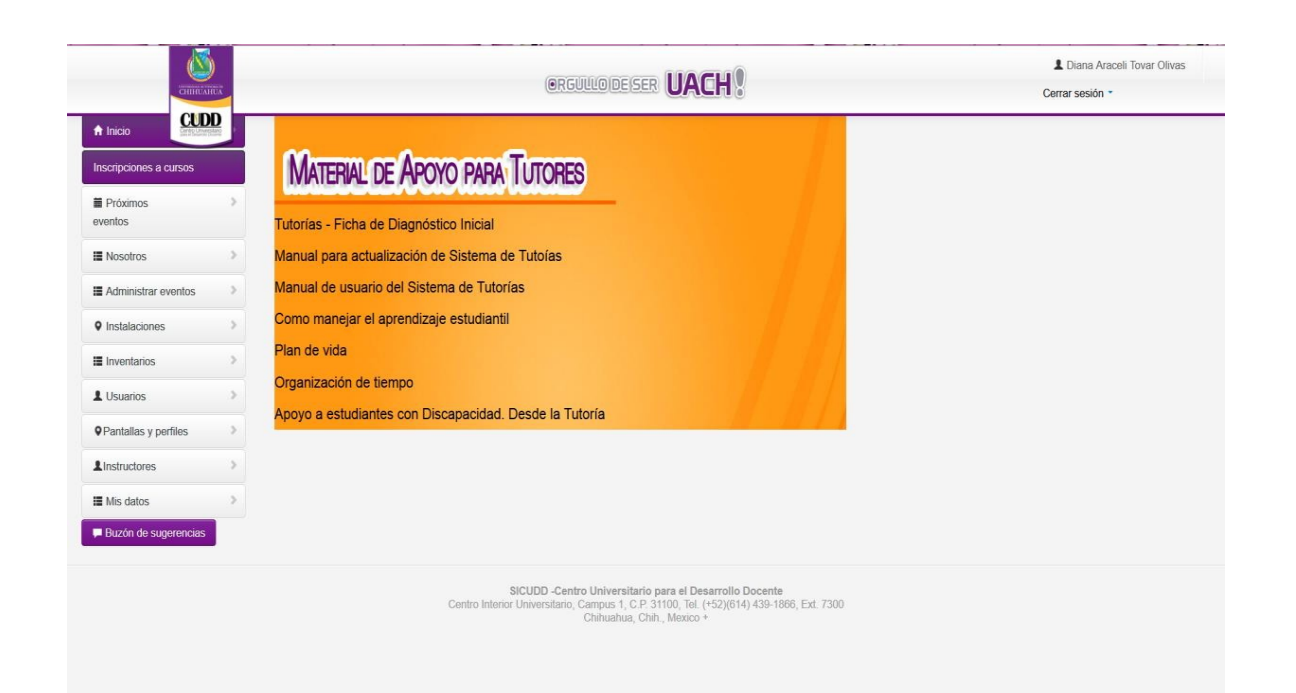

# ARMINISTRAR EVENTOS

# Eventos.

#### Para acceder a eventos deberemos seguir la siguiente ruta del panel izquierdo: Administrar eventos => Eventos

#### En eventos podremos realizar las siguientes acciones:

- > Ver eventos registrados
- Editar eventos (esta opción será válida para ciertos perfiles)
- Agregar un nuevo eventos (esta opción será válida para ciertos perfiles)
- Administrar sesiones
- > <u>Inscribir</u>
- ≻ <u>Paquete</u>
- Constancias (siempre y cuando el evento se encuentre con estatus de cerrado y evaluados los inscritos)
- Encuestas (siempre y cuando el evento se encuentre con estatus de cerrado y evaluados los inscritos)
- Listas de asistencia
- Y enviar los correos de:
  - Recordatorio
  - Constancias
  - Reprogramación
  - Promover curso

| CHIROAN                | υx                                    |                                                          |                                                                                                    |                                          |                                                                                                    |                               |                           |         |               | L Diana Araceli Tovar Oliva<br>Cerrar sesión - |                  |
|------------------------|---------------------------------------|----------------------------------------------------------|----------------------------------------------------------------------------------------------------|------------------------------------------|----------------------------------------------------------------------------------------------------|-------------------------------|---------------------------|---------|---------------|------------------------------------------------|------------------|
| A Inicio               |                                       | Ever                                                     | ntos    Eventos Disponibles                                                                                          |                                          |                                                                                                    |                               |                           |         |               |                                                | + Alta de evento |
| Inscripciones a cursos |                                       |                                                          |                                                                                                    |                                          |                                                                                                    |                               |                           |         |               |                                                |                  |
| Próximos               | >                                     | Abierto                                                  | os Cerrados                                                                                                    |                                          |                                                                                                    |                               |                           |         |               |                                                |                  |
| eventos                |                                       | Ingrese                                                  | palabra o número a buscar                                                                                            |                                          |                                                                                                    |                               |                           |         |               |                                                | <u>^</u>         |
| Nosotros               | .5                                    |                                                          |                                                                                                    |                                          |                                                                                                    |                               |                           |         |               |                                                |                  |
| Administrar eventos    |                                       | Enviar                                                   | r invitación de todos los eventos                                                                                    |                                          |                                                                                                    |                               |                           |         |               |                                                |                  |
|                        |                                       | Regis                                                    | stros disponibles                                                                                                    |                                          |                                                                                                    |                               |                           |         |               |                                                |                  |
| Instalaciones          | 2                                     | Id                                                       | Titulo del evento                                                                                                    | Inscritos                                | Sesiones                                                                                                    | Lugar                         | Área de                   | Estatus | Sello         | Responsable                                    | Acciones         |
| Inventarios            | 2                                     |                                                          |                                                                                                    |                                          |                                                                                                    |                               | capacitación              |         | de área       | del evento                                     |                  |
| L Usuarios             | >                                     | 64<br>CUDD                                               | 64 Verificar instructores multiples<br>CUDD<br>14 M.I. SDFASDFASDF kjhigh kjhighicijkjh<br>M.A. Julio Quintana Grado | 6                                        | Ju 20/02/2014 de 12.46 hrs. a 12.46 hrs.<br>Ju 27/02/2014 de 14:12 hrs. a 14:12 hrs.<br>Ma 11/03/2014 de 11:31 hrs. a 11:31 hrs. | CUDD<br>Chihuahua A<br>Sala 1 | Docencia<br>Investigación | Activo  | Articulo 16   | Luis David                                     | Accion           |
| Pantallas y perfiles   | >                                     | 14                                                       |                                                                                                    |                                          |                                                                                                    |                               |                           |         |               |                                                | Enviar correos   |
| L Instructores         | >                                     |                                                          |                                                                                                    |                                          | Sa 12/04/2014 de 11:36 hrs. a 11:36 hrs.                                                                                         |                               |                           |         |               |                                                |                  |
| Mis datos              | >                                     | 65                                                       | Diplomado en Elaboracion de videos                                                                                   | 4                                        | Lu 24/02/2014 de 20.04 hrs. a 20:04 hrs.                                                                                         | CUDD                          | Tutorias                  | Activo  | Articulo 16   | Gustavo                                        | Accion           |
| Buzón de sugerencias   |                                       | CUDD<br>14                                               | libres Grupo 2<br>ING. Andres Martinez Rosales                                                                       |                                          | Lu 10/03/2014 de 20:21 hrs. a 20:21 hrs. Chihuahua A                                                                             |                               |                           |         |               |                                                |                  |
|                        | ING. Andre<br>ING. Raùi<br>M.A. Denis |                                                          |                                                                                                    |                                          | Lu 10/03/2014 de 20.32 hrs. a 20.32 hrs.                                                                                         |                               |                           |         |               |                                                | Enviar correos   |
|                        |                                       | ING. Raúl Acosta Chávez<br>M.A. Denisse Sanchez Ganzalez | ista Chávez Ma 18/03/<br>Sanchaz Ganzalez                                                                            | Ma 18/03/2014 de 10:19 hrs. a 10:19 hrs. |                                                                                                    |                               |                           |         |               |                                                |                  |
|                        |                                       |                                                          | HISE DAMAGE CALLER CALLER DATE                                                                                       |                                          | Ma 11/03/2014 de 11:05 hrs. a 11:05 hrs.                                                                                         |                               |                           |         |               |                                                |                  |
|                        |                                       | 74<br>CUDD                                               | Programa de actualización de tutores<br>Modelos y estrategias de detención                                           | 1                                        | Lu 31/03/2014 de 18:55 hrs. a 18:55 hrs.                                                                                         | CUDD<br>Chihuahua A           | Tutorias<br>Personales    | Activo  | Actualización | Isidora                                        | Accion           |
|                        |                                       | 14                                                       | temprana y referencias en el consumo<br>de alcohol, tabaco y otras drogas.<br>Abierto a todos los profesores de la   |                                          |                                                                                                    | Sala 1                        |                           |         |               |                                                | Enviar correos   |

# Pantalla principal de eventos

#### En esta pantalla nos mostrará la información más relevante como:

# Id Compuesto (Id Evento, lugar donde se impartirá, abreviatura del área de capacitación y

- año en el que se imparte )
- Título del Evento (Obtenido del programa que se ha capturado anteriormente)
- o Sede, lugar donde será impartido el evento.
- o Área de capacitación
- Estatus (situación en la que se encuentra el curso, por ejem. si está en proceso.)
- Tipo de sello (si es válido para el articulo 16)
- o Responsable del evento.
- o Si el curso se encuentra publicado o no

Sin embargo podremos ver detalladamente la información del evento completo al dar clic en el botón de ver detalles, que se encuentra en el lado derecho de la columna de acciones que nos redireccionará a la siguiente pantalla donde se nos detalla la siguiente información:

#### o **Id Compuesto**

- o ¿Evento Publicado?
- o Organizador
- o Impartirse en:
- o Nombre del

evento o Área

de capacitación

- o Sello de área
- o **Instructor**
- o Tipo de evento
- o Tipo de documento
- o **Duración**
- o Capacidad
- o Límite de inscripción
- o **Notas**
- o Porcentaje

- o **Estatus**
- o ¿Sólo logística por CUDD?
- Responsable del evento.
| 3                          |                           | 1 Luis David Castillo Parada                            | Cerrar sesión - |
|----------------------------|---------------------------|---------------------------------------------------------|-----------------|
| CHINEATEDA                 |                           |                                                         |                 |
| ♠ Inicio                   | Eventos                   |                                                         |                 |
| Inscripciones a cursos     |                           |                                                         |                 |
| iii Próximos >             | Detalles de evento        |                                                         |                 |
| eventos                    | Id                        | 38 CUDD I 2013-11-08 11:07:00 -0700                     |                 |
| 38                         | ¿Evento publicado?        | Sí                                                      |                 |
| audio y video uno          | Organizador               | CUDD                                                    |                 |
| 39<br>Prueba correo        | Impartirse en:            | Sede::Campus::Edificio::Sala<br>CUDD Chihuahua A Sala 1 |                 |
|                            | Nombre del evento         | audio y video uno                                       |                 |
|                            | Área de capacitación      | Investigación                                           |                 |
|                            | Sello de área             | Actualización                                           |                 |
|                            | Instructor                | nbnb Ana Maria Vazquez ochoa                            |                 |
| I Nosotros                 | Tipo de evento            | Diplomado                                               |                 |
| I Administrar eventos >    | Tipo de documento         | Constancia                                              |                 |
| • Instalaciones            | Duraclón                  | 20 Horas                                                |                 |
|                            | Capacidad                 | 25 Personas                                             |                 |
|                            | Límite de inscripción     | 25 Personas                                             |                 |
| L Usuarios >               | Notas                     |                                                         |                 |
| Pantallas y perfiles     > | Porcentaje                | 80%                                                     |                 |
| LInstructores >            | Estatus                   | El curso esta por iniciar o ya ha iniciado.             |                 |
| III Mis datos >            | ¿Sólo logística por CUDD? | No                                                      |                 |
| Buzón de sugerencias       | Responsable del evento    | Monica Sofia Cervantes Borunda                          |                 |

# Agregar un evento

Para agregar un evento (deberá de contar con perfil autorizado para realizar esta acción), es necesario dar clic en la parte superior derecha en el botón de Alta de evento, nos mostrará la siguiente pantalla:

| - CHILDREN C             |                              |                                                      | Luis David Castilo Parada Cerrar se |
|--------------------------|------------------------------|------------------------------------------------------|-------------------------------------|
| A hick                   | Evento / Nuevo evento        |                                                      | Regresar                            |
| Inscripciones a cursos   |                              |                                                      |                                     |
| III Prdximos > eventos   | Favor de completar la infe   | mación marcada con asterisco ()                      | ×                                   |
| 38<br>audio y video uno  | ¿Para publicar?*;            |                                                      |                                     |
|                          | Organizador:                 | OLDO Geleneter & Part & Billade Campus Edificio Sala |                                     |
| 99<br>Prueba correo      | impartirse en":              | Caboo Crimanue A page 1 + John Campo Conco Delle     |                                     |
|                          | Programa":                   | Cadoradon de lexitos Academicos +                    |                                     |
|                          | Area de capacitación":       |                                                      |                                     |
|                          | Selo de área*:               | Actual action 1                                      |                                     |
|                          | Instructor*:                 | nemo Ania mania viazgaiz donoa iliji                 |                                     |
| Nosotros >               | Tipo de evento*:             |                                                      |                                     |
| III Administrar eventos  | Tipo de documento":          | Constance 0                                          |                                     |
| O installations          | Notas:                       | Sin Información disponible                           |                                     |
| -                        |                              |                                                      |                                     |
| III Inventarios >        |                              | h.                                                   |                                     |
| 1 Usuarios               | Duración*:                   | 20 CHoras                                            |                                     |
| Pantalas y perfies     > | Capacidad*:                  | 25 Personas                                          |                                     |
| Linstructores            | Limite de inscripciones*:    | 25 ©Participantes                                    |                                     |
| I Mis datos >            | Porcentaje de asistencia     | 80 (3)%                                              |                                     |
| P Buzón de sugerencias   | (24):                        | Densam 8                                             |                                     |
|                          | Bratus :                     | Tienes temperen 15 minutes antes 8                   |                                     |
|                          | Asignar restriccion:         | Cangar vempolano so minutos antesa                   |                                     |
|                          | ¿Sólo logistica por<br>CUDD? |                                                      |                                     |
|                          | Responsable de evento*:      | Lurs David Castilo Parada 0                          |                                     |
|                          |                              | Guerder Cancear                                      |                                     |
|                          |                              |                                                      |                                     |

Deberemos ingresar los siguientes datos:

- o ¿Para publicar?
- o Organizador
- o **Impartirse en:**
- Programa (De este obtenemos el título)

- o Sello de área
- o **Instructor**
- o Tipo de evento
- o Tipo de documento
- o Notas
- o **Duración**
- o Capacidad
- o Límite de

inscripciones o

Porcentaje de

**asistencia** o

Estatus

- o Asignar restricción
- o ¿Sólo logística por CUDD?
- Responsable de evento

Finalmente dar clic en el botón de Guardar.

# Editar un evento.

Para editar un evento (deberá de contar con perfil autorizado para realizar esta acción), dar clic en el botón de editar, que se encuentra en el lado derecho de la columna de acciones. Nos mostrará la pantalla que anteriormente se describe en agregar evento y solo deberemos de cambiar los datos necesarios y dar clic en guardar.

# Agregar sesiones

Para agregar una sesión deberá de seguir la ruta:

Menú => Administrar eventos => Eventos => elegir el evento => Botón de acciones => Sesiones.

| Inscripciones a cursos | > | Abiertos         | Cerrados                                                                 |           |                                                                                      |                            |           |                      |         |                  |                                 |           |
|------------------------|---|------------------|--------------------------------------------------------------------------|-----------|--------------------------------------------------------------------------------------|----------------------------|-----------|----------------------|---------|------------------|---------------------------------|-----------|
| Nosotros               | > | Ingrese pa       | alabra o número a buscar                                                 |           |                                                                                      |                            |           |                      |         |                  |                                 |           |
| Manual de usuario      | > | Enviar in        | vitación de todos los eventos                                            |           |                                                                                      |                            |           |                      |         |                  |                                 |           |
| Material para tutores  |   | Registr          | os disponibles                                                           |           |                                                                                      |                            |           |                      |         |                  |                                 |           |
| Administrar eventos    | > | Id               | Título del evento                                                        | Inscritos | Sesiones                                                                             | Lugar                      | Dimensión | Área de capacitación | Estatus | Sello<br>de área | Responsable<br>del evento       | Acciones  |
| • Instalaciones        | > | ID:70            | Síndrome de TDA Y TDAH en el                                             | 0/25      | Lu 15/06/2015 de 09:00 hrs. a 14:00 hrs.                                             | CUDD: Sala 5               | D5        | Tutorías             | Activo  | Articulo 16      | M.A.R.H Paola                   | Accion    |
| Inventarios            | > | CUDD 15          | Universitario                                                            |           | Ma 16/06/2015 de 09:00 hrs. a 14:00 hrs.<br>Mi 17/06/2015 de 09:00 hrs. a 14:00 hrs. |                            |           |                      |         |                  | Volanda<br>ØEditar              |           |
| Lusuarios              | > |                  | M.T.F Silvia Leticia Núñez Sáenz<br>M.P.P. Yunuen Socorro Rangel Ledezma |           | Ju 18/06/2015 de 09:00 hrs. a 14:00 hrs.                                             |                            |           |                      |         |                  | Eliminar                        | correos   |
| •Pantallas y perfiles  | > | ID:69 FM         | REDACCIÓN DE ARTÍCULOS CIENTÍFICOS                                       | 12/25     | Mi 13/05/2015 de 15:00 hrs. a 21:00 hrs.                                             | FM Chihuahua SP Seminarios |           | Investigación        | Activo  | Articulo 16      | Act lizar cambio                | is 1      |
| E Firmas electronicas  | > | 15               | CON ESTILO PROPIO                                                        |           | Ju 14/05/2015 de 15:00 hrs. a 21:00 hrs.                                             |                            |           |                      |         |                  | Inscripciones                   |           |
| Linstructores          | > |                  | DR. C. Ricardo David Valdez Cepeda<br>M.D.O. Nora López Franco           |           | vi 15/05/2015 de 15:00 hrs. a 21:00 hrs.                                             |                            |           |                      |         |                  | ☑ Paquete<br>☑ Listas de asiste | r correos |
| Mis datos              | > | ID:68<br>CUDD 15 | ANÁLISIS DE ARTÍCULOS CIENTÍFICOS                                        | 11/25     | Lu 11/05/2015 de 15:00 hrs. a 21:00 hrs.                                             | CUDD: Sala ?               |           | Investigación        | Activo  | Articulo 16      | G Ver Detalles                  | Accion    |
| Buzon de sugerencias   |   | 00010            |                                                                          |           | wa 12/03/2013 ue 13:00 IIIS. 8 21:00 IIIS.                                           |                            |           |                      |         |                  |                                 |           |

En esta vista nos mostrará el título del evento, dos combos de fechas (uno de inicio y otro de fin) y un recuadro de texto para especificar la cantidad de horas. Solo registrará el día y hora de inicio así como día y hora de fin y cuantas horas son por cada sesión, esto es por cada día que dure el evento.

| mocriperories a carsos |   |                                          |                                          |                                                |                      |          |
|------------------------|---|------------------------------------------|------------------------------------------|------------------------------------------------|----------------------|----------|
| Próximos eventos       | > |                                          | 67 Elaboración de programas por con      | npetencias bajo el enfoque socioformativo      |                      |          |
| Nosotros               | > | Fecha y hora de inicio: 12/05/2015 12:13 |                                          | Fecha y hora de finalización: 12/05/2015 12:13 | i                    |          |
| Manual de usuario      | > | Duración: 4                              | A V                                      |                                                |                      |          |
| Material para tutores  |   |                                          | Cre                                      | ear sesión                                     |                      |          |
| Administrar eventos    | > | Para editar cua                          | alquier campo de los siguientes registro | os, favor de dar clic sobre él y realiza       | ar el ajuste requeri | do.      |
| • Instalaciones        | > | Sesiones disponibles                     |                                          |                                                |                      |          |
| Inventarios            | > | Número de sesión                         | Fecha y Hora de Inicio                   | Fecha y Hora de Fin                            | Duración             | Acciones |
| L Usuarios             | > | 1                                        | 27/04/2015 15:00                         | 27/04/2015 20:00                               | 5.0                  | Eliminar |
| ♥Pantallas y perfiles  | > | 2                                        | 28/04/2015 15:00                         | 28/04/2015 20:00                               | 5.0                  | Eliminar |
| Firmas electronicas    | > | 3                                        | 29/04/2015 15:00                         | 29/04/2015 20:00                               | 5.0                  | Eliminar |
| Linstructores          | > | 4                                        | 30/04/2015 15:00                         | 30/04/2015 20:00                               | 5.0                  | Eliminar |
| Mis datos              | > |                                          | Imagen I.                                |                                                |                      |          |

En la imagen se muestra que dicho evento durará 4 días y su día de inicio es 27 de abril a las 15:00 horas y finaliza mismo día a las 20:00horas, con una duración de la sesión (1er día) de 5 horas.

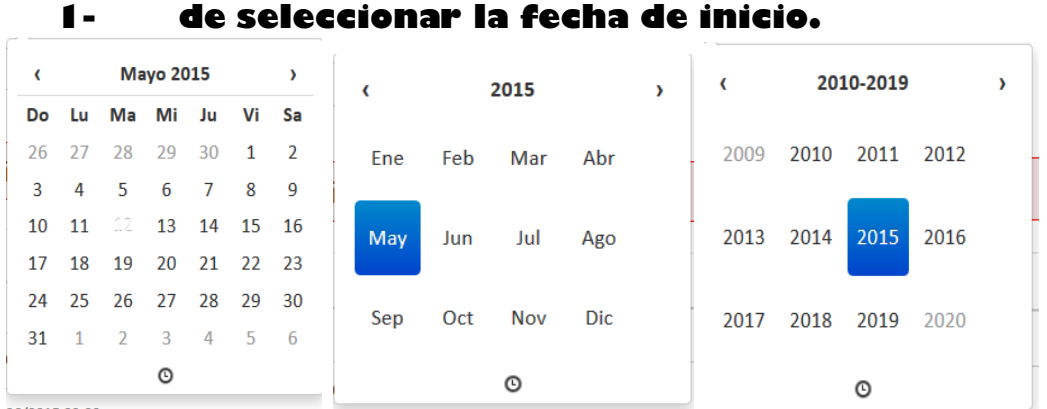

Para dar de alta una sesión deberá:

### Al seleccionar fecha apareecrá la fecha actual de su ordenador, si

desea ingresar un fecha que ya pasó o será proxima, solo se deberá de dar clic donde indica el mes y año, la siguiente pestaña mostrará los meses del año en curso. Si no es el año que desea de clic en año y mostrará los años posteriores y próximos.

2-Luego dar clic en el icono de reloj inferior y seleccionar hora.

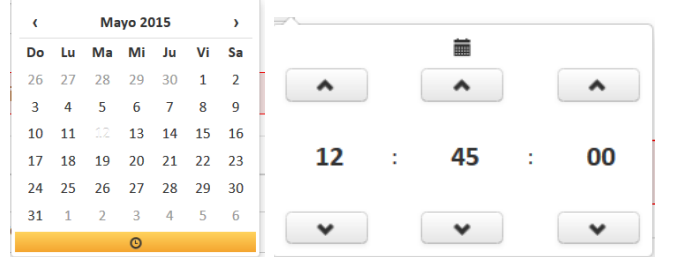

Para regresar a la fecha de clic en icono de calendario en la parte superior.

#### 3-Realice los pasos 1 y 2 para indicar la fecha de fin de la sesión.

**Nota:** la fecha de inicio y término corresponde a 1 día y deberá registrar cada inicio y fin dependiendo los días de duración. Ejemplo. Si el evento dura 4 días usted deberá de registrar 4 sesiones. (Quedará como se muestra en la <u>imagen 1</u>)

4- Indique cuantas horas consta la sesión. Ejemplo: si una sesión es de 15:00 a 20:00 usted deberá indicar que es de 5 horas.

### Paquete

En este link se descargará un documento PDF que contendrá el paquete que corresponde al control del evento como:

- > Datos principales del evento
- > Listas de verificación
- > Encuestas de satisfacción
- > Lista de evaluación

| Miniaturas • ¥                          | Universided Autoons de      | Chihuahua               |                        |                                                                                                    |
|-----------------------------------------|-----------------------------|-------------------------|------------------------|----------------------------------------------------------------------------------------------------|
|                                         |                             | Da                      | tos principales del ev | ento                                                                                                    |
| 1                                       |                             |                         |                        | Acceso a mas información en:                                                                                                    |
|                                         | Evento:                     | 91 Video dddd 5         |                        | sicudd.uach.mx/eventos/91                                                                                                    |
|                                         | Tipo de sello:              | Disciplinar             |                        | pendiente                                                                                                    |
|                                         | Responsable:                | Luis Antonio Ramirez Ma | rtinez                 |                                                                                                    |
| 2                                       | Comunicado al<br>instructor | Ha sido enviado automat | icamente por e-mail    | http://uniq.uach.mx/documentos/1/SGC/80<br>5dt/576a/FOR%207.2.1%20CCU02.doc?1<br>380225402                                                   |
|                                         | Protocolo                   |                         |                        | http://uniq.uach.mx/documentos/544/SGC/<br>805dt/576a/FOR%207.5.2%20CCU%2001<br>%20PROTOCOLO%20DE%20INICIO%20<br>DE%20EVENTOS%20REV%2002.doc |
| Bank Bank Bank Bank Bank Bank Bank Bank | Instructor(es):             | ING. Gabriel Andujo Rey | es                     | sicudd.uach.mx/instructores/153                                                                                                    |
|                                         |                             | Inscritos               | Acreditados            | % Acreditados                                                                                                    |
|                                         |                             | 0                       | 0                      | 0                                                                                                    |

| Milliaculas                                                                                                    | ×    |                                                                                                    |               |       |             |       |            |              |       |              |             |        |
|----------------------------------------------------------------------------------------------------|------|----------------------------------------------------------------------------------------------------|---------------|-------|-------------|-------|------------|--------------|-------|--------------|-------------|--------|
|                                                                                                    | - 1  |                                                                                                    |               |       |             |       |            |              |       |              |             |        |
| An Andrew Construction                                                                                                    | - 1  | Minimumidad Autonoma de Chihantoan                                                                                                    |               |       |             |       |            |              |       |              |             |        |
|                                                                                                    | - 1  | Encuesta de Satisfacción del                                                                                                    |               |       |             |       |            |              |       |              |             |        |
|                                                                                                    | - 1  | Centro Universitario para el Desarrollo Docente                                                                                                    |               |       |             |       |            |              |       |              |             |        |
|                                                                                                    | - 1  | Apreciado Profesor Universitario:                                                                                                    |               |       |             |       |            | I.a          | e ett |              | e la        |        |
| 1                                                                                                    | - 1  | calidad de los servicios que le ofrecemos. No requerimos que se identifique, salvo que                                                                                                    | ya c<br>le us | sted  | ous<br>auie | era   | ios<br>hac | ia p<br>erlo | . Ta  | inen<br>imbi | cia<br>en l | y<br>o |
|                                                                                                    | - 1  | invitamos a hacernos llegar todas sus observaciones y sugerencias para próximas oca                                                                                                    | sion          | es.   | 4           |       |            |              |       |              |             | -      |
|                                                                                                    | - 1  | Evento: 91 Video dddd 5 Besponsable del evento: Luis                                                                                                    | Anto          | onio  | Ba          | mire  | 7          |              |       |              |             |        |
|                                                                                                    | - 1  | Martinez                                                                                                    |               |       |             |       |            |              |       |              |             |        |
| and a second second sec | - 1  | Lugar: Facultad de Ingeniería                                                                                                    |               |       |             |       |            |              |       |              |             |        |
| 5                                                                                                    | - 1  | Instructor(es): ING. Gabriel Andujo Reyes                                                                                                    |               |       |             |       |            |              |       |              |             |        |
| 2                                                                                                    | - 1  | Sesiones: 1) 11/03/2014,                                                                                                    |               |       |             |       |            |              |       |              |             |        |
|                                                                                                    | - 1  | Medio por el que se enteró del evento: Díptico [] Póster [] Página ele                                                                                                    | ectró         | nica  | []          | Otr   | os [       | ]            |       |              |             |        |
|                                                                                                    | - 1  | 1. Impacto (institucional/personal) del curso:                                                                                                    | 1             | 2 3   | 3 4         | 5     | 6          | 7            | 8     | 9            | 10          |        |
|                                                                                                    | - 1  | 1. Le trajo beneficios tomar el curso                                                                                                    |               |       |             |       |            |              |       |              |             |        |
| A Contractor                                                                                                    | - 1  | 2. Fomento el desarrollo de sus competencias y habilidades                                                                                                    |               |       | -           | -     | +          |              |       |              | _           |        |
| Electron Street                                                                                                    | - 1  | 3. Se cumpieron sus expectativas                                                                                                    |               |       |             |       |            |              |       |              |             |        |
|                                                                                                    | - 1  | 1. Dominio y conocimiento del tema                                                                                                    |               |       | Т           | Т     | Τ          |              |       |              |             |        |
| 3                                                                                                    | - 1  | 2Habilidad didáctica                                                                                                    |               |       |             |       |            |              |       |              |             |        |
|                                                                                                    | - 1  | 3. Apariencia y presentación personal                                                                                                    |               |       |             |       |            |              |       |              |             |        |
|                                                                                                    | - 1  | 4. Vocabulario y tono de voz                                                                                                    |               |       | _           | _     | -          |              |       |              | _           |        |
|                                                                                                    |      | 5. Puntualidad en inicio y termino<br>6. Planeá y organizá las grácticas y olorcipios do asuarte a los temas                                                                                                    |               |       | +           | +     | +          |              |       |              | _           |        |
|                                                                                                    |      | 7. Alternó actividades individuales y grupales                                                                                                    |               |       | +           | -     | +          |              |       |              | -           |        |
|                                                                                                    |      | 8. Logró establecer ambientes de aprendizaje propicios                                                                                                    |               |       | +           | -     | 1          |              |       |              |             |        |
| 4                                                                                                    |      | 9. Utilizó una forma adecuada para conducirse hacia los participantes                                                                                                    |               |       |             |       |            |              |       |              |             |        |
|                                                                                                    |      | 10. Propició que los participantes identificaran la utilidad de las experiencias del aprendizaje                                                                                                    |               |       |             |       |            |              |       |              |             |        |
| Miniaturas                                                                                                    | - 12 |                                                                                                    |               |       |             |       |            |              |       |              |             |        |
|                                                                                                    |      |                                                                                                    |               |       |             |       |            |              |       |              |             |        |
|                                                                                                    |      |                                                                                                    |               |       |             |       |            |              |       |              |             |        |
|                                                                                                    | ···· |                                                                                                    |               |       |             |       |            |              |       |              |             |        |
|                                                                                                    |      |                                                                                                    |               |       |             |       |            |              |       |              |             |        |
|                                                                                                    |      | Universidad Autónoma de Chihuahua<br>Dirección Académica                                                                                                    |               |       |             |       |            |              |       |              |             |        |
|                                                                                                    |      | Universided Autócome de Chituature                                                                                                    |               |       |             |       |            |              |       |              |             |        |
|                                                                                                    |      | Universitéed Autocome de Clithuebus<br>Direction Academica                                                                                                    |               |       |             |       |            |              |       |              |             |        |
| A second second  |      | LISTA DE EVALUACIÓN<br>Evento: 91 Video dddd 5 Responsable del evento: Luis                                                                                                    | s Ant         | tonic | Ra          | amire | θZ         |              |       |              |             |        |
| Provide a second second |      | LISTA DE EVALUACIÓN<br>Evento: 91 Video dddd 5<br>Responsable del evento: Luis<br>Martinez                                                                                                    | s Ant         | tonic | Ra          | amire | əz         |              |       |              |             |        |
| 2                                                                                                    |      | LISTA DE EVALUACIÓN<br>Evento: 91 Video dddd 5<br>Lugar: Facultad de Ingeniería                                                                                                    | s Ant         | tonic | Ra          | amire | θZ         |              |       |              |             |        |
| 2                                                                                                    |      | LISTA DE EVALUACIÓN<br>Evento: 91 Video dddd 5<br>Lugar: Facultad de Ingeniería<br>Instructor(es): ING. Gabriel Andujo Reyes                                                                                                    | s Ant         | tonic | Ra          | amire | θZ         |              |       |              |             |        |
| Image: Market State           Image: Market State           Image:                                                                                                    |      | LISTA DE EVALUACIÓN<br>Evento: 91 Video dddd 5<br>Lugar: Facultad de Ingeniería<br>Instructor(es): ING. Gabriel Andujo Reyes<br>Sesiones: 1) 11/03/2014                                                                                                    | s Ant         | tonic | ) Ra        | amire | ЭZ         |              |       |              |             |        |
| Image: Margin and Margin and Mar                        |      | LISTA DE EVALUACIÓN<br>Evento: 91 Video dddd 5<br>Lugar: Facultad de Ingeniería<br>Instructor(es): ING. Gabriel Andujo Reyes<br>Sesiones: 1) 11/03/2014<br>PRODUCTO FINAL O RESULTADO DE APRENDIZAJE                                                                                                    | s Ant         | tonic | Ra          | amire | θZ         |              |       |              |             |        |
| Image: State State                         |      | LISTA DE EVALUACIÓN<br>Evento: 91 Video dddd 5<br>Lugar: Facultad de Ingeniería<br>Instructor(es): ING. Gabriel Andujo Reyes<br>Sesiones: 1) 11/03/2014<br>PRODUCTO FINAL O RESULTADO DE APRENDIZAJE<br>321321321                                                                                                    | s Ant         | tonic | Ra          | amire | ЭZ         |              |       |              |             |        |
| Image: State State                         |      | LISTA DE EVALUACIÓN<br>Evento: 91 Video dddd 5<br>Lugar: Facultad de Ingeniería<br>Instructor(es): ING. Gabriel Andujo Reyes<br>Sesiones: 1) 11/03/2014<br>PRODUCTO FINAL O RESULTADO DE APRENDIZAJE<br>321321321                                                                                                    | s Ant         | tonic | ) Ra        | amire | θZ         |              |       |              |             |        |
| Image: State of the state of the state o                  |      | LISTA DE EVALUACIÓN<br>Evento: 91 Video dddd 5<br>Lugar: Facultad de Ingeniería<br>Instructor(es): ING. Gabriel Andujo Reyes<br>Sesiones: 1) 11/03/2014<br>PRODUCTO FINAL O RESULTADO DE APRENDIZAJE<br>321321321                                                                                                    | s Ant         | tonic | Ra          | amire | əz         |              |       |              |             |        |
| Image: State of the state of the state o                  |      | LISTA DE EVALUACIÓN<br>Evento: 91 Video dddd 5<br>Lugar: Facultad de Ingeniería<br>Instructor(es): ING. Gabriel Andujo Reyes<br>Sesiones: 1) 11/03/2014<br>PRODUCTO FINAL O RESULTADO DE APRENDIZAJE<br>321321321<br>Nombre completo Grado Académico Unidad Académica                                                                                                    | s Ant         | tonic | 9 Ra        | amire | ez         |              |       |              |             |        |
| Image: State of the state of the state o                  |      | LISTA DE EVALUACIÓN<br>Evento: 91 Video dddd 5<br>Lugar: Facultad de Ingeniería<br>Instructor(es): ING. Gabriel Andujo Reyes<br>Sesiones: I) 11/03/2014<br>PRODUCTO FINAL O RESULTADO DE APRENDIZAJE<br>321321321<br>Nombre completo Grado Académico Unidad Académica<br>Firma de instructor(es)                                                                                                    | s Ant         | Ac    | ) Ra        | amire | ez<br>os   |              |       |              |             |        |
| Image: State of the state of the state o                  |      | Lista de Evaluación         Evento: 91 Video dddd 5       Responsable del evento: Luis Martinez         Lugar: Facultad de Ingeniería         Instructor(es):       ING. Gabriel Andujo Reyes         Sesiones:       1) 11/03/2014         PRODUCTO FINAL O RESULTADO DE APRENDIZAJE         321321321         Nombre completo       Grado Académico         Unidad Académica         Firma de instructor(es)                                                                                                    | s Ant         | Ac    | o Ra        | amire | ez<br>DS   |              |       |              |             |        |
| Image: State of the state of the state                                 |      | Image: Second Second | s Ant         | Ac    | • Ra        | amire | əz<br>DS   |              |       | _            |             |        |
| Image: state state                   |      | Image: Distribution of the sector of the sector of the  | s Ant         | Ac    | Ra          | amire | əz         |              |       | _            |             |        |
| Image: manual state of the state of the                                |      | Image: Distribution of the sector of the sector of the  | s Ant         | Ac    | ) Ra        | amire | ez<br>os   |              |       | _            |             |        |
| e<br>e<br>e<br>e<br>e<br>e<br>e<br>e<br>e<br>e<br>e<br>e<br>e<br>e                                                                                                    |      | Image: Distribution of the sector of the sector of the  | s Ant         | Ac    | • Ra        | amire | əz<br>DS   |              |       | _            |             |        |
| e e e e e e e e e e e e e e e e e e e                                                                                                    |      | Image: Distribution of the second structure of the second structure of  | s Ant         | Ac    | ) Ra        | itado | ez<br>os   |              |       | _            |             |        |
| eren eren eren eren eren eren eren eren                                                                                                    |      | Image: Second Structure         Image: Second Structure         Lugar: Facultad de Ingeniería         Instructor(es):       ING. Gabriel Andujo Reyes         Sesiones:       1) 11/03/2014         PRODUCTO FINAL O RESULTADO DE APRENDIZAJE         321321321             Image: notice completo         Grado Académico       Unidad Académica         Firma de instructor(es)    ING. Gabriel Andujo Reyes                                                                                                    | s Ant         | Ac    | redi        | amire | əz<br>DS   |              |       | _            |             |        |
| ere ere ere                                                                                                    |      | Image: Distribution of the second structure of the second structure of  | s Ant         | Ac    | ) Ra        | itado | əz<br>DS   |              |       | _            |             |        |

# Listas de asistencia

En este link se descargará la lista de asistencia con todos los datos llenos del evento, como se muestra a continuación.

| 💼 🔹 🗣 Página: 🔢 🚺 de 11 |                               |                                        | - +                                                                     | Zoom automático 💈                                                                |                                      |   | 20 6 8 8 |
|-------------------------|-------------------------------|----------------------------------------|-------------------------------------------------------------------------|----------------------------------------------------------------------------------|--------------------------------------|---|----------|
|                         | <b>.</b>                      |                                        |                                                                         |                                                                                  |                                      |   |          |
|                         |                               |                                        | LISTA                                                                   | DE ASISTENCIA                                                                    |                                      |   |          |
|                         | Evento:                       | 64 Verifica                            | ar instructores multiple                                                | s                                                                                |                                      |   |          |
|                         | Instructor(es):               | M.I. SDFA                              | ASDFASDF kjhkjh kjhkj                                                   | hkjkjh M.A. Julio Quintana Grado                                                 |                                      |   |          |
| 1 - 1 - 1               | Sesiones:                     | 1) 20/02/2<br>3) 11/03/2<br>5) 12/04/2 | 2014 de 12:46 a 12:46<br>2014 de 11:31 a 11:31<br>2014 de 11:36 a 11:36 | horas.   2) 27/02/2014 de 14:12 a<br>horas.   4) 24/03/2014 de 11:05 a<br>horas. | 14:12 horas.  <br>11:05 horas.       |   |          |
|                         | Duración (horas):             | 20                                     |                                                                         |                                                                                  |                                      |   |          |
|                         | Lugar:                        | Centro Ur                              | niversitario para el Des                                                | arrollo Docente                                                                  |                                      |   |          |
|                         |                               |                                        |                                                                         |                                                                                  |                                      |   |          |
|                         | Nombre completo               |                                        | Grado Académico                                                         | Unidad Académica                                                                 | Firma de Entrada<br>20/02/2014 12:46 |   |          |
|                         | Maria Del Lourdes F<br>Olivas | Parada                                 | No capturado                                                            | Dirección Académica                                                              |                                      |   |          |
|                         | Edgar Armando Cas             | stillo Meza                            | No capturado                                                            | Dirección Académica                                                              |                                      |   |          |
|                         | Raul Arturo Acosta (          | Chavez                                 | No capturado                                                            | Facultad de Ingeniería                                                           |                                      |   |          |
|                         | Victor Manuel Ponce           | e Moreno                               | No capturado                                                            | Coordinación de Tecnologías<br>de Información                                    |                                      |   |          |
|                         | Diana Araceli Tovar           | Olivas                                 | Licenciatura                                                            | Dirección Académica                                                              |                                      |   |          |
|                         | Luis David Castillo F         | Parada                                 | wertwertwertwertew                                                      | Dirección Académica                                                              |                                      | 1 |          |
|                         | Isidora Ruvalcaba C           | arlisle                                | No capturado                                                            | Dirección Académica                                                              |                                      |   |          |

# Constancias

En este link se podrá imprimir las constancias de los acreditados en el evento. Para ello se necesitará calificar a los inscritos y el evento tener estatus de cerrado.

Para imprimir las constancias siga la siguiente ruta: Menú => Administrar eventos => Eventos => clic en pestaña de cerrados => elegir el evento => Botón de acciones => Constancias.

| 🔲 🏦 🖡 Página: 1 de 4                                                                                                    | - + 80% :                                                                                                    | 2851»                                                                                                    |
|----------------------------------------------------------------------------------------------------|----------------------------------------------------------------------------------------------------|----------------------------------------------------------------------------------------------------|
| 한다. 신문화 방법                                                                                                    | Universidad Autónoma de Chihuahua                                                                                                    | *                                                                                                    |
|                                                                                                    | Centro Universitario para el Desarrollo Docente                                                                                                    |                                                                                                    |
|                                                                                                    | Otorgan la presente                                                                                                    |                                                                                                    |
|                                                                                                    | Constancia a:                                                                                                    |                                                                                                    |
| 에 이렇게 아니 ^ Read Area 201                                                                                                    | Maria Del Lourdes Parada Olivas                                                                                                    | 경제 ' 귀에 있는 것 같은 것 같은 것 같은 것 같은 것 같은 것 같이 많이 많이 많이 많이 많이 많이 많이 많이 많이 많이 많이 많이 많이                                                                                                    |
| /= Marine de la tradición d                                                                                                    | Con adscripción en:                                                                                                    |                                                                                                    |
|                                                                                                    | Dirección Académica                                                                                                    |                                                                                                    |
| 한 번호 한 것 12 전화 지원 13 중                                                                                                    | por su asistencia al curso:                                                                                                    |                                                                                                    |
|                                                                                                    | Verificar instructores multiples                                                                                                    | 1991년 - 1992년 - 1991년 - 1992년<br>1991년 - 1991년 - 1991년 - 1992년 - 1992년 - 1992년 - 1992년 - 1992년 - 1992년 - 1992년 - 1992년<br>1992년 - 1992년 - 1992년 - 1992년 - 1992년 - 1992년 - 1992년 - 1992년 - 1992년 - 1992년 - 1992년 - 1992년 - 1992년 |
|                                                                                                    | Llevado a cabo durante las sesiones 20/02/2014, 27/02/2014, 11/03/2014, 24/03/2014, 12/04/2014,<br>en las instaliaciones del Centro Universitario para el Desarrolio Docente |                                                                                                    |
| 한 11월 14월 14일 - 4일 - 12일 - 12일<br>11일 - 12일 - 12일 - 12일 - 12일 - 12일 - 12일 - 12일 - 12일 - 12일 - 12일 - 12일 - 12일 - 12일<br>12일 - 12일 - 12일 - 12일 - 12일 - 12일 - 12일 - 12일 - 12일 - 12일 - 12일 - 12일 - 12일 - 12일 - 12일 - 12일 - 12일 | impartido por: M.I. SDFASDFASDF kijhkjh kijhkjh kijhkjh M.A. Julio Quintana Grado ,<br>con una duración de 20 horas.                                                         |                                                                                                    |
| 신말 가지 않는 것 같이 않는                                                                                                    | Chihuahua, Chin , 0704/2014<br>Luchar para Lograr, Lograr para Dar                                                                                                    | 같아요. 방법 파이지 않는 것이 없는                                                                                                    |
|                                                                                                    |                                                                                                    |                                                                                                    |
|                                                                                                    | Dr.C. Alejasono Chargez Guerrero Dra Monica Sofia Cervantes Borunda                                                                                                    |                                                                                                    |

#### Encuestas

Este link solo se mostrará si el evento se encuentra con estatus de cerrado. En encuestas se capturará los datos que proporcionan los docentes al calificar diversos puntos del evento y arrojará los reportes correspondientes.

#### Para capturar las encuestas siga la siguiente ruta:

Menú => Administrar eventos => Eventos => clic en pestaña de cerrados => elegir el evento a encuestar => Botón de acciones => Encuestas.

| Eventos              | Eventos Disponibles                                                                                                    |           |                                                                                                    |                                                         |           |                      |         |                  | + Alt                                                                      | a de evento   |
|----------------------|----------------------------------------------------------------------------------------------------|-----------|----------------------------------------------------------------------------------------------------|---------------------------------------------------------|-----------|----------------------|---------|------------------|----------------------------------------------------------------------------|---------------|
| Abiertos             | Cerrados                                                                                                    |           |                                                                                                    |                                                         |           |                      |         |                  |                                                                            |               |
| ngrese pala          | bra o número a buscar                                                                                                    |           |                                                                                                    |                                                         |           |                      |         |                  |                                                                            |               |
| Registros o          | lisponibles                                                                                                    |           |                                                                                                    |                                                         |           |                      |         |                  |                                                                            |               |
| Id                   | Título del evento                                                                                                    | Inscritos | Sesiones                                                                                                    | Lugar                                                   | Dimensión | Área de capacitación | Estatus | Sello<br>de área | Responsable<br>del evento                                                  | Acciones      |
| ID:67<br>FACIATEC 15 | Elaboración de programas por<br>competencias bajo el enfoque<br>socioformativo.<br>M.M. Adriana Isela Torres Romero                                            | 22/25     | Lu 27/04/2015 de 15:00 hrs. a 20:00 hrs.<br>Ma 28/04/2015 de 15:00 hrs. a 20:00 hrs.<br>Mi 29/04/2015 de 15:00 hrs. a 20:00 hrs.<br>Ju 30/04/2015 de 15:00 hrs. a 20:00 hrs. | FACIATEC Chihuahua<br>Posgrado Salón<br>multipropósitos |           | Docencia             | Cerrado | Articulo<br>16   | Lic. Maria Del                                                             | correos       |
| 0:61 FM 15           | Estudio del modelo educativo de la UACH<br>"Competencias Básicas Docentes"<br>Mtro. Raúl Armendáriz Villareal                                                  | 45/42     | Sa 18/04/2015 de 09:00 hrs. a 14:00 hrs.<br>Sa 18/04/2015 de 16:00 hrs. a 21:00 hrs.<br>Sa 25/04/2015 de 09:00 hrs. a 14:00 hrs.<br>Sa 25/04/2015 de 16:00 hrs. a 21:00 hrs. | FM Parral A Campus Parral                               |           | Docencia             | Cerrado | Articulo<br>16   | Actualizar cambios<br>© Inscripciones<br>© Paquete<br>© Listas de asistenc | r correos     |
| ):57 CUDD<br>5       | Taller de Sensibilización en Cultura de la<br>Legalidad<br>9<br>Instructores del Centro de Estudios sobre la<br>Enseñanza y el Aprendizaje del Derecho<br>A.C. | 26/25     | Ju 23/04/2015 de 16:00 hrs. a 20:00 hrs.                                                                                                    | CUDD: Sala 5                                            |           | Personales           | Cerrado | No aplica        | © Constancias<br>© Encuesta<br>© Ver Detaillis                             | 1<br>correos  |
| D:56 CUDD            | Taller de Sensibilización en Cultura de la<br>Legalidad<br>8                                                                                                   | 23/25     | Mi 22/04/2015 de 16:00 hrs. a 20:00 hrs.                                                                                                    | CUDD: Sala 5                                            |           | Personales           | Cerrado | No aplica        | Lic. Maria Del                                                             | nviar correos |

Como se puede observar en la siguiente imagen, solo aparece el título del evento, instructor (es) y un botón de crear encuesta (solo si, en el evento se encuentran docentes acreditados).

| cursos     Carto Lineration       Image: Próximos eventos     > | 42 Creatividad al estilo disney<br>M.C. Jóse Roberto Espinoza Prieto                                |
|-----------------------------------------------------------------|----------------------------------------------------------------------------------------------------|
| Nosotros                                                        | BROUKSHOD                                                                                           |
| ■ Manual de usuario >                                           | Impacto Instructor Soporte y Servicios                                                              |
| Material para                                                   | 0.0 0.0 0.0                                                                                         |
| tutores                                                         | Mostrar gráficas                                                                                    |
| <ul> <li>Administrar</li> <li>eventos</li> </ul>                |                                                                                                    |
| ♥ Instalaciones >>                                              | Crear encuestas                                                                                     |
| Inventarios                                                     | Hadia Invester Instructor I facilitadas - Panada y andalas - Hansia Alas musta                      |
| LUSuarios >                                                     | medio impacto instructor racinador soporte y servicios norano rago que re<br>por el<br>que          |
| Pantallas y perfiles <sup>≫</sup>                               | se<br>enteró                                                                                        |
| Electronicas                                                    | # 1.1 1.2 1.3 2.1 2.2 2.3 2.4 2.5 2.6 2.7 2.8 2.9 2.10 2.11 2.12 2.13 2.14 2.15 3.1 3.2 3.3 3.4 3.5 |
| LInstructores                                                   | 1                                                                                                   |
| Mic datos                                                       | 2                                                                                                   |

Se deberá de dar clic en crear encuesta para que arroje los datos a capturar. Como se muestra en la imagen siguiente el sistema ingresa valores por default, lo cuales pueden ser modificados, solo debe de dar clic en el campo a modificar.

| Inventarios          |   |                        |     | _    |       |       |        |        |        |      |       |        |       |      |         |         |       |      |      |      |     |        |       |      |     |                       | -                |
|----------------------|---|------------------------|-----|------|-------|-------|--------|--------|--------|------|-------|--------|-------|------|---------|---------|-------|------|------|------|-----|--------|-------|------|-----|-----------------------|------------------|
| LUSuarios >          |   |                        |     | E    | s neo | cesar | io qu  | e el c | curso  | esté | cerra | ado, p | ara p | odei | r captu | ırar er | cuest | as   |      |      |     |        |       |      |     |                       |                  |
| Pantallas y perfiles |   | Medio por el<br>que se | Imp | acto |       | Inst  | ructor | / faci | litado | r    |       |        |       |      |         |         |       |      |      |      | Sop | orte y | servi | cios |     | Horario<br>preferente | Algo qu<br>gustó |
| 🖬 Firmas 🔹 🔉         |   | enteró                 |     |      |       |       |        |        |        |      |       |        |       |      |         |         |       |      |      |      |     |        |       |      |     |                       | Coment           |
| electronicas         | # |                        | 1.1 | 1.2  | 1.3   | 2.1   | 2.2    | 2.3    | 2.4    | 2.5  | 2.6   | 2.7    | 2.8   | 2.9  | 2.10    | 2.11    | 2.12  | 2.13 | 2.14 | 2.15 | 3.1 | 3.2    | 3.3   | 3.4  | 3.5 |                       |                  |
| LInstructores        | 1 | Página 🔹               | 10  | 10   | 10    | 10    | 10     | 10     | 10     | 10   | 10    | 10     | 10    | 10   | 10      | 10      | 10    | 10   | 10   | 10   | 10  | 10     | 10    | 10   | 10  | -                     |                  |
| Mis datos            | 2 | Díptico<br>Póster      | 10  | 10   | 10    | 10    | 10     | 10     | 10     | 10   | 10    | 10     | 10    | 10   | 10      | 10      | 10    | 10   | 10   | 10   | 10  | 10     | 10    | 10   | 10  | -                     | _                |
| Buzon de sugerencias |   | Página<br>Otro         |     |      |       |       |        |        |        |      |       |        |       |      |         |         |       |      |      |      |     |        |       |      |     |                       |                  |

Cada fila de la encuesta corresponde a una encuesta.

Así se quedará una encuesta capturada, conforme a todas las encuestas.

| CUDD                 |    |                                  |     |      |       |        |         |          | Cer    | tro I  | Univ  | (ersi)<br>(ersi | tario<br>uuuo | par<br>DEISER | a el<br>UA | Desa<br>CH | arrol<br> | lo D | ocen | ite |          |         |     |     |                             |                                             | LI.S.C.S. Diana Araceli Tovar Ol<br>Cerrar sesió                                                                                          |
|----------------------|----|----------------------------------|-----|------|-------|--------|---------|----------|--------|--------|-------|-----------------|---------------|---------------|------------|------------|-----------|------|------|-----|----------|---------|-----|-----|-----------------------------|---------------------------------------------|----------------------------------------------------------------------------------------------------|
| Inventarios          |    |                                  |     |      | Es ne | ecesa  | rio qu  | e el ci  | urso e | sté ce | rrado | , para j        | ooder         | captur        | ar enc     | uestas     | ;         |      |      |     |          |         |     |     |                             |                                             |                                                                                                    |
| Pantallas y perfiles |    | Medio por<br>el que se<br>enteró | Imp | acto |       | Instru | uctor / | facilita | ador   |        |       |                 |               |               |            |            |           |      |      | Sop | orte y : | servici | os  |     | Horario<br>preferente       | Algo que le gustó   Com                     | entarios                                                                                                    |
| Instructores         | π  |                                  | 1.1 | 1.2  | 1.3   | 2.1    | 2.2     | 2.3      | 2.4    | 2.5 2  | .6 2  | .7 2.8          | 2.9           | 2.10          | 2.11       | 2.12       | 2.13      | 2.14 | 2.15 | 3.1 | 3.2      | 3.3     | 3.4 | 3.5 |                             |                                             |                                                                                                    |
| Mis datos >          | 1  | -                                | 8   | 9    | 8     | 10     | 10      | 10       | 10     | 10 1   | 0 1   | 0 10            | 10            | 10            | 10         | 10         | 10        | 10   | 10   | 10  | 10       | 10      | 10  | 10  | Intensivo<br>foráneo        | Variedad de hipótesis<br>planteado.         | Buen curso.                                                                                                    |
| luzón de sugerencias | 2  | Página                           | 10  | 9    | 10    | 10     | 10      | 10       | 10     | 10 1   | 0 1   | 0 10            | 10            | 10            | 10         | 10         | 10        | 10   | 10   | 10  | 10       | 10      | 10  | 10  | Vespertino                  | Las instructoras.                           | -                                                                                                    |
|                      | 3  | Otro                             | 10  | 10   | 10    | 10     | 10      | 10       | 10     | 10 1   | 0 1   | 0 10            | 10            | 10            | 10         | 10         | 10        | 10   | 10   | 10  | 10       | 10      | 10  | 10  | Vespertino                  | Agradable y<br>participativo.               | Más participativo.                                                                                                    |
|                      | 4  | Otro                             | 9   | 9    | 8     | 10     | 10      | 10       | 10     | 10 1   | 0 1   | 0 10            | 10            | 10            | 10         | 10         | 10        | 9    | 10   | 10  | 10       | 10      | 10  | 10  | Tipo<br>Maestría<br>Viernes | -                                           | -                                                                                                    |
|                      | 5  | Página                           | 10  | 10   | 10    | 10     | 10      | 10       | 10     | 10 1   | 0 1   | 0 10            | 10            | 10            | 10         | 10         | 10        | 10   | 10   | 10  | 10       | 10      | 10  | 10  | Tipo<br>Maestría<br>Viernes | La simpatía de las<br>señoras instructoras  | No amenacen con que es ineludible y<br>obligatorio.                                                                                       |
|                      | 6  | Otro                             | 9   | 9    | 10    | 10     | 9       | 9        | 10     | 9 1    | 0 1   | 9 9             | 10            | 10            | 10         | 10         | 10        | 10   | 10   | 10  | 9        | 9       | 9   | 10  | Matutino                    | -                                           | Buen taller.                                                                                                    |
|                      | 7  | Otro                             | 10  | 10   | 10    | 10     | 10      | 10       | 10     | 10 1   | 0 1   | 0 10            | 10            | 10            | 10         | 10         | 10        | 10   | 10   | 10  | 10       | 10      | 10  | 10  | Vespertino                  | El dominio del tema de<br>las instructoras. | No se difundió que el curso es<br>obligatorio me entere por una maestr<br>en la Facultad. Por favor cuando sea<br>aso, avisen con tiempo. |
|                      | 8  | Página                           | 9   | 9    | 9     | 10     | 10      | 10       | 9      | 10 1   | 0 8   | 9               | 10            | 10            | 10         | 9          | 9         | 9    | 9    | -   | 8        | 8       | 8   | 10  | Vespertino                  | -                                           | -                                                                                                    |
|                      | 9  | Página                           | 10  | 9    | 10    | 10     | 10      | 10       | 10     | 10 1   | 0 8   | 9               | 10            | 10            | 10         | 10         | 10        | 10   | 10   | -   | 9        | 9       | 10  | 10  | Vespertino                  | Buenas expositoras.                         | -                                                                                                    |
|                      | 10 | Página                           | 8   | 8    | 8     | 8      | 8       | 8        | 8      | 8 8    | 8     | 8               | 8             | 8             | 8          | 8          | 8         | 8    | 8    | 9   | 9        | 9       | 9   | 9   | Tipo<br>Maestría<br>Viernes | -                                           | -                                                                                                    |
|                      | 11 | Página                           | 10  | 9    | 9     | 10     | 10      | 10       | 10     | 9 8    | 9     | 10              | 10            | 10            | 9          | 1          | 10        | 9    | 10   | _   | 10       | 10      | 10  | 10  | Vespertino                  | -                                           | -                                                                                                    |

# Y nos mostrará una vez llena las siguientes gráficas.

# 1- Estadísticos descriptivos

|            |                  | PROMEDIOS                                                                                    |         |  |  |  |  |
|------------|------------------|----------------------------------------------------------------------------------------------|---------|--|--|--|--|
|            |                  | Impacto Instructor                                                                           |         |  |  |  |  |
|            | 0.4              |                                                                                              |         |  |  |  |  |
|            | 9.4 9.72         |                                                                                              |         |  |  |  |  |
|            | Ocultar gráficas |                                                                                              |         |  |  |  |  |
|            |                  | Estadísticos descriptivos                                                                    |         |  |  |  |  |
| Sección    | No.Pregunta      | Preguntas                                                                                    | N Media |  |  |  |  |
|            | 1.1              | Le trajo beneficios tomar el curso                                                           | 21 9.52 |  |  |  |  |
| Impacto    | 1.2              | Fomentó el desarrollo de las competencias y habilidades                                      | 21 9.33 |  |  |  |  |
|            | 1.3              | Se cumplieron sus expectativas                                                               | 21 9.33 |  |  |  |  |
|            | 2.1              | Dominio y conocimiento del tema                                                              | 21 9.86 |  |  |  |  |
|            | 2.2              | Habilidad didáctica                                                                          | 21 9.76 |  |  |  |  |
|            | 2.3              | Apariencia y presentación personal                                                           | 21 9.81 |  |  |  |  |
|            | 2.4              | Vocabulario y tono de voz                                                                    | 21 9.81 |  |  |  |  |
|            | 2.5              | Puntualidad en inicio y término                                                              | 21 9.76 |  |  |  |  |
|            | 2.6              | Planeó y organizó las prácticas y ejercicios de acuerdo a los temas                          | 21 9.76 |  |  |  |  |
|            | 2.7              | Alternó actividades individuales y grupales                                                  | 21 9.38 |  |  |  |  |
| Instructor | r 2.8            | Logró establecer ambientes de aprendizajes propicios                                         | 21 9.52 |  |  |  |  |
|            | 2.9              | Utilizó la forma adecuada para conducirse hacia los participantes                            | 21 9.86 |  |  |  |  |
|            | 2.10             | Propició que los participantes identificaran la utilidad de las experiencias del aprendizaje | 21 9.86 |  |  |  |  |
|            | 2.11             | Dio instrucciones de manera clara                                                            | 21 9.81 |  |  |  |  |
|            | 2.12             | Especificó el propósito de las actividades a realizar durante la sesión                      | 21 9.29 |  |  |  |  |
|            | 2.13             | Retroalimentó oportunamente tanto en los aciertos como en los errores                        | 21 9.71 |  |  |  |  |
|            | 2.14             | Calidad y utilidad en los materiales utilizados durante el curso                             | 21 9.76 |  |  |  |  |
|            | 2.15             | Utilizó equipo audivisual de apoyo de curso                                                  | 21 9.86 |  |  |  |  |
|            | 3.1              | Limpieza de las instalaciones                                                                | 16 9.94 |  |  |  |  |
|            | 3.2              | Clima del área                                                                               | 16 9.94 |  |  |  |  |
| Soporte    | 3.3              | Iluminación del área                                                                         | 21 9.76 |  |  |  |  |
|            | 3.4              | Equipamiento y mobiliario del área                                                           | 21 9.76 |  |  |  |  |
|            | 3.5              | Atención del personal del CUDD                                                               | 21 9.81 |  |  |  |  |

# 2- Áreas evaluadas

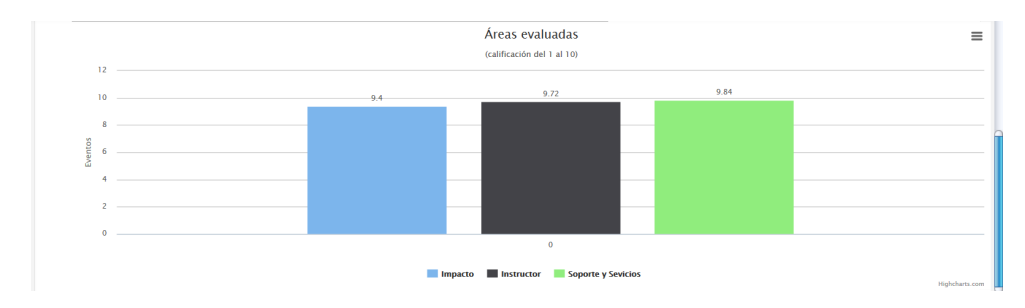

# 3- Calificación.

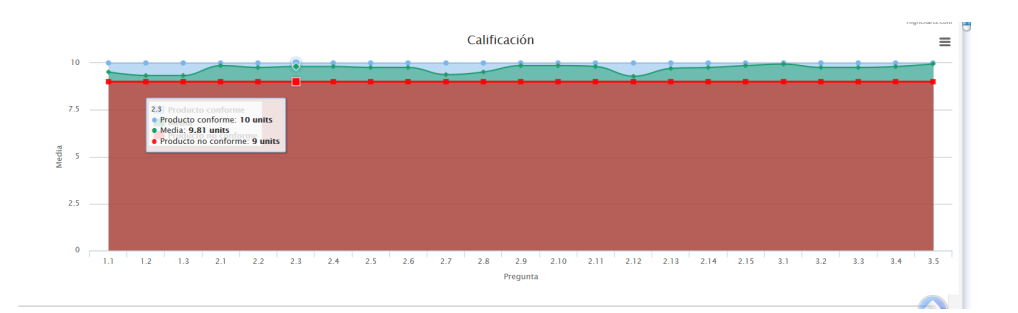

# Inscripciones.

Para inscribir a un docente deberá de seguir la siguiente ruta:

Menú => Administrar eventos => Evento => seleccionar evento => botón de acciones => Inscripciones.

En esta vista usted podrá realizar las siguientes acciones:

- > Inscribir participantes
- > Registrar asistencias por cada sesión
- > Acreditar a los participantes

#### Inscribir

Deberá de dar clic en la leyenda de inscribir (se encuentra en la parte superior derecha). Si el docente es un usuario con número de empleado, ingresar número pero si el docente se encuentra registrado como externo (esto si no cuenta con número de empleado o bien es de alguna unidad incorporada a la VACH.) deseleccione la casilla e ingrese el nombre del docente. Por último de clic en botón de inscribir.

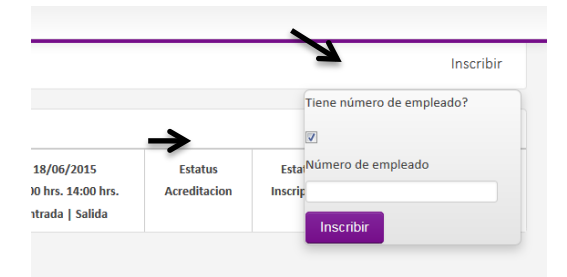

#### Registrar asistencia.

Usted podrá registrar asistencia, inasistencia o justificación de inicio y fin por cada sesión del evento (siga la misma ruta de inscripciones). Solo deberá de dar clic en la sesión deseada y editar. El sistema registra en automático el porcentaje de asistencia y si es menor al 80% requerido en la sección de acciones aparecerá un botón de enviar correos (comunicado 1 y 2) y advertencia por no cancelar inscripción.

|       | Inscribió:Virginia Veronica Corral Aniles                                    |                                                           |                             |                             |           |        |     |                                                               |
|-------|------------------------------------------------------------------------------|-----------------------------------------------------------|-----------------------------|-----------------------------|-----------|--------|-----|---------------------------------------------------------------|
| 137   | María Cristina Barragán Ávila +<br>Inscribió:Virginia Veronica Corral Aniles | Inasistencia   Inasistencia                               | Inasistencia   Inasistencia | Inasistencia   Inasistencia | Pendiente | Activo | 0 % | Cancelar                                                      |
| 136   | Danyella Del Río Nájera +<br>Inscribió:Virginia Veronica Corral Aniles       | Inasistencia   Inasistencia                               | Inasistencia   Inasistencia | Inasistencia   Inasistencia | Pendiente | Activo | 0%  | Cancelar                                                      |
| 12323 | Susana Aideé González Chávez +<br>Inscribió: Virginia Veronica Corral Aniles | Inasistencia<br>Asistencia<br>Inasistencia<br>Justificado | Inasistencia   Inasistencia | Inasistencia   Inasistencia | Pendiente | Activo | 0%  | Cancelar<br>Enviar correos<br>CAdvertencia<br>por no cancelar |

### Acreditar participantes

Por default el sistema arroja como Estatus de acreditación Pendiente (esto quiere decir que aún no es calificado el participante), solo de clic y edite el estatus.

| Initia       Eventos / (1 D : 69) REDACCIÓN DE ARTÍCULOS CIENTÍFICOS CON ESTILO ROPIO         Inscripciones a cursos       Registros disponibles Actualizar porcentajes         Próximos eventos       Información disponibles Actualizar porcentajes         Inscripciones disponibles Actualizar porcentajes       Información disponibles Actualizar porcentajes                                                                                                    |                                                                            |  |  |  |  |  |  |  |  |  |
|----------------------------------------------------------------------------------------------------|----------------------------------------------------------------------------|--|--|--|--|--|--|--|--|--|
| Englistron disponibles Actualizar procentajes           # Englistron disponibles Actualizar procentajes         # Empleado o ld         Nombre Completo         13/05/2015         15/05/2015         Estatus         Estatus         Promedio         Accide                                                                                                    | Eventos / (1 D : 69 ) REDACCIÓN DE ARTÍCULOS CIENTÍFICOS CON ESTILO PROPIO |  |  |  |  |  |  |  |  |  |
| Próximos eventos         Registros disponibles Actualizar porcentajas           # Empleado o Id         Nombre Completo         13/05/2015         15/05/2015         Estatus         Promedio         Accide                                                                                                    | Inscripciones a cursos                                                     |  |  |  |  |  |  |  |  |  |
| a Empleado o la Empleado o la Mombre Completo 13/05/2015 13/05/2015 15/05/2015 Estatus Promedio Accia                                                                                                    |                                                                            |  |  |  |  |  |  |  |  |  |
| Rosotros Clic para mostrar correo electrónico 15:00 hrs. 21:00 hrs. 15:00 hrs. 21:00 hrs. Acreditacion Inscripcion Asistencias                                                                                                    | ones                                                                       |  |  |  |  |  |  |  |  |  |
| Entrada   Salida Entrada   Salida   Salida   Salida   Sa |                                                                            |  |  |  |  |  |  |  |  |  |
| Image: Material para tutores         138         Kela Karina Torres Chivez +<br>Inscribé/Virgina Venonica Corral Anties         Inasistencia         Inasistencia         Inasistencia         Inasistencia         Inasistencia         Pendiente         Activo         0%         Concept                                                                                                    |                                                                            |  |  |  |  |  |  |  |  |  |
| Administrar eventos                                                                                                    |                                                                            |  |  |  |  |  |  |  |  |  |

### Envío de Correos

Los envíos de correos son dirigidos desde la cuenta oficial del CUDD (cudd.uach.mx), donde dentro del mensaje se especifica que lo envía el Sistema Integral del Centro Universitario para el Desarrollo Docente mostrando logo y eslogan de la UACH. Luego es enviado a las cuentas de correo que los usuarios (docentes) ingresan dentro de sus datos.

| CHURANEX |  |
|----------|--|
| CUDD     |  |

Sistema Integral del Centro Universitario para el Desarrollo Docente

Atentamente:

Luchar para lograr, lograr para dar Centro Universitario para el Desarrollo Docente

#### Recordatorio.

Recuerda a los participantes del evento que ya va a comenzar dicho evento. Para realizar esta acción deberá seguir la siguiente ruta:

# Menú => Administar eventos => eventos => botón de acciones => Enviar correos => Recordatorio.

| Sistema Integral del Centro Universitario para el Desarrollo Docente                                                                                                    |
|----------------------------------------------------------------------------------------------------|
| Apreciable docente:                                                                                                    |
| <ul> <li>Le recordamos que usted esta inscrito(a) a nuestro curso de Diseño instruccional y gráfico para cursos en línea</li> <li>Que tiene inicio el dia: 08/05/2015 10:18</li> </ul> |
| Atentamente:                                                                                                    |
| Luchar para lograr, lograr para dar<br>Centro Universitario para el Desarrollo Docente                                                                                                 |

# Constancias

Este link les notifica a los participantes que ya fueron entregadas las constancias de acreditación, a las Secretarías académicas de la Facultad a la que se encuentran adscritos y que pueden acudir a recibirlas.

### Para realizar esta acción deberá seguir la siguiente ruta:

# Menú => Administrar eventos => eventos => botón de acciones => Enviar correos => Recordatorio.

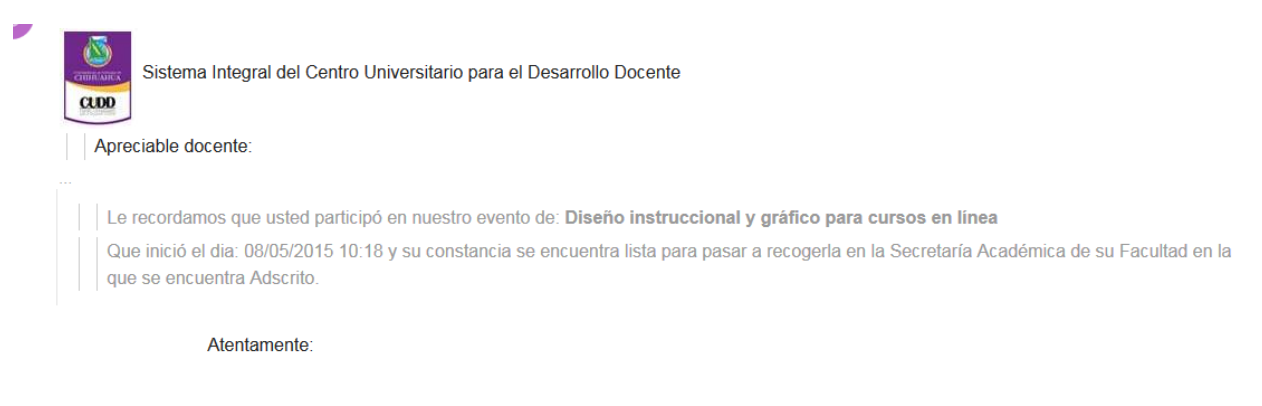

Luchar para lograr, lograr para dar Centro Universitario para el Desarrollo Docente

#### Reprogramación

# Notifica a los participantes que el evento al que se inscribieron reprogramo sus fechas y/o lugar.

# Para realizar esta acción deberá seguir la siguiente ruta:

# Menú => Administrar eventos => eventos => botón de acciones => Enviar correos => Reprogramación.

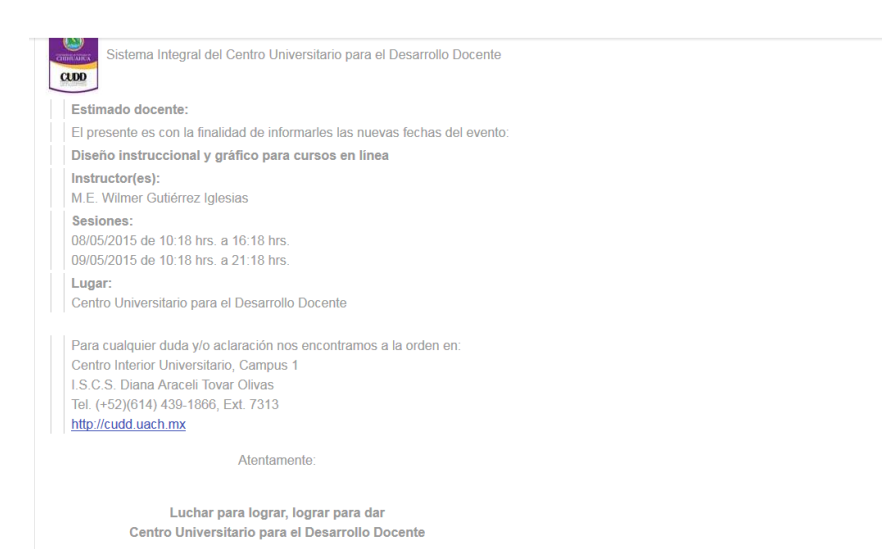

#### Promover cursos.

Se puede realizar la promoción de un evento o de todos los eventos próximos (siempre y cuando la fecha de inicio no sea de hoy).

Para promocionar un evento deberá seguir la siguiente ruta:

Menú => Administar eventos => eventos => botón de acciones => Enviar correos => promover curso.

Como se muestra en la figura se envía el título del evento a promover, instructor(es) a impartir evento, sesiones, duración y lugar.

| Sistema Integral del Centro Universitario para el Desarrollo Docente                                                                                                    |
|----------------------------------------------------------------------------------------------------|
| Apreciable docente:                                                                                                    |
| El Centro Universitario para el Desarrollo Docente le invita a participar en el siguiente evento:                                                                                                    |
| Microsoft Office Word Avanzado                                                                                                    |
| Instructor(es):<br>M.S.I. Carlos Guillermo Gallardo Heredia                                                                                                    |
| Sesiones:<br>05/03/015 de 15:00 trs. a 20:00 trs.<br>12/03/2015 de 15:00 trs. a 20:00 trs.<br>10/03/2015 de 15:00 trs. a 20:00 trs.<br>26/03/2015 de 15:00 trs.                                                                                                    |
| Lugar:<br>Centro Universitario para el Desarrollo Docente                                                                                                    |
| Duración:<br>20 horas.                                                                                                    |
| Le invitamos a mantenerse en contacto con nosotros visitando nuestra página http://sicudd.uach.mx, donde encontrará además de los próximos eventos, otros servicios (vínculos a páginas Web, material didáctico, periódicos<br>locales, etc.).<br>Reiteramos nuestra decisión de continuar mejorando para ofrecerle el mejor servicio. |
| Atentamente:                                                                                                    |
| Luchar para lograr, lograr para dar<br>Centro Universitario para el Desarrollo Docente                                                                                                    |

Si se desea promover todos los cursos deberá seguir la siguiente ruta:

Menú => Administar eventos => eventos => botón superior izquierda de enviar invitación de todos los eventos (deberá de tener perfil indicado para realizar esta acción).

Como se muestra en la figura se envía todos los datos mencionados anteriormente, en cada uno de los eventos próximos a impartirse.

|   | A                                                                                                    | ſ |
|---|----------------------------------------------------------------------------------------------------|---|
|   | Sistema Integral del Centro Universitario para el Desarrollo Docente                                                                                                    | 9 |
| L | Apreciable docente:                                                                                                    |   |
|   | El Centro Universitario para el Desarrollo Docente le invita a participar en los siguientes eventos:                                                                                                    |   |
|   | Diplomado Inglés.                                                                                                    |   |
|   | Instructor:                                                                                                    |   |
|   | Seriones:<br>18/04/2015 de (09:30 hm, a 13:30 hm,<br>25/04/2015 de (09:30 hm, a 13:30 hm,<br>02/05/2015 de (09:30 hm, a 13:30 hm,<br>09/05/2015 de (09:30 hm, a 13:30 hm,<br>16/05/2015 de (09:30 hm, a 13:30 hm,<br>30/05/2015 de (09:30 hm, a 13:30 hm,<br>06/06/2015 de (09:30 hm, a 13:30 hm, |   |
|   | <b>Lugar:</b><br>Centro Universitario para el Desarrollo Docente                                                                                                    |   |
|   | Duración:<br>20 horas.                                                                                                    |   |
|   | Estudio del modelo educativo de la UACH                                                                                                    |   |
|   | Instructor                                                                                                    |   |
|   | Mtro. Raúl Armendáriz Villareal                                                                                                    |   |
|   | Sectiones:<br>1504-2015 de 09 00 hrs. a 14:00 hrs.<br>18:04-2015 de 16:00 hrs. a 21:00 hrs.<br>25:04:2015 de 26:00 hrs. a 21:00 hrs.<br>25:04:2015 de 16:00 hrs. a 21:00 hrs.                                                                                                    |   |
|   | Lugar:                                                                                                    |   |
|   | Facultad de Medicina . Cd. Parral                                                                                                    |   |
|   | Duración:<br>20 horas.                                                                                                    |   |
|   | Estadística Básica y Uso del SPSS en Investigación                                                                                                    |   |
|   | <b>Instructor:</b><br>DR. Jenús Fco. Hunojos Calderón                                                                                                    |   |
|   | Sensiones:<br>17/04/2015 de 16:00 hrs. a 21:00 hrs.<br>18/04/2015 de 900 hrs. a 14:00 hrs.<br>24/04/2015 de 16:00 hrs. a 21:00 hrs.<br>25/04/2015 de 09:00 hrs. a 14:00 hrs.                                                                                                    |   |
|   | Lugar:<br>Facultad de Ciencias Políticas y Sociales . Cd. Juárez                                                                                                    |   |
|   | Duración:                                                                                                    |   |

Regresar

# **Programas.**

Para acceder a programas deberemos seguir la siguiente ruta del panel izquierdo: Inicio => Administrar eventos => programas.

### En programas podremos realizar las siguientes acciones:

- > <u>Ver programas registrados</u>
- > Editar programas (esta opción será válida para ciertos perfiles)

- Agregar un nuevo programa (esta opción será válida para ciertos perfiles)
- Agregar instructores al programa
- Agregar área(s) de capacitación
- Agregar subprogramas
- Agregar dimensiones

| Commission                                            | TA | ØR                                                                                                    | GUULOIDEISER U                                         | ACH!                          |                             |                  | L Diana Araceli Tovar Oliva:<br>Cerrar sesión -                                                                                     |
|-------------------------------------------------------|----|----------------------------------------------------------------------------------------------------|--------------------------------------------------------|-------------------------------|-----------------------------|------------------|----------------------------------------------------------------------------------------------------|
|                                                       | 2  | Programas de eventos                                                                                                    |                                                        |                               |                             |                  | + Alta de programa para evento                                                                                                    |
| Inscripciones a cursos                                |    | Ingrese palabra o número a buscar                                                                                                    |                                                        |                               |                             |                  |                                                                                                    |
| Próximos<br>eventos                                   | -  | Registros disponibles                                                                                                    |                                                        |                               |                             |                  |                                                                                                    |
| Nosotros                                              | >  | Titulo del Evento                                                                                                    | Subtitulo del Evento                                   | Aprobación de<br>Coordinación | Aprobación de<br>Planeación | Estatus          | Acciones:                                                                                                    |
| Administrar eventos     Instalaciones     Inventarios | >  | Verificar instructores multiples                                                                                                    |                                                        | Si                            | Si                          | para<br>publicar | C Editar     Citatructores       C Areas de capacición     C Sub-programas       C Ver Detailes     Einemar                         |
| L Usuarios                                            | >  | Video                                                                                                    | dddd                                                   | Si                            | Si                          | para<br>publicar | C Editar         Constructores           C Areas de capacitición         C Sub-programas           C Ver Detailes         Elimentar |
| Linstructores                                         | >  | Diplomado en Elaboracion de videos libres                                                                                                    | Grupo 2                                                | Si                            | Si                          | para<br>publicar | C Editar     CSInstructores       C Areas de capacitición     C Sub-programas       C Ver Detailes     Einsnar                      |
| Buzón de sugerencias                                  |    | Programa de actualización de tutores Modelos y estrategias de detención<br>temprana y referencias en el consumo de alcohol, tabaco y otras drogas. | Abierto a todos los<br>profesores de la<br>Universidad | Si                            | Si                          | para<br>publicar | C Editar         Constructores           C Areas de capacitición         C Sub-programas           C Ver Detailes         Etenstar  |
|                                                       |    | programa sin iniciar sesion                                                                                                    | 654654                                                 | Pendiente                     | Pendiente                   | Propuesta        | C Editar     Constructores       C Åreas de capacitición     C Sub-programas       C Ver Detailes     Einsear                       |
|                                                       |    | programa sin iniciar sesion nivel 2                                                                                                    |                                                        | Pendiente                     | Pendiente                   | Propuesta        | C Editar Constructores                                                                                                    |

### Ver Programas

La vista al acceder a programas solo nos mostrará la información más relevante como:

- o Título del evento
- o Subtítulo del evento
- o Aprobación de coordinación
- o Aprobación de planeación
- o **Estatus**
- o Acciones. Que integra:
  - Ver detailes
  - Editar (dependiendo del perfil registrado al usuario se mostrará esta opción)

Sin embargo podremos ver detalladamente el programa completo al dar clic en el botón de ver detalles, que se encuentra en el lado derecho de la columna de acciones.

| CHURCANEA                                     |                                                          |                         |                               |                             | L Diana Araceli  | Tovar Olivas Cerrar sesió     |
|-----------------------------------------------|----------------------------------------------------------|-------------------------|-------------------------------|-----------------------------|------------------|-------------------------------|
| nicio                                         | Programas de eventos                                     |                         |                               |                             |                  |                               |
| ripciones a cursos                            | Registros disponibles                                    |                         |                               |                             |                  |                               |
| entos                                         | Título del Evento                                        | Subtítulo del<br>Evento | Aprobación de<br>Coordinación | Aprobación de<br>Planeación | Estatus          | Acciones:                     |
| 34<br>pración de Textos Académicos<br>Grupo 5 | Elaboración de Textos Académicos                         | Grupo 5                 | Si                            | Si                          | para<br>publicar | @Ver<br>Distalles             |
|                                               | PRUEBA                                                   | PRUEBA                  | Pendiente                     | Pendiente                   | Propuesta        | © <sup>rVer</sup><br>Detailes |
|                                               | Elaboración de pàginas web en la nube de<br>google sites | Exclusivo FEI           | Pendiente                     | Pendiente                   | Propuesta        | © Ver<br>Detalles             |
|                                               | El regalo                                                | Gpo 1                   | Pendiente                     | Si                          | para<br>publicar | ©'Ver<br>Detalles             |
| Nosotros >                                    | oiyuewb                                                  | hgdtbmxfd               | Si                            | Si                          | para<br>publicar | CS'Ver<br>Detailes            |
| Administrar eventos                           | Elaboración de programas                                 | gpo 2                   | Pendiente                     | Pendiente                   | Propuesta        | ©'Ver<br>Detailes             |
| nstructores >                                 | PRUEBA                                                   | PRUEBA                  | Pendiente                     | Pendiente                   | Propuesta        | © Ver<br>Detalles             |
| Mis datos >                                   | PRUEBAs                                                  | PRUEBAs                 | Pendiente                     | Pendiente                   | Propuesta        | @'Ver<br>Detelles             |

# Nos redireccionará a la siguiente pantalla donde se nos detalla la siguiente información:

- o Título del evento
- o Subtítulo del evento
- o **Objetivo**
- o **Temario**
- o Resumen de temario
- o **Metodología**
- o **Material**
- o Material de trabajo
- o **Resultado de aprendizaje**
- o Si está aprobado por coordinación
- o Si está aprobado por planeación
- o Estatus. Si es para publicar o no

Regresar

| CHINICANUA                      |                            |                                     | L Diana Araceli Tovar Olivas | Cerrar sesión * |
|---------------------------------|----------------------------|-------------------------------------|------------------------------|-----------------|
|                                 | Eventos                    |                                     |                              |                 |
| nscripciones a cursos           |                            |                                     |                              |                 |
| Próximos >                      | Detalles de evento         |                                     |                              |                 |
| eventos                         | 93                         |                                     |                              |                 |
| 24                              | Título                     | Aqui va título                      |                              |                 |
| laboración de Textos Académicos | Subtitulo                  | Si tiene algun subtítulo como Gpo 2 |                              |                 |
| Grupo 5                         | Objetivo:                  | Objetivo del curso                  |                              |                 |
|                                 | Temario:                   | Temario del curso                   |                              |                 |
|                                 | Resumen de Temario:        | El resumen del temario              |                              |                 |
|                                 | Metodología                | Su metodología en caso que contenga |                              |                 |
|                                 | Material                   |                                     |                              |                 |
| Nosotros >                      | Material del trabajo       | Su material de trabajo              |                              |                 |
| Administrar eventos >           | Resultado de aprendizaje   | Resultado del aprendizaje           |                              |                 |
| Instalaciones >                 | Aprobación de Coordinación | Aprobación de Planeación            | Estatus                      |                 |
| Inventarios >                   | Programa aprobado          | Programa aprobado                   | Propuesta                    |                 |
| Usuarios >                      |                            |                                     |                              |                 |
| Pantallas y norfilos            |                            |                                     |                              |                 |

# Agregar un programa

Para agregar un programa (deberá de contar con perfil autorizado para relizar esta acción), deberá dar clic en la parte superior derecha en el botón de Alta de programa y nos mostrará la siguiente pantalla:

| CHINICANUA                                  |                           |                                     | 2 Diana Araceli Tovar Olivas | Cerrar sesión * |
|---------------------------------------------|---------------------------|-------------------------------------|------------------------------|-----------------|
|                                             | Programas / Alta de prog  | rama para evento                    | Regresar                     |                 |
| Inscripciones a cursos                      |                           |                                     |                              |                 |
| Próximos ventos                             | Favor de completar la inf | ormación marcada con asterisco (*)  | *                            |                 |
| 34                                          | Título del evento*:       | Agui va título                      |                              |                 |
| Elaboración de Textos Académicos<br>Grupo 5 | Subtitulo del evento:     | tiene algun subtítulo como Gpo 2    |                              |                 |
|                                             | Objetivo:                 | Objetivo del curso                  |                              |                 |
|                                             | Temario:                  | Ternario del curso                  |                              |                 |
|                                             |                           |                                     |                              |                 |
| III Nosotros >                              | Resumen de ternario:      | El resumen del temario              |                              |                 |
| Administrar eventos                         |                           |                                     |                              |                 |
| Instalaciones >                             |                           |                                     |                              |                 |
| Inventarios >                               | Metodología:              | Su metodología en caso que contenga |                              |                 |
| L Usuarios >                                |                           |                                     |                              |                 |
| O Pantallas y norfilos                      |                           |                                     |                              |                 |

|                                                                                        | 1 Diana Arace                                                                                                    | li Tovar Olivas Cerrar sesión * |
|----------------------------------------------------------------------------------------|----------------------------------------------------------------------------------------------------|---------------------------------|
|                                                                                        |                                                                                                    |                                 |
| Pantallas y perfiles     Adjunt                                                        | rr Materiat. Examinar No file selected.                                                                                                    |                                 |
| Linstructores                                                                          | Aprobación 🗹                                                                                                    |                                 |
| III Mis datos Aprobación Aprobación                                                    | ranaora.<br>Ianeación: 🕫                                                                                                    |                                 |
| - Duzon de sugerencias                                                                 | Programar:                                                                                                    |                                 |
| Material                                                                               | de trabejo: Su material de trabejo                                                                                                    |                                 |
| R                                                                                      | sultado de Resultado del aprendizaje                                                                                                    |                                 |
|                                                                                        | instructor a impartir curso                                                                                                    |                                 |
|                                                                                        | Guardar Cancelar                                                                                                    |                                 |
|                                                                                        |                                                                                                    |                                 |
|                                                                                        | SEGA - Dessrrollo Docente<br>Centro Interior Universitato, Campus 1, C. P. 31100, Tel. (+52)(814) 439-1866, Ext. 7300<br>Chiluataus, Chih, Nesico |                                 |
| Employ automatically rande come data to Manilla so that we can improve your experience | P/4                                                                                                    | Change What I Share             |

# Deberemos ingresar los siguientes datos:

- o Título del evento. Campo obligatorio
- o Subtítulo del evento
- o Objetivo
- o **Temario**
- o Resumen de temario
- o **Metodología**
- 0 Material. Seleccionamos el botón de Examinar para adjuntar material.
- o Material de trabajo
- o **Resultado de aprendizaje**
- Si está aprobado por coordinación. Deberá seleccionar el check box para aprobar.
- Si está aprobado por planeación. Deberá seleccionar el check box para aprobar.
- Estatus. Deberá seleccionar el check box para aprobar publicación, si no nos aparecerá como programa pro- puesto.
- o Clic en guardar

#### Editar un programa

Para editar un programa (deberá de contar con perfil autorizado para relizar esta acción), deberá de dar clic en el botón de editar, que se encuentra en el lado derecho de la columna de acciones en programas.

Nos mostrará la pantalla que anteriormente se describe en agregar programas y solo deberemos de cambiar los datos necesarios y dar clic en guardar.

# Agregar Instructor(es)

Para agregar un instructor debemos ir a la siguiente ruta: Menú => Administrar Programas => Programas => clic en el botón de Instructores.

Aparecerá la siguiente pantalla, el nombre del evento dependerá del evento anterior seleccionado.

| синих                  | TUR | ORGULLOIDEISER UACH                                                                                                    | L Diana Araceli Tovar Oli<br>Cerrar sesión - |
|------------------------|-----|----------------------------------------------------------------------------------------------------|----------------------------------------------|
| A Inicio               | D   | Asignación de instructores / Agregar instructores a programa                                                                                                    | Regresar                                     |
| Inscripciones a cursos |     |                                                                                                    |                                              |
| Próximos<br>eventos    | >   | Favor de completar la información marcada con asterisco (*)                                                                                                    | ×                                            |
| III Nosotros           | >   | 1 Verificar instructores multiples                                                                                                    |                                              |
| Administrar eventos    | >   | Instructor*: M.I. SDFASDF kjhkjh kj •                                                                                                    |                                              |
| • Instalaciones        | >   | Guardar                                                                                                    |                                              |
| III Inventarios        | >   | Re disponibles                                                                                                    |                                              |
| L Usuarios             | >   | Instructor                                                                                                    | Acciones                                     |
| Pantallas y perfiles   | >   | M.I. SDFASDF koligh kolighkigh                                                                                                    |                                              |
| L Instructores         | >   | M.A. Julio Quintana Grado                                                                                                    |                                              |
| Mis datos              | >   |                                                                                                    |                                              |
| Buzón de sugerencias   |     |                                                                                                    |                                              |
|                        |     | SICUUD -Centro Universitario para el Desarrollo Docente<br>Centro Interior Universitario, Campus 1, C P. 31100, Tel. (+52)(614) 439-1866, Ext. 7300<br>Cistuativas, Cisti, Mexico + |                                              |

#### Pasos:

- De la lista de instructores deberá de seleccionar el instructor a impartir el evento.
- Deberá de guardar el instructor.
- Si es más de un instructor deberá de seleccionar uno por uno, siguiendo los pasos anteriores.

# Agregar Áreas de capacitación

Para agregar áreas de capacitación deberá de seguir la siguiente ruta:

Menú => Administrar Programas => Programas => clic en el botón de áreas de capacitación.

| cinitana                |                        |                                                                                                    | L Diana Ara<br>Cerrar sesión | iceli Tovar Olivas |
|-------------------------|------------------------|----------------------------------------------------------------------------------------------------|------------------------------|--------------------|
| ★ Inicio                |                        | Favor de completar la información marcada con                                                                                                    | asterisco (*)                |                    |
| Inscripciones a cursos  |                        |                                                                                                    |                              |                    |
| ■ Próximos ><br>eventos | Área de Capacitación*: | 1 Verificar instructores multiples                                                                                                    |                              |                    |
| I Nosotros              |                        | Guartar Cancelar                                                                                                    |                              |                    |
| Administrar eventos     |                        | Guardan Galineena                                                                                                    |                              |                    |
| Instalaciones           | Registros disponibles  |                                                                                                    |                              |                    |
| Inventarios >           |                        | Área de capacitación                                                                                                    | Acciones                     |                    |
| L Usuarios >            | Docencia               |                                                                                                    | Eliminar                     |                    |
| Pantallas y perfiles    | Investigación          |                                                                                                    | Eliminar                     |                    |
| Linstructores >         |                        |                                                                                                    |                              |                    |
| III Mis datos >         |                        |                                                                                                    |                              |                    |
| Buzón de sugerencias    |                        |                                                                                                    |                              |                    |
|                         |                        | SICUDD -Centro Universitario para el Desarrollo Docente<br>Centro Interior Universitario, Campus 1, C.P. 31100, Tel, (+52)(614) 439-1866, El<br>Chihuahua, Chih., Mexico + | d. 7300                      |                    |
|                         |                        |                                                                                                    |                              |                    |

# Pasos.

- Para dar de alta un área deberá de seleccionar la correspondiente de la lista.
- ✓ Guardar el área.
- Si es más de un área deberá realizar los pasos anteriores para cada área

# Agregar Sub-Programa

Subprogramas tiene la finalidad de tener el control de los programas que se encuentran consecutivos, o que debe de tomar un curso anterior.

Para agregar un subprograma deberá de seguir la siguiente ruta:

Menú => Administrar Programas => Programas => clic en el botón de sub-programa.

| Cinnera                | )<br>NUX |                                    | (ORGULLO)                                                               | eiser UACH!                                                                                                    | L Diana A<br>Cerrar sesión | raceli Tovar Olivas |
|------------------------|----------|------------------------------------|-------------------------------------------------------------------------|----------------------------------------------------------------------------------------------------|----------------------------|---------------------|
| ♠ Inicio               | D        |                                    | co (*) ×                                                                |                                                                                                    |                            |                     |
| Inscripciones a cursos |          |                                    | i avoi de completai                                                     |                                                                                                    |                            |                     |
| Próximos<br>eventos    | >        | Programa Sucesivo: Verifica        | r instructores multiple: •                                              | 2 Video dddd                                                                                                    |                            |                     |
| III Nosotros           | >        | Requiere haber tomado otro evento? | 1                                                                       |                                                                                                    |                            |                     |
| Administrar eventos    | >        |                                    |                                                                         |                                                                                                    |                            |                     |
| • Instalaciones        | >        | Asigna                             | progama                                                                 |                                                                                                    |                            |                     |
| Inventarios            | >        | Sesiones disponibles               |                                                                         |                                                                                                    |                            |                     |
| L Usuarios             | >        | Sub program                        | as                                                                      | Observaciones                                                                                                    | Acciones                   |                     |
| Pantallas y perfiles   | >        |                                    |                                                                         |                                                                                                    |                            |                     |
| LInstructores          | >        |                                    |                                                                         |                                                                                                    |                            |                     |
| III Mis datos          | >        |                                    |                                                                         |                                                                                                    |                            |                     |
| PBuzón de sugerencias  |          |                                    |                                                                         |                                                                                                    |                            |                     |
|                        |          | Ce                                 | SICUDD -Centro Univer<br>itro Interior Universitario, Campus<br>Chihual | rsitario para el Desarrollo Docente<br>1, C.P. 31100, Tel. (+52)(614) 439-1866, Ext. 7300<br>uue, Chih., Mexico + |                            |                     |

# Agregar dimensión

Para agregar dimensión deberá de seguir la siguiente ruta: Menú => Administrar Programas => Programas => clic en el botón de dimensión

| спилалох               |   |                     | Centro Universitario para el Desarrollo Doce<br>ercourocercer UACH!                                                                                                    | nte LS.C.S. Diana Araceli Tovar Olivas<br>Cerrar sesión * |  |  |  |  |  |  |  |
|------------------------|---|---------------------|----------------------------------------------------------------------------------------------------|-----------------------------------------------------------|--|--|--|--|--|--|--|
| ✿ Inicio               | - |                     | Favor de completar la información r                                                                                                    | narcada con asterisco (*) ×                               |  |  |  |  |  |  |  |
| Inscripciones a cursos |   |                     |                                                                                                    |                                                           |  |  |  |  |  |  |  |
| Próximos eventos       | > |                     | 45 AnÁlisis de artículos científicos                                                                                                    |                                                           |  |  |  |  |  |  |  |
| Nosotros               | > | Dimensión*:         | D1 Diseño de la docencia 🔹                                                                                                    |                                                           |  |  |  |  |  |  |  |
| Manual de usuario      | > |                     | Guardar Cancelar                                                                                                    |                                                           |  |  |  |  |  |  |  |
| Material para tutores  |   | Registros disponibl | 25                                                                                                    |                                                           |  |  |  |  |  |  |  |
| Administrar eventos    | > |                     | Dimensión                                                                                                    | Acciones                                                  |  |  |  |  |  |  |  |
| • Instalaciones        | > |                     |                                                                                                    |                                                           |  |  |  |  |  |  |  |
| Inventarios            | > |                     |                                                                                                    |                                                           |  |  |  |  |  |  |  |
| Lusuarios              | > |                     |                                                                                                    |                                                           |  |  |  |  |  |  |  |
| ♥Pantallas y perfiles  | > |                     |                                                                                                    |                                                           |  |  |  |  |  |  |  |
| Firmas electronicas    | > |                     |                                                                                                    |                                                           |  |  |  |  |  |  |  |
| Linstructores          | > |                     |                                                                                                    |                                                           |  |  |  |  |  |  |  |
| Mis datos              | > |                     |                                                                                                    |                                                           |  |  |  |  |  |  |  |
| Buzón de sugerencias   |   |                     |                                                                                                    |                                                           |  |  |  |  |  |  |  |
|                        |   |                     | SICUDD -Centro Universitario para el Desarrollo Docente<br>Centro Interior Universitario, Campus J., C.P. 31300. A un lado de Direcció<br>Centro Jectrónico: cuddiguesch.mx<br>Centro Jectrónico: cuddiguesch.mx | 1 Académica.                                              |  |  |  |  |  |  |  |

### Pasos.

- Para dar de alta una dimensión deberá de seleccionar la correspondiente de la lista.
- ✓ Guardar el área.
- Si es más de un área deberá realizar los pasos anteriores para cada área

**Regresar** 

# **Trayectorias.**

Para acceder deberemos seguir la siguiente ruta del panel izquierdo: Administrar eventos => Áreas de capacitación. En instructores podremos realizar las siguientes acciones:

- > Ver áreas de capacitación registradas
- Editar instructores (esta opción será válida para ciertos perfiles)
- > Agregar un nueva área de capacitación (esta opción será válida para ciertos perfiles)

| Áreas de capacitació                               | + Alta de Área de Capacitación                                                                                                    |                 |                     |          |                     |
|----------------------------------------------------|----------------------------------------------------------------------------------------------------|-----------------|---------------------|----------|---------------------|
| Registros disponit                                 | bles                                                                                                    |                 |                     |          |                     |
| Nombre                                             | Descripción                                                                                                    | Nombre<br>Corto | Fecha de<br>alta    | Estatus  | Acciones            |
| Docencia                                           | Capacita al profesionista que labora como Profesor Universitario, en las competencias básicas para intervenir de<br>manera efectiva, en el proceso de aprendizaje, de acuerdo al modelo educativo de la UACh.                                                | D               | 12/09/2013<br>06:00 | Activo   | C <sup>Editar</sup> |
| Investigación                                      | Habilita al Profesor universitario y al Cuerpo Académico, en el conocimiento del método de Investigación de<br>acuerdo a su área de conocimiento, y en el dominio de herramientas para obtención y comunicación de nuevos<br>conocimientos.                  | 1               | 12/09/2013<br>19:33 | Activo   | C <sup>Editar</sup> |
| Tecnologías de la<br>información y<br>comunicación | Capacita al Profesor Universitario en el dominio de nuevas tecnologías que apoyen su participación en extensión<br>y difusión del conocimiento, así como en el dominio de otras lenguas, favoreciendo programas de movilidad e<br>internacionalización.      | TIC             | 12/09/2013<br>19:34 | Activo   | C <sup>Editar</sup> |
| Tutorías                                           | Forma al Profesor universitario para desempeñarse como Tutor competente, a través del aprendizaje y<br>aplicación de métodos que le permitan el acompañamiento académico y personal al estudiante.                                                           | Tu              | 12/09/2013<br>19:35 | Inactivo | CEditar             |
| Gestión                                            | Favorece el conocimiento de los procesos institucionales y de calidad en los que participa el Profesor<br>universitario y el Cuerpo Académico.                                                                                                    | G               | 12/09/2013<br>19:37 | Activo   | C <sup>Editar</sup> |
| Profesionales                                      | Propicia la actualización y capacitación técnica en su área disciplinar, que le permita mantener vigente su<br>dominio profesional.                                                                                                    | Pr              | 12/09/2013<br>19:37 | Activo   | C'Editar            |
| Personales                                         | Atiende un proceso de desarrollo humano individual que potencialice los talentos personales y trabaje las áreas<br>de oportunidad, logrando con ello un desarrollo integral que repercuta en una mayor calidad en su trabajo como<br>Profesor universitario. | Pe              | 12/09/2013<br>19:38 | Activo   | C <sup>Editar</sup> |

# Agregar área de capacitación.

Para agregar (deberá de contar con perfil autorizado para realizar esta acción), dar clic en la parte superior derecha en el botón de Alta de área de capacitación.

| Área de capacitación / 1 | Nueva área de capacitación          | Regresar |
|--------------------------|-------------------------------------|----------|
|                          |                                     |          |
|                          |                                     |          |
| Favor de completar la ir | formación marcada con asterisco (*) | ×        |
|                          |                                     |          |
| Nombre*:                 |                                     |          |
| Nombre corto*:           |                                     |          |
| Descripción*:            |                                     |          |
|                          |                                     |          |
|                          |                                     |          |
|                          |                                     |          |
| ¿Se encuentra activo?:   |                                     |          |
|                          |                                     |          |
|                          | Guardar Cancelar                    |          |
|                          |                                     |          |
|                          |                                     |          |

### Deberemos ingresar los datos solicitados

# Editar

Para editar (deberá de contar con perfil autorizado para relizar esta acción), dar clic en el botón de editar, que se encuentra en el lado derecho de la columna de acciones .

Nos mostrará la pantalla que anteriormente se ha descrito y solo deberemos de cambiar los datos necesarios y dar clic en guardar.

### Dimensiones.

En esta vista podremos realizar las siguientes acciones (deberá de contar con el perfil).

- > Agregar dimensión.
- > Editar dimensión.
- > Ver dimensión.

# Agregar Dimensión

### Para agregar dimensión deberá de seguir la siguiente ruta: Menú => Administrar eventos => Dimensiones.

Deberá de capturar la siguiente información:

- Nombre de la dimensión
- Nombre corto
- Descripción
- Si está o no activa

| Currents                | Centro, Universitario, para, el Desarrollo, Docente<br>ensouversis UACH : | L.S.C.S. Diana Araceli Tovar Olivas Cerrar sesión ▼ |
|-------------------------|---------------------------------------------------------------------------|-----------------------------------------------------|
| A Inicio                | Dimensión / Nueva dimensión                                               | Regresar                                            |
| Inscripciones a cursos  |                                                                           |                                                     |
| Próximos eventos >      | Favor de completar la información marcada con asterisco (*)               | ×                                                   |
| Nosotros                | Nombre*:                                                                  |                                                     |
| Material para tutores   | Nombre corto*:                                                            |                                                     |
| Administrar eventos     |                                                                           |                                                     |
| ♥ Instalaciones >       |                                                                           |                                                     |
| Inventarios >           |                                                                           |                                                     |
| L Usuarios >            | ¿Se encuentra activo?:                                                    |                                                     |
| ♥Pantallas y perfiles > | Guardar Cancelar                                                          |                                                     |
| ■ Firmas electronicas > |                                                                           |                                                     |
| ▲Instructores >         |                                                                           |                                                     |
| III Mis datos >         |                                                                           |                                                     |
| Buzón de sugerencias    |                                                                           |                                                     |

# Ver dimensiones.

La vista al acceder a sellos mostrará la siguiente información:

- Nombre
- o **Descripción**
- o Nombre corto
- o Fecha de alta
- o **Estatus**

| CLOD                   |   |              | Centro, Universitario, pa<br>orconorerse | ra el Desarrollo Docer<br>R <b>UACH</b> | nte              |         | L.S.C.S. Diana Araceli Tovar Olivas<br>Cerrar sesión ▼ |
|------------------------|---|--------------|------------------------------------------|-----------------------------------------|------------------|---------|--------------------------------------------------------|
| f Inicio               |   |              |                                          |                                         |                  |         | + Alta de Dimensión                                    |
| Inscripciones a cursos |   |              |                                          |                                         |                  |         |                                                        |
| Próximos eventos       | > | Nombre       | Descripción                              | Nombre Corto                            | Fecha de alta    | Estatus | Acciones                                               |
| Nosotros               | > | Dimensión 1  | Diseño de la docencia                    | D1                                      | 2015-01-23 14:55 | Activo  | 💕 Editar 📋 Eliminar                                    |
| Manual de usuario      | > | Dimensión 2  | Estudio Independiente                    | D2                                      | 2015-01-23 14:55 | Activo  | 🖉 Editar 🔒 Eliminar                                    |
| Material para tutores  |   | Dimensión 2  | Matodología dal annanditaia              | 02                                      | 2015-01-22 15:00 | Activo  | Citize a la la company                                 |
| Administrar eventos    | > | binerator 5  | inecouvogia ver aprendicaje              | 55                                      | 2013-01-23 13:00 | Activ   |                                                        |
| • Instalaciones        | > | Dimensión 4  | Desarrollo de competencias               | D4                                      | 2015-01-23 15:01 | Activo  | C Editar                                               |
| Inventarios            | > | Dimensión 5  | Relación educativa                       | D5                                      | 2015-01-23 15:02 | Activo  | CEditar Eliminar                                       |
| L Usuarios             | > | Dimensión 6  | Manejo de contenido                      | D6                                      | 2015-01-23 15:03 | Activo  | 🕑 Editar 💼 Eliminar                                    |
| •Pantallas y perfiles  | > | Dimensión 7  | Medios y materiales                      | D7                                      | 2015-01-23 15:04 | Activo  |                                                        |
| Firmas electronicas    | > | Dimensión 8  | Trabajo grupal                           | D8                                      | 2015-01-23 15:04 | Activo  | C Editar                                               |
| Linstructores          | > |              |                                          |                                         |                  |         |                                                        |
| III Mis datos          | > | Dimensión 9  | Evaluación de los aprendizajes           | D9                                      | 2015-01-23 15:05 | Activo  | Editar Eliminar                                        |
| Buzón de sugerencias   |   | Dimensión 10 | Cumplimiento                             | D10                                     | 2015-01-23 15:06 | Activo  | 🕑 Editar 👔 Eliminar                                    |

# Editar dimensión.

Para editar una dimensión deberá de dar clic en el botón de editar, que se encuentra en el lado derecho de la columna de acciones en dimensiones.

Nos mostrará la pantalla que anteriormente se describe en agregar dimensiones y solo deberemos de cambiar los datos necesarios y dar clic en guardar.

Regresar

# **Sellos**

En la sección de sellos se describen los artículos que estipulan:

- ✓ Programa de estímulos al desempeño del personal docente:
  - > Artículo 16, apartado III.
  - > 1.1.2.3. Asistencia a eventos profesionales.
  - > 1.1.2.2. Actualización disciplinar.
  - > Entre otros.

Para acceder a sellos deberemos seguir la siguiente ruta del panel izquierdo: Inicio => Administrar eventos => sellos.

En sellos podremos realizar las siguientes acciones:

- > Ver sellos registrados
- > Editar sellos (esta opción será válida para ciertos perfiles)
- > Agregar un nuevo sello (esta opción será válida para ciertos perfiles)

| A Inicio                  | UDD | Sellos de áreas | s de capacit | ación                     |                  |          | + Alta de sello     |  |
|---------------------------|-----|-----------------|--------------|---------------------------|------------------|----------|---------------------|--|
| Inscripciones a<br>cursos |     | Registros di    | isponible    | 5                         |                  |          |                     |  |
| Próximos                  | >   | Nombre          | Letra        | Descripción               | Fecha de alta    | Estatus  | Acciones            |  |
| eventos                   |     | Actualización   | A            | Actualización del docente | 12/09/2013 14:16 | Activo   | 🕑 Editar 📄 Eliminar |  |
| Nosotros                  | 2   | Disiplinar      | D            | pendiente                 | 12/09/2013 14:17 | Activo   | 🕑 Editar 📑 Eliminar |  |
| Administrar<br>eventos    | -   | Disciplinar     | D            | Valido para la beca       | 13/09/2013 12:56 | Inactivo | 💦 Editar 🖀 Eliminar |  |
| Instalaciones             | >   |                 |              |                           |                  |          |                     |  |
| Inventarios               | >   |                 |              |                           |                  |          |                     |  |
| L Usuarios                | >   |                 |              |                           |                  |          |                     |  |
| ♥Pantallas y<br>perfiles  | >   |                 |              |                           |                  |          |                     |  |
|                           |     |                 |              |                           |                  |          |                     |  |
| L Instructores            |     |                 |              |                           |                  |          |                     |  |

# Ver sellos

La vista al acceder a sellos mostrará la siguiente información:

- Nombre del sello
- Letra. Con ella se identificará el sello
- Descripción
- Fecha en la que se dio de alta
- Estatus. Si se encuentra activo o inactivo.
- Acciones.

Que integra:

- Eliminar (dependiendo del perfil registrado al usuario se mostrará esta opción)
- Editar (dependiendo del perfil registrado al usuario se mostrará esta opción

# Agregar un sello

Para agregar un sello (deberá de contar con perfil autorizado para relizar esta acción), deberá dar clic en la parte superior derecha en el botón de Alta de sello y nos mostrará la siguiente pantalla:

| Спинани                     | <b>⊥</b> D                                                  | iana Araceli Tovar Olivas Cerrar sesión * |
|-----------------------------|-------------------------------------------------------------|-------------------------------------------|
|                             | Sellos / Alta de sello                                      | Regresar                                  |
| nscripciones a<br>cursos    |                                                             |                                           |
| Próximos                    | Favor de completar la información marcada con asterisco (*) | ×                                         |
|                             | Nombre*                                                     |                                           |
| 34<br>Elaboración de Textos | Letra*:                                                     |                                           |
| Académicos<br>Grupo 5       | Descripción*:                                               |                                           |
|                             | Estatus:                                                    |                                           |
|                             | Check box de estatus<br>Guardar Cancelar                    |                                           |
|                             |                                                             |                                           |
|                             |                                                             |                                           |
| Nosotros >                  |                                                             |                                           |
| Administrar >               |                                                             |                                           |
| ventos                      |                                                             |                                           |
| Instalaciones >             |                                                             |                                           |
| Inventarios >               |                                                             |                                           |

#### Deberemos ingresar los siguientes datos: Nombre del sello. Campo obligatorio Letra. Campo obligatorio

- Descripción. Campo obligatorio
- Estatus. Deberá seleccionar el check box para activar sello, si no nos aparecerá como inactivo.
- Clic en guardar

# Editar un sello

Para editar un sello (deberá de contar con perfil autorizado para relizar esta acción), deberá de dar clic en el botón de editar, que se encuentra en el lado derecho de la columna de acciones en sellos. Nos mostrará la pantalla que anteriormente se describe en agregar sellos y solo deberemos de cambiar los datos necesarios y

|                           | ШНИАНС | en guar         | dar.        |                           |                  | 1 Diana Ar | aceli Tovar Olivas    | Cerrar sesión |
|---------------------------|--------|-----------------|-------------|---------------------------|------------------|------------|-----------------------|---------------|
| ✿ Inicio                  | CUDI   | Sellos de áreas | s de capaci | lación                    |                  |            | + Alta de sello       |               |
| Inscripciones a<br>cursos |        | Registros di    | sponible    | s                         |                  |            |                       |               |
| Próximos                  | >      | Nombre          | Letra       | Descripción               | Fecha de alta    | Estatus    | Acciones              |               |
| eventos                   |        | Actualización   | А           | Actualización del docente | 12/09/2013 14:16 | Activo     | 🕑 Editar 📔 💼 Eliminar |               |
|                           |        | Disiplinar      | D           | pendiente                 | 12/09/2013 14.17 | Activo     | 🕫 Editar 🔒 Eliminar   |               |

| СПИНИАНИХ                                            |                                                                                                    | L Diana Araceli Tovar Olivas Cerrar sesión * |
|------------------------------------------------------|----------------------------------------------------------------------------------------------------|----------------------------------------------|
| ♠ Inicio<br>Inscripciones a                          | Sellos de áreas de capacitación / Editar sello de área de capacitación                                                              | Regresar                                     |
| cursos                                               | Favor de completar la información marcada con asterisco (*)                                                                         | ×                                            |
| 34<br>Elaboración de Textos<br>Académicos<br>Grupo 5 | Nombre*:     Actualización       Letra*:     A       Descripción*:     Actualización del docente       Estatus:     Image: Cancelar |                                              |
| III Nosotros                                         |                                                                                                    |                                              |
| Instalaciones                                        |                                                                                                    |                                              |

# **Reportes**

Para acceder a reportes deberá de seguir la siguiente ruta en el panel izquierdo: Menú => Administrar Eventos => Reportes ó Menú =>Administrar Eventos => Eventos => Botón de

acción => Reportes Esta sección se encuentran todos

#### los reportes de:

- Comparativo anual de asistentes
- Comparativo eventos impartidos
- ✓ Incidencias de usuarios disponibles
- ✓ Eventos por instructor
- Eventos por área de capacitación
- Evaluación de captura de encuestas

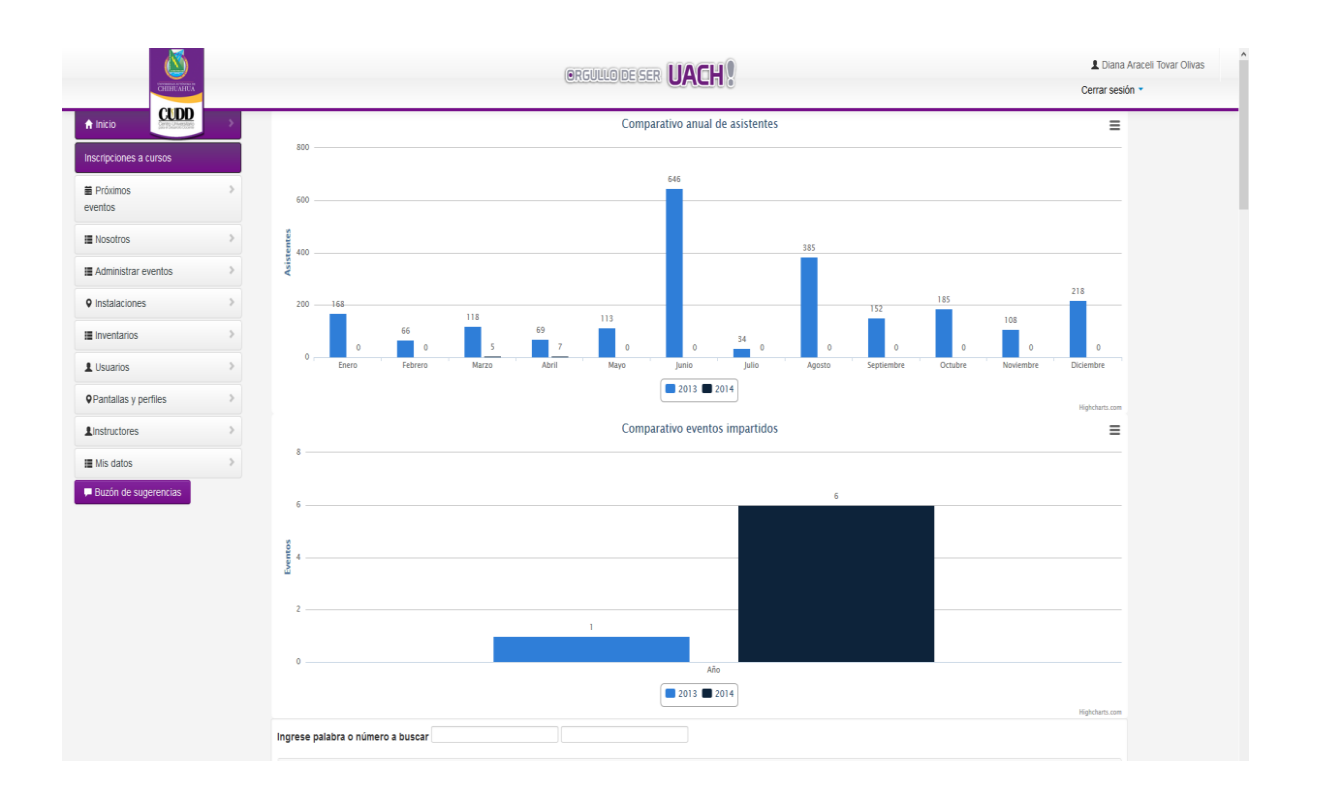

# Tipo de documentos

### Tipo de documentos se refiere al documento que se entrega al docente al finalizar el evento, donde consta que participó.

Para acceder a tipo de documento deberemos seguir la siguiente ruta del panel izquierdo: Inicio => Administrar eventos => tipo documento.

#### En tipo documento podremos realizar las siguientes acciones:

- > Ver los tipos de documentos registrados
- > Editar (esta opción será válida para ciertos perfiles)
- Agregar un nuevo tipo documento (esta opción será válida para ciertos perfiles)

| A Inicio                                 | Tipo documentos |                | + ^                                         | lta de Tipo de documento |
|------------------------------------------|-----------------|----------------|---------------------------------------------|--------------------------|
| nscripciones a<br>cursos                 | Registros dis   | ponibles       |                                             |                          |
| Próximos > eventos                       | Nombrecorto     | Nombre         | Descripcion                                 | Acciones                 |
|                                          | Constancia      | Constancia     | Para eventos con duracion de 20 horas       | @Editar                  |
| 34                                       | Diploma         | Diploma        | Diplomado                                   | CEditar                  |
| Académicos                               | R               | Reconocimiento | Reconocimiento por su valiosa participacion | @Editar                  |
| Grupo 5                                  |                 |                |                                             |                          |
| Grupo 5                                  |                 |                |                                             |                          |
| Grupo 5                                  |                 |                |                                             |                          |
| Grupo 5                                  |                 |                |                                             |                          |
| Grupo 5                                  |                 |                |                                             |                          |
| Grupo 5                                  |                 |                |                                             |                          |
| Grupo 5  F Nosotros  Administrar  ventos |                 |                |                                             |                          |

# Ver tipo documento

La vista al acceder a los tipos de documentos nos mostrará la información siguiente:

- Nombre corto del documento (abreviación)
- Nombre del documento
- Descripción
- Acciones. Que integra:
  - Eliminar. (dependiendo del perfil registrado al usuario se mostrará esta opción)
  - Editar (dependiendo del perfil registrado al usuario se mostrará esta opción)

### Agregar un tipo documento

Para agregar un tipo de documento (deberá de contar con perfil autorizado para relizar esta acción), deberá dar clic en la parte superior derecha en el botón de Alta de tipo documento y nos mostrará la siguiente pantalla:

| para desarros deces         | Tipo de documentos / Editar Tipo de documento               | Regresar |
|-----------------------------|-------------------------------------------------------------|----------|
| Inscripciones a<br>cursos   |                                                             |          |
| Próximos                    | Favor de completar la información marcada con asterisco (*) | ×        |
| 5461103                     | Nombre corto*: Constancia                                   |          |
| 34<br>Elaboración de Textos | Nombre*: Constancia                                         |          |
| Académicos<br>Grupo 5       | Descripción*: Para eventos con duracion de 20 horas         |          |
|                             | Guardar Cancelar                                            |          |
| Nosotros                    |                                                             |          |
| Administrar                 |                                                             |          |
|                             |                                                             |          |

#### Deberemos ingresar los siguientes datos:

- Nombre corto (abreviatura). Campo obligatorio
- Nombre. Campo obligatorio
- **Descripción.** Campo obligatorio
- Clic en guardar

#### Editar un tipo de documento

Para editar un tipo de documento (deberá de contar con perfil autorizado para relizar esta acción), deberá de dar clic en el botón de editar, que se encuentra en el lado derecho de la columna de acciones en tipo documento.

Nos mostrará la pantalla que anteriormente se describe en agregar tipo documento y solo deberemos de cambiar los datos necesarios y dar clic en guardar.

Regresar

### **Tipos de eventos**

Tipos de eventos se refiere a que tipo de curso o evento va a tomar el docente, ya sea curso, diplomado, taller, etc.

Para acceder deberemos seguir la siguiente ruta del panel izquierdo: Administrar eventos => Tipos de eventos.

#### En este catálogo podremos realizar las siguientes acciones:

- > Agregar
- > Ver
- > Editar
- > Eliminar

#### Nota: algunas opciones solo serán válidas para ciertos perfiles.

| Tipos de cursos       | + Alta de tipo de cursos |                  |          |  |  |  |  |
|-----------------------|--------------------------|------------------|----------|--|--|--|--|
| Registros disponibles |                          |                  |          |  |  |  |  |
| Letra                 | Descripción              | Fecha de alta    | Acciones |  |  |  |  |
| С                     | Curso                    | 10/09/2013 20:31 | C Editar |  |  |  |  |
| D                     | Diplomado                | 10/09/2013 20:31 | C Editar |  |  |  |  |
| т                     | Taller                   | 13/09/2013 19:25 | C Editar |  |  |  |  |
| V                     | Virtualizado             | 06/11/2013 19:34 | C Editar |  |  |  |  |

# Agregar.

Para agregar (deberá de contar con perfil autorizado para relizar esta acción), dar clic en la parte superior derecha en el botón de Alta de Tipo de eventos.

| Tipo de eventos / Alta de tipo de evento                    | Regresar |
|-------------------------------------------------------------|----------|
|                                                             |          |
| Favor de completar la información marcada con asterisco (*) | ×        |
| Letra*:                                                     |          |
| Descripción*:                                               |          |
| Guardar Cancelar                                            |          |
|                                                             |          |
Deberemos ingresar los datos solicitados y posteriormente dar clic en Guardar.

#### Editar

Para editar (deberá de contar con perfil autorizado para realizar esta acción), dar clic en el botón de editar, que se encuentra en el lado derecho de la columna de acciones.

Nos mostrará la pantalla que anteriormente se ha descrito y solo deberemos de cambiar los datos necesarios y dar clic en guardar.

#### Eliminar

Para eliminar (deberá de contar con perfil autorizado para realizar esta acción), dar clic en el botón de eliminar que se encuentra en el lado derecho de la columna de acciones, en la pantalla de confirmación para la eliminación de registro dar clic en aceptar.

# Estatus de eventos

El estatus del evento indica si un evento se encuentra activo,

pendiente, en proceso, etc. Para acceder deberemos seguir

la siguiente ruta del panel izquierdo:

Administrar eventos => Estatus de eventos.

En este catálogo podremos realizar las siguientes acciones:

- > Agregar
- > Ver
- > Editar
- > Eliminar

#### Nota: algunas opciones solo serán válida s para ciertos perfiles.

| Estatus de eventos + Alta de estatus de evento |                                             |                           |  |  |  |  |
|------------------------------------------------|---------------------------------------------|---------------------------|--|--|--|--|
| Registros disponi                              | bles                                        |                           |  |  |  |  |
| Letra                                          | Descripción                                 | Acciones                  |  |  |  |  |
| Proceso                                        | El curso esta por iniciar o ya ha iniciado. | ©'Editar <b>≣</b> Elminar |  |  |  |  |

Agre gar.

Para agregar (deberá de contar con perfil autorizado para relizar esta acción), dar clic en la parte superior derecha en el botón de Alta de estatus de evento

| Estatus de eventos / Nue | Estatus de eventos / Nuevo estatus  |   |  |  |  |
|--------------------------|-------------------------------------|---|--|--|--|
| Favor de completar la in | formación marcada con asterisco (°) | × |  |  |  |
| Letra*:                  |                                     |   |  |  |  |
| Descripción*:            |                                     |   |  |  |  |
|                          |                                     |   |  |  |  |
|                          | Guardar Cancelar                    |   |  |  |  |
|                          |                                     |   |  |  |  |

Deberemos ingresar los datos solicitados y posteriormente dar clic en Guardar.

# Edi tar

Para editar (deberá de contar con perfil autorizado para relizar esta acción), dar clic en el botón de editar, que se encuentra en el lado derecho de la columna de acciones .

Nos mostrará la pantalla que anteriormente se ha descrito y solo deberemos de cambiar los datos necesarios y dar clic en guardar.

# Elimi nar

Para eliminar (deberá de contar con perfil autorizado para relizar esta acción), dar clic en el botón de eliminar que se encuentra en el lado derecho de la columna de acciones, en la pantalla de con-

# firmación para la eliminación de registro dar clin en aceptar.

# **Restricciones**

En esta sección ingresamos las restricciones que llevará el evento y

que deberá respetar el docente. Para acceder a restricciones

deberemos seguir la siguiente ruta del panel izquierdo:

Inicio => Administrar eventos => Restricciones.

En restricciones podremos realizar las siguientes acciones:

- > Ver las restricciones registrados
- > Editar (esta opción será válida para ciertos perfiles)
- Agregar una nueva restricción (esta opción será válida para ciertos perfiles)

| СПІНИА                            | )<br>אסא                                   |       | L Diana Araceli Tovar Olivas | Cerrar sesión * |
|-----------------------------------|--------------------------------------------|-------|------------------------------|-----------------|
| A Inicio                          | Restricciones sobre eventos                |       | + Asignar restricción        |                 |
| Inscripciones a<br>cursos         | Registros disponibles                      |       |                              |                 |
| 🖬 Próximos 🔹 🔉                    | Descripción                                | Letra | Acciones                     |                 |
| eventos                           | Llegar temprano 15 minutos antes           | R     | 🕼 Eliminar                   |                 |
| 34<br>Elaboración do Toxtos       | No introducir alimentos al aula de cómputo | A     | CEditar                      |                 |
| Académicos                        | Contestar celular fuera del aula           | С     | CEditar                      |                 |
| Grupo 5                           |                                            |       |                              |                 |
|                                   |                                            |       |                              |                 |
|                                   |                                            |       |                              |                 |
|                                   |                                            |       |                              |                 |
|                                   |                                            |       |                              |                 |
| Nosotros >                        |                                            |       |                              |                 |
|                                   |                                            |       |                              |                 |
| Administrar >                     |                                            |       |                              |                 |
| Administrar > eventos             |                                            |       |                              |                 |
| Administrar eventos Instalaciones |                                            |       |                              |                 |

# Ver restricciones

La vista al acceder a las restricciones nos mostrará la información siguiente:

- o **Descripción**
- Letra (abreviación).
- Acciones. Que integra:
  - Eliminar. (dependiendo del perfil registrado al usuario se mostrará

esta opción)

• Editar (dependiendo del perfil registrado al usuario se mostrará esta opción)

# Agregar una restricción

Para agregar una restricción (deberá de contar con perfil autorizado para relizar esta acción), deberá dar clic en la parte superior derecha en el botón de Alta de restricción y nos mostrará la siguiente pantalla:

| Саничли                     |                                                             | L Diana Araceli Tovar Olivas Cerrar sesión |
|-----------------------------|-------------------------------------------------------------|--------------------------------------------|
|                             | Restricciones / Editar restricciones                        | Regresar                                   |
| Inscripciones a<br>cursos   |                                                             |                                            |
| Próximos eventos            | Favor de completar la información marcada con asterisco (*) | ×                                          |
| 34<br>Elaboración de Textos | Descripción*: Llegar temprano<br>15 minutos antes           |                                            |
| Académicos<br>Grupo 5       | Letra*: R                                                   |                                            |
|                             | Guardar Cancelar                                            |                                            |
|                             |                                                             |                                            |
|                             |                                                             |                                            |
| ■ Nosotros >                |                                                             |                                            |
| ■ Administrar > eventos     |                                                             |                                            |
| Instalaciones               |                                                             |                                            |
| Inventarios                 |                                                             |                                            |

Deberemos ingresar los siguientes datos:

- Descripción. Campo obligatorio
- Letra (abreviatura). Campo obligatorio
- Clic en guardar

Editar una restricción

Para editar una restricción (deberá de contar con perfil autorizado para relizar esta acción), deberá de dar clic en el botón de editar, que se encuentra en el lado derecho de la columna de acciones en restric- ciones. Nos mostrará la pantalla que anteriormente se describe en agregar restricción y solo deberemos de cambiar los datos necesarios y dar clic en guardar.

#### **Sanciones**

En esta sección ingresamos las sanciones que penalizarán o restringirán a un docente por alguna acción.

Para acceder a sanciones deberemos seguir la siguiente

ruta del panel izquierdo: Inicio => Administrar eventos

#### => sanciones.

En sanciones podremos realizar las siguientes acciones:

- > Ver las sanciones registrados
- > Editar (esta opción será válida para ciertos perfiles)
- > Agregar una nueva sanción (esta opción será válida para ciertos perfiles)

| СППИЛАП                     | UA              |                                                |                                                        | L Diana Araceli To | ovar Olivas Cerrar sesión |
|-----------------------------|-----------------|------------------------------------------------|--------------------------------------------------------|--------------------|---------------------------|
|                             | Sanciones       |                                                |                                                        | +/                 | Alta de sanción           |
| Inscripciones a<br>cursos   | Registros       | disponibles                                    |                                                        |                    |                           |
| Próximos                    | Nombre<br>Corto | Descripción                                    | Asunto                                                 | Estatus            | Acciones                  |
| 34<br>Elaboración do Toxtos | Curso           | No presntarse a curso incrito el<br>primer día | NO presentarse a curso inscrito                        | Inactivo           | C Editar                  |
| Académicos<br>Grupo 5       | NA              | No acreditado                                  | Usted tiene menos del 80% de<br>asistencia en el curso | Inactivo           | C Editar                  |
|                             | Correo          | No cuenta con correo uach                      | No ha solicitado correo                                | Inactivo           | C Editar                  |
|                             |                 |                                                |                                                        |                    |                           |
|                             |                 |                                                |                                                        |                    |                           |
| Nosotros >                  |                 |                                                |                                                        |                    |                           |
| Administrar  ventos         |                 |                                                |                                                        |                    |                           |
| Instalaciones               |                 |                                                |                                                        |                    |                           |
| Inventarios                 |                 |                                                |                                                        |                    |                           |

## **Ver** sanciones

# La vista al acceder a las sanciones nos mostrará la información siguiente:

- Nombre corto (abreviación).
- o **Descripción**
- o Asunto
- o **Estatus**
- Acciones. Que integra:
  - Eliminar. (dependiendo del perfil registrado al usuario se mostrará esta opción)
  - Editar (dependiendo del perfil registrado al usuario se mostrará esta opción)

#### Agregar una sanción

Para agregar una sanción (deberá de contar con perfil autorizado para relizar esta acción), deberá dar clic en la parte superior derecha en el botón de Alta de sanción y nos mostrará la siguiente pantalla:

|                                                     |                                                             | L Diana Araceli Tovar Olivas Cerrar sesión |
|-----------------------------------------------------|-------------------------------------------------------------|--------------------------------------------|
|                                                     | Sanciones / Editar sanción                                  | Regresar                                   |
| Inscripciones a     cursos     Próximos     eventos | Favor de completar la información marcada con asterisco (*) | ×                                          |
|                                                     | Nombre corto*: Curso                                        |                                            |
| 34<br>Elaboración de Textos                         | Descripción*: tarse a curso incrito el primer día           |                                            |
| Académicos<br>Grupo 5                               | Asunto*: NO presentarse a curso inscrito                    |                                            |
|                                                     | Estatus: Check hox de esta                                  | atus                                       |
|                                                     | Guardar Cancelar                                            | 1113                                       |
|                                                     |                                                             |                                            |
|                                                     |                                                             |                                            |
| Nosotros >                                          |                                                             |                                            |
| Administrar keventos                                |                                                             |                                            |
| Instalaciones                                       |                                                             |                                            |
| Inventarios >                                       |                                                             |                                            |

#### Deberemos ingresar los siguientes datos:

- Nombre corto (abreviación). Campo obligatorio
- Descripción. Campo obligatorio
- Asunto. Campo obligatorio
- Estatus. Deberá seleccionar check box para activar de lo contrario nos mostrará inactivo
- Clic en guardar

#### Editar una sanción

Para editar una Sanción (deberá de contar con perfil autorizado para relizar esta acción), deberá de dar clic en el botón de editar, que se encuentra en el lado derecho de la columna de acciones en sanciones.

Nos mostrará la pantalla que anteriormente se describe en agregar sanción y solo deberemos de cambiar los datos necesarios y dar clic en guardar.

# INSTALACIONES

# Sedes de eventos

En sedes encontraremos las diversas facultades o escuelas incorporadas de la VACH en donde probablemente se imparta el evento.

Para acceder deberemos seguir la siguiente ruta del

panel izquierdo: Instalaciones => sedes de eventos.

En este catálogo podremos realizar las siguientes acciones:

- > Agregar
- > Ver
- > Editar
- > Eliminar

Nota: algunas opciones solo serán válidas para ciertos perfiles.

| Sedes     |                                                 |              |               | + Alta de sede |
|-----------|-------------------------------------------------|--------------|---------------|----------------|
| Registros | disponibles                                     |              |               |                |
| Id Sede   | Nombre                                          | Nombre Corto | Observaciones | Acciones       |
| 18        | Facultad de Ingeniería                          | Fing         | Campus II     | C'Editar       |
| 19        | Centro Universitario para el Desarrollo Docente | CUDD         | Campus I      | C'Editar       |
| 20        | Facultad de Contaduría y Administración         | FCA          | Campus II     | C'Editar       |
| 21        | Facultad de Ciencias Químicas                   | FCQ          | Campus II     | C Editar       |
| 22        | Facultad de Ciencias del Deporte                | FCD          | Campus II     | C Editar       |
| 23        | Facultad de Filosofía y Letras                  | FFL          | Campus I      | C Editar       |
| 24        | Facultad de Zootecnia y Ecología                | FZE          |               | C'Editar       |
| 25        | Facultad de Odontología                         | FO           | Campus I      | C'Editar       |

# Agregar.

Para agregar (deberá de contar con perfil autorizado para realizar esta acción), dar clic en la parte superior derecha en el botón de Alta de sede

| Sedes / Alta de sede                                        | Regresar |
|-------------------------------------------------------------|----------|
|                                                             |          |
| Favor de completar la información marcada con asterisco (*) | ×        |
| Nombre*:                                                    |          |
| Nombre corto*:                                              |          |
| Guardar Cancelar                                            |          |
|                                                             |          |

Deberemos ingresar los datos solicitados y posteriormente dar clic en Guardar.

# Edi tar

Para editar (deberá de contar con perfil autorizado para realizar esta acción), dar clic en el botón de editar, que se encuentra en el lado derecho de la columna de acciones.

Nos mostrará la pantalla que anteriormente se ha descrito y solo deberemos de cambiar los datos necesarios y dar clic en guardar.

# Elimi nar

Para eliminar (deberá de contar con perfil autorizado para realizar esta acción), dar clic en el bo- tón de eliminar que se encuentra en el lado derecho de la columna de acciones, en la pantalla de confirmación para la eliminación de registro dar clic en aceptar.

## Campus

En esta sección ingresamos los campus que tiene la Universidad Autónoma de Chihuahua. Para acceder a campus deberemos seguir la siguiente ruta del panel izquierdo: Inicio => Administrar eventos => campus.

#### En campus podremos realizar las siguientes acciones:

- > Ver las campus registrados
- > Editar (esta opción será válida para ciertos perfiles)
- > Agregar un nuevo campus (esta opción será válida para ciertos perfiles)

| r Inicio                 | Campus         |             |                             | + Agregar campus      |
|--------------------------|----------------|-------------|-----------------------------|-----------------------|
| nscripciones a<br>cursos | Registros disp | oonibles    |                             |                       |
| Próximos >               | Nombre         | Nombrecorto | Observaciones               | Acciones              |
| eventos                  | Chihuahua      | Chih.       | Calle Ninios heroes s/n     | 🕑 Editar 📋 Eliminar   |
| 34                       | DELICIAS       | DEL         | NINGUNA                     | 🕑 Editar 📋 Eliminar   |
| Académicos               | CHIHUAHUA      | СНІН        | ninguna                     | 🕑 Editar 📋 Eliminar   |
| Grupo 5                  | Juárez         | Jrz         | UACJ                        | 🕑 Editar 📋 Eliminar   |
|                          | Villa Aumada   | AU          | entre chihuas y juarez      | 🕑 Editar 📲 Eliminar   |
|                          | Asencion       | As          | no se                       | 🕑 Editar 📋 📋 Eliminar |
|                          | Urique         | U           | muy muy lejos               | 🕑 Editar 🖀 Eliminar   |
|                          | Vegas3         | V           | Lo que se hace en las vegas | 🗭 Editar 📲 Eliminar   |
| Nosotros >               |                |             |                             |                       |
| Administrar              |                |             |                             |                       |
| Instalaciones            |                |             |                             |                       |
|                          |                |             |                             |                       |

#### Ver campus

# La vista al acceder a los campus nos mostrará la información siguiente:

- Nombre
- Nombre corto (abreviación).
- o Observaciones
- Acciones. Que integra:
  - Eliminar. (dependiendo del perfil registrado al usuario se mostrará esta opción)
  - Editar (dependiendo del perfil registrado al usuario se mostrará esta opción)

#### Agregar un campus

Para agregar un campus (deberá de contar con perfil autorizado para relizar esta acción), deberá dar clic en la parte superior derecha en

# el botón de Alta de campus y nos mostrará la siguiente pantalla:

| CHIHUAHUA                                      | а<br>А                     | 1 Die                            | ana Araceli Tovar Olivas | Cerrar sesión * |
|------------------------------------------------|----------------------------|----------------------------------|--------------------------|-----------------|
|                                                | Campus / Editar Campus     |                                  |                          |                 |
| Inscripciones a<br>cursos                      |                            |                                  |                          |                 |
| 🛱 Próximos                                     | Favor de completar la info | mación marcada con asterisco (*) | ×                        |                 |
| eventos                                        | Nombre*:                   | Chihuahua                        |                          |                 |
| 34                                             | Nombre corto*:             | Chih.                            |                          |                 |
| Elaboración de Textos<br>Académicos<br>Grupo 5 | Observaciones*:            | Calle Ninios heroes s/n          |                          |                 |
|                                                |                            | Guardar Cancelar                 |                          |                 |
|                                                |                            |                                  |                          |                 |
|                                                |                            |                                  |                          |                 |
|                                                |                            |                                  |                          |                 |
| Nosotros >                                     |                            |                                  |                          |                 |
| Administrar >                                  |                            |                                  |                          |                 |
| Instalaciones                                  |                            |                                  |                          |                 |
| Inventarios                                    |                            |                                  |                          |                 |

**Deberemos ingresar los siguientes datos:** 

- Nombre. Campo obligatorio
- Nombre corto (abreviación). Campo obligatorio
- **Observaciones.** Campo obligatorio
- Clic en guardar

#### Editar un campus

Para editar un campus (deberá de contar con perfil autorizado para relizar esta acción), deberá de dar clic en el botón de editar, que se encuentra en el lado derecho de la columna de acciones en sanciones. Nos mostrará la pantalla que anteriormente se describe en agregar campus y solo deberemos de cambiar los datos necesarios y dar clic en guardar.

# **Facultades**

Para acceder deberemos seguir la siguiente ruta del panel izquierdo: Menú => Instalaciones => Facultades.

En este catálogo podremos realizar las siguientes acciones:

- > Agregar
- > Ver
- > Editar
- > Eliminar

Nota: algunas opciones solo serán válida s para ciertos perfiles.

| Sedes                 |                                                 |              |               | + Alta de sede  |  |  |  |
|-----------------------|-------------------------------------------------|--------------|---------------|-----------------|--|--|--|
| Registros disponibles |                                                 |              |               |                 |  |  |  |
| Id Sede               | Nombre                                          | Nombre Corto | Observaciones | Acciones        |  |  |  |
| 18                    | Facultad de Ingeniería                          | Fing         | Campus II     | C Editar        |  |  |  |
| 19                    | Centro Universitario para el Desarrollo Docente | CUDD         | Campus I      | C Editar        |  |  |  |
| 20                    | Facultad de Contaduría y Administración         | FCA          | Campus II     | C Editar        |  |  |  |
| 21                    | Facultad de Ciencias Químicas                   | FCQ          | Campus II     | C Editar        |  |  |  |
| 22                    | Facultad de Ciencias del Deporte                | FCD          | Campus II     | C Editar        |  |  |  |
| 23                    | Facultad de Filosofía y Letras                  | FFL          | Campus I      | C Editar        |  |  |  |
| 24                    | Facultad de Zootecnia y Ecología                | FZE          |               | <b>G</b> Editar |  |  |  |
| 25                    | Facultad de Odontología                         | FO           | Campus I      | <b>G</b> Editar |  |  |  |

#### Agregar.

Para agregar (deberá de contar con perfil autorizado para realizar esta acción), dar clic en la parte superior derecha en el botón de Alta de Facultad

| Facultades / Alta de Facu  | Jitad                              | Regresar |
|----------------------------|------------------------------------|----------|
|                            |                                    |          |
| Favor de completar la infe | ormación marcada con asterisco (*) | ×        |
| Sede*:<br>Campus*:         | Fing                               |          |
|                            | Guardar Cancelar                   |          |
|                            |                                    |          |

Deberemos ingresar los datos solicitados y

posteriormente dar clic en Guardar. Editar

Para editar (deberá de contar con perfil autorizado para realizar esta acción), dar clic en el botón de editar, que se encuentra en el lado derecho de la columna de acciones.

Nos mostrará la pantalla que anteriormente se ha descrito y solo deberemos de cambiar los datos necesarios y dar clic en guardar.

#### Eliminar

Para eliminar (deberá de contar con perfil autorizado para realizar esta acción), dar clic en el botón de eliminar que se encuentra en el lado derecho de la columna de acciones, en la pantalla de confirmación para la eliminación de registro dar clic en aceptar.

# **Edificios**

#### Describe los edificios que contienen cada facultad o sede organizadora del evento. Esto con la finalidad de saber en qué sala se impartirá el evento.

Para acceder deberemos seguir la siguiente ruta del panel izquierdo: Instalaciones => Edificios.

#### En este catálogo podremos realizar las siguientes acciones:

- > Agregar
- > Ver
- > Editar
- > Eliminar

#### Nota: algunas opciones solo serán válida s para ciertos perfiles.

| Edificios             |                |                          | + Agregar edificio |
|-----------------------|----------------|--------------------------|--------------------|
| Registros disponibles |                |                          |                    |
| Facultad              | Numero o Letra | Descripción              | Acciones           |
| CUDD Chihuahua        | А              | Enfrente de odontología  | C' Editar          |
| Fing Chihuahua        | А              | Edificio de posgrado     | C' Editar          |
| Fing Chihuahua        | В              | Edificio de laboratorios | C'Editar           |
| FCA Asencion          | S              | Enfrente de la cafe      | 🖉 Editar 📋 Elminar |

## Agregar.

Para agregar (deberá de contar con perfil autorizado para realizar esta acción), dar clic en la parte superior derecha en el botón de Alta de edificio

| Edificios / Agregar edifici                     | lo                                  | Regresar |
|-------------------------------------------------|-------------------------------------|----------|
|                                                 |                                     |          |
| Favor de completar la inf                       | formación marcada con asterisco (*) | ×        |
| Facultad*:<br>Numero o letra*:<br>Descripción*: | FCA Juárez                          |          |
|                                                 |                                     |          |

Deberemos ingresar los datos solicitados y posteriormente dar clic en Guardar.

# Editar

Para editar (deberá de contar con perfil autorizado para realizar esta acción), dar clic en el botón de editar, que se encuentra en el lado derecho de la columna de acciones .

Nos mostrará la pantalla que anteriormente se ha descrito y solo deberemos de cambiar los datos necesarios y dar clic en guardar.

#### Eliminar

Para eliminar (deberá de contar con perfil autorizado para realizar esta acción), dar clic en el botón de eliminar que se encuentra en el lado derecho de la columna de acciones, en la pantalla de confirmación para la eliminación de registro dar clic en aceptar.

## Salas de capacitación

La finalidad es saber en qué sala se impartirá en evento y cuál es su sede.

Para acceder deberemos seguir la siguiente ruta del panel izquierdo: Instalaciones => Salas de capacitación.

#### En este catálogo podremos realizar las siguientes acciones:

- > Agregar
- > Ver
- > Editar
- > Eliminar

#### Nota: algunas opciones solo serán válida s para ciertos perfiles.

| Salas | de capacitación   | +/           | Alta de sala de capacitación |           |                    |                   |
|-------|-------------------|--------------|------------------------------|-----------|--------------------|-------------------|
| Regi  | stros disponibles |              |                              |           |                    |                   |
| Sala  | Sede              | Nombre corto | Descripción                  | Capacidad | ¿Lugar Confirmado? | Acciones          |
| 22    | CUDD Chihuahua A  | Sala 1       | Sala 1                       | 35        | No                 | <b>G</b> ' Editar |
| 23    | Fing Chihuahua A  | S1           | planta baja                  | 40        | Sí                 | <b>C</b> ' Editar |

#### Agregar.

Para agregar (deberá de contar con perfil autorizado para realizar esta acción), dar clic en la parte superior derecha en el botón de Alta de sala de capacitación

| Sala / Alta de sala       |                                    | Regresar |
|---------------------------|------------------------------------|----------|
|                           |                                    |          |
| Favor de completar la inf | ormación marcada con asterisco (") | ×        |
| Edificio*:                | CUDD Chihuahua A                   |          |
| Nombre corto*:            |                                    |          |
| Descripción*:             |                                    |          |
| ¿Lugar confirmado?:       | 0                                  |          |
| Capacidad*:               | Personas                           |          |
|                           | Guardar Cancelar                   |          |
|                           |                                    |          |

Deberemos ingresar los datos solicitados y posteriormente dar clic en Guardar.

#### Editar

Para editar (deberá de contar con perfil autorizado para realizar esta acción), dar clic en el botón de editar, que se encuentra en el lado derecho de la columna de acciones.

Nos mostrará la pantalla que anteriormente se ha descrito y solo deberemos de cambiar los datos necesarios y dar clic en guardar.

#### Eliminar

Para eliminar (deberá de contar con perfil autorizado para realizar esta acción), dar clic en el botón de eliminar que se encuentra en el lado derecho de la columna de acciones, en la pantalla

de confirmación para la eliminación de registro dar clic en aceptar.

# INVENTABIOS

# INVENTABIO

# Equipos

En equipos encontramos los equipos necesarios para las oficinas y salas del CUDD, llevando un control de ellos.

Para acceder a equipos deberá de seguir la siguiente ruta en el panel izquierdo: Menú => Instalaciones => Equipos

#### Nos muestra de información

- Número de inventario anterior
- Número de inventario actual
- ✓ Descripción
- Estatus
- 🗸 Cantidad
- 🗸 Comentario
- Vbicación física
- ✓ Responsable
- ✓ Las acciones de editar y eliminar

| cimeants                              |   |                               |                             | ORGUUU                                                | OIDEISER (                                              | UACH                                      | 19                             |                               |                                 | L Diana Ara<br>Cerrar sesión | cell Tovar Olivas |
|---------------------------------------|---|-------------------------------|-----------------------------|-------------------------------------------------------|---------------------------------------------------------|-------------------------------------------|--------------------------------|-------------------------------|---------------------------------|------------------------------|-------------------|
| A Inicio                              | 1 | Equipos internos              |                             |                                                       |                                                         |                                           |                                |                               | +                               | Alta de equipo interno       |                   |
| Inscripciones a cursos                |   | ingrese palabra o número a b  | uisear                      |                                                       |                                                         |                                           |                                |                               |                                 |                              |                   |
| Próximos                              | 2 | Registros disconibles         |                             |                                                       |                                                         |                                           |                                |                               |                                 |                              |                   |
| III Nosotros                          |   | Rúmero de inventario anterior | Número de inventario actual | Descripción                                           | Estatus                                                 | Cantidad                                  | Comentarios                    | Ubicación física              | Responsable                     | Acciones                     |                   |
| Administrar eventos                   | > | 213132132                     | 1321321321321               | COMPUTADORA COMPAQ                                    | Nuevo                                                   | 0                                         | 321321                         | Coordinadora Monica Cervantes | Luis David Castillo Parada      | @ Editar                     |                   |
| • Instalaciones                       | 5 | 1321231                       | 564564                      | +6565464                                              | Baja                                                    | 0                                         | 321321                         | Ð                             | Ana Maria Vazquez Ochoa         | @ Editar                     |                   |
| Inventarios                           | > | 123                           | 564564                      | 5+565465564                                           | Sin inventario                                          | 654                                       | 654654                         | 12                            | Maria Del Lourdes Parada Olivas | 🕼 Editar 📑 Element           |                   |
| Pantallas y perfiles<br>Linstructores | > |                               |                             |                                                       |                                                         |                                           |                                |                               |                                 |                              |                   |
| Buzón de sugerencias                  |   |                               |                             |                                                       |                                                         |                                           |                                |                               |                                 |                              |                   |
|                                       |   |                               | Centro In                   | SIGUDD -Centro Un<br>terior Universitario, Cam<br>Chi | iversitario par<br>pus 1, C.P. 3110<br>huahua, Chih., 1 | a el Desarro<br>O, Tel. (+52)<br>Mexico + | ollo Docente<br>(614) 439-1866 | .Ext. 7300                    |                                 |                              |                   |
|                                       |   |                               |                             |                                                       |                                                         |                                           |                                |                               |                                 |                              |                   |
|                                       |   |                               |                             |                                                       |                                                         |                                           |                                |                               |                                 |                              |                   |

# Agregar Equipo

Para agregar un equipo deberá de dar clic en el botón superior derecho de alta de equipo. Nos pedirá que capturemos:

- Inventario anterior (se refiere al número de serie de la UACH)
- Inventario nuevo (número de serie nuevo de la UACH proporcionado por bienes patrimoniales, si así es el caso).
- ✓ Descripción (campo obligatorio)

- ✓ **Cantidad** (campo obligatorio)
- ✓ Estatus (campo obligatorio)
- ✓ Responsable
- 🗸 Ubicación física
- ✓ Comentarios
- 🗸 Marca
- 🗸 Modelo
- ✓ Número de serie
- ✓ **Componente**S (campo obligatorio)
- ✓ Comentarios (campo obligatorio)
- ✓ Características (campo obligatorio)
- 🗸 Fecha de alta

| CHINESHUX              |   |                         |                                                             | 1 Diana Araceli Tovar Oliva:<br>Cerrar sesión * |
|------------------------|---|-------------------------|-------------------------------------------------------------|-------------------------------------------------|
| + Inicio               | > | Equipos internos / Alta | a de equipo interno                                         | Regresar                                        |
| Inscripciones a cursos |   |                         |                                                             |                                                 |
| Próximos<br>eventos    | > |                         | Favor de completar la información marcada con asterisco (*) | ×                                               |
| Nosotros               | > | Inventario Anterior:    |                                                             |                                                 |
| Administrar eventos    | > | Inventario Actual:      |                                                             |                                                 |
| Instalaciones          | > | Descripción*:           |                                                             |                                                 |
| Inventarios            | > |                         |                                                             |                                                 |
| L Usuarios             | > |                         |                                                             |                                                 |
| Pantallas y perfiles   | > | Cantidad                |                                                             |                                                 |
| Linstructores          | > | Estatus*                | Nuevo •                                                     |                                                 |
| Mis datos              | > | Responsable:            | Luis David Castillo Parada 🔹                                |                                                 |
| Buzón de sugerencias   |   | Ubicación física:       | Coordinadora Monica Cervar -                                |                                                 |
|                        |   | Comentarios:            |                                                             |                                                 |
|                        |   | Marca:                  |                                                             |                                                 |
|                        |   | Modelo:                 |                                                             |                                                 |
|                        |   | Número de serie:        |                                                             |                                                 |
|                        |   | Componentes*:           |                                                             |                                                 |
|                        |   | Comentarios*:           |                                                             |                                                 |
|                        |   |                         |                                                             |                                                 |
|                        |   |                         |                                                             |                                                 |

Deberemos ingresar los datos solicitados y posteriormente dar clic en Guardar.

# Editar

Para editar (deberá de contar con perfil autorizado para realizar esta acción), dar clic en el botón de editar, que se encuentra en el lado derecho de la columna de acciones.

Nos mostrará la pantalla que anteriormente se ha descrito y solo deberemos de cambiar los datos necesarios y dar clic en guardar.

#### Eliminar

Para eliminar (deberá de contar con perfil autorizado para realizar esta acción), dar clic en el botón de eliminar que se encuentra en el lado derecho de la columna de acciones, en la pantalla de confirmación para la eliminación de registro dar clic en aceptar.

#### **Crear estatus**

# Se crearan los estatus que le pertenecerán a los equipos de oficina del CVDD.

Para acceder a crear estatus deberá de seguir la siguiente ruta del panel izquierdo: Menú => Inventarios => Crear estatus

En esta pantalla podremos realizar las siguientes acciones:

- ✓ Agregar un estatus
- ✓ Editar un estatus
- ✓ Eliminar un estatus

| CHERNARE               |   |                       | ORGULLODEISER UACH!                                                                                                    | L Diana Araceli Tr<br>Cerrar sesión ~         | ovar Olivas |
|------------------------|---|-----------------------|----------------------------------------------------------------------------------------------------|-----------------------------------------------|-------------|
| A Inicio               |   | Estatus               |                                                                                                    | + Crear nuevo estatus.                        |             |
| Inscripciones a cursos |   |                       |                                                                                                    |                                               |             |
| Próximos               | > | Registros disponibies |                                                                                                    |                                               |             |
| eventos                |   | Estatus               | Descripcion                                                                                                    | Acciones                                      |             |
| Nosotros               | > | Nuevo                 | Equipo recién llegado                                                                                                    | 🖉 Editar 🔒 Eliminar                           |             |
| Administrar eventos    | > | Ваја                  | Equipo que no funciona o su reparación ya no es costeable.                                                                                                    | <b>C</b> ∕Editar <b>≅</b> Eliminar            |             |
| Q Instalaciones        | > | Sin inventario        | El código está en proceso                                                                                                    | CEditar Eliminar                              |             |
| Inventarios            | > | Sin ubicación         | Aún no tiene un espacio asignado                                                                                                    | <b>C</b> /Editar <b><sup>™</sup></b> Eliminar |             |
| L Usuarios             | > |                       |                                                                                                    |                                               |             |
| Pantallas y perfiles   | > |                       |                                                                                                    |                                               |             |
| Linstructores          | > |                       |                                                                                                    |                                               |             |
| Mis datos              | > |                       |                                                                                                    |                                               |             |
| Buzón de sugerencias   |   |                       |                                                                                                    |                                               |             |
|                        |   |                       | SICUDD -Centro Universitario para el Desarrollo Docente<br>Centro Interior Universitario, Campus 1, C.P. 31100, Tel. (+52/614) 439-1866, Ext. 7300<br>Chihuahua, Chih., Mexico + |                                               |             |

# Agregar un estatus

# Para agregar dar clic en la parte superior derecha en el botón de crear un estatus

| CHINANUA               | ORG                                               | JULOIDEISER UACH!                                                                                                    | L Diana Araceli Tovar Olivas<br>Cerrar sesión ~ |
|------------------------|---------------------------------------------------|----------------------------------------------------------------------------------------------------|-------------------------------------------------|
| A Inicio               | Estatus / Nuevo estatus para inventarios          |                                                                                                    | Regresar                                        |
| Inscripciones a cursos |                                                   |                                                                                                    |                                                 |
| Próximos  ventos       | Favor de con                                      | npletar la información marcada con asterisco (*)                                                                                      | ×                                               |
| III Nosotros           | Estatus:                                          |                                                                                                    |                                                 |
| Administrar eventos    | Descripcion:                                      |                                                                                                    |                                                 |
| Instalaciones          |                                                   |                                                                                                    |                                                 |
| Inventarios            | Guardar Cancelar                                  |                                                                                                    |                                                 |
| L Usuarios             |                                                   |                                                                                                    |                                                 |
| Pantallas y perfiles   |                                                   |                                                                                                    |                                                 |
| LInstructores >        |                                                   |                                                                                                    |                                                 |
| III Mis datos >        |                                                   |                                                                                                    |                                                 |
| Buzón de sugerencias   |                                                   |                                                                                                    |                                                 |
|                        | SICUDO -Centro<br>Centro Interior Universitano, ( | ro Universitaria para el Desarrollo Docente<br>Campos 1, C.P. 31100, Tel. (+52)(014) 439-1866, Ext. 7300<br>Chihuahua, Chih., Mesco + |                                                 |
|                        |                                                   |                                                                                                    |                                                 |
|                        |                                                   |                                                                                                    |                                                 |

Deberemos ingresar los datos solicitados y posteriormente dar clic en Guardar.

# Editar

Para editar (deberá de contar con perfil autorizado para realizar esta acción), dar clic en el botón de editar, que se encuentra en el lado derecho de la columna de acciones.

Nos mostrará la pantalla que anteriormente se ha descrito y solo deberemos de cambiar los datos necesarios y dar clic en guardar.

# Eliminar

Para eliminar (deberá de contar con perfil autorizado para realizar esta acción), dar clic en el botón de eliminar que se encuentra en el lado derecho de la columna de acciones, en la pantalla

de confirmación para la eliminación de registro dar clic en aceptar.

# **Ubicaciones**

#### Se describe la ubicación de los equipos de oficina de los

departamentos del CVDD. Para acceder a ubicaciones

deberá seguir la siguiente ruta del panel izquierdo: Menú => Inventario => Ubicaciones

En esta pantalla podremos realizar las siguientes acciones:

- Agregar ubicación
- ✓ Editar ubicación
- ✓ Eliminar ubicación

| CHIRUAN                | U.T. |                                  |                                                                                                    |                     | L Diana Araceli Tovar Olivas<br>Cerrar sesiôn • |
|------------------------|------|----------------------------------|----------------------------------------------------------------------------------------------------|---------------------|-------------------------------------------------|
| A Inicio               | 2    | Ubicaciones de equipo            |                                                                                                    | + Agregar n         | ueva ubicación                                  |
| Inscripciones a cursos |      |                                  |                                                                                                    |                     |                                                 |
| Próximos               | >    | Registros disponibles            |                                                                                                    |                     |                                                 |
| eventos                |      | Nombre                           | Descripción                                                                                                    | Acciones            |                                                 |
| Nosotros               | >    | Coordinadora Monica Cervantes    | Officina Enlace 1                                                                                                    | 🕑 Editar 📋 Eliminar |                                                 |
| Administrar eventos    | >    | E2                               | Officina Enlace 2                                                                                                    | C Editar            |                                                 |
| • Instalaciones        | >    | Ð                                | Oficina Enlace 3                                                                                                    | 🕼 Editar 🖀 Eliminar |                                                 |
| Inventarios            | >    |                                  |                                                                                                    |                     |                                                 |
| L Usuarios             | >    |                                  |                                                                                                    |                     |                                                 |
| Pantallas y perfiles   | >    |                                  |                                                                                                    |                     |                                                 |
| LInstructores          | >    |                                  |                                                                                                    |                     |                                                 |
| Mis datos              | >    |                                  |                                                                                                    |                     |                                                 |
| Buzón de sugerencias   |      |                                  |                                                                                                    |                     |                                                 |
|                        |      | SICUDD<br>Centro Interior Univer | )-Centro Universitario para el Desarrollo Docente<br>sitario, Campus 1, C.P. 31100, Tel. (+522/014) 439-1866, E<br>Chihuahua, Chih., Mexico + | Ext. 7300           |                                                 |
|                        |      |                                  |                                                                                                    |                     |                                                 |
|                        |      |                                  |                                                                                                    |                     |                                                 |
|                        |      |                                  |                                                                                                    |                     |                                                 |

# Agregar una ubicación

ón de

Deberemos ingresar los datos solicitados y posteriormente dar clic en Guardar.

#### Editar

Para editar (deberá de contar con perfil autorizado para realizar esta acción), dar clic en el botón de editar, que se encuentra en el lado derecho de la columna de acciones.

Nos mostrará la pantalla que anteriormente se ha descrito y solo deberemos de cambiar los datos

necesarios y dar clic en guardar.

# Eliminar

Para eliminar (deberá de contar con perfil autorizado para realizar esta acción), dar clic en el botón de eliminar que se encuentra en el lado derecho de la columna de acciones, en la pantalla de confirmación para la eliminación de registro dar clic en aceptar.
## USUARIOS

## **Usuarios**

Los usuarios registrados en esta sección serán los que administrarán el SEGA Desarrollo Docente e instructores a participar.

Para acceder a usuarios deberemos seguir la siguiente ruta del panel izquierdo: Inicio => Vsuarios => usuarios. En usuarios podremos realizar las siguientes acciones:

- > Ver usuarios registrados
- > Editar usuarios (esta opción será válida para ciertos perfiles)
- > Agregar un nuevo usuario (esta opción será válida para ciertos perfiles)

| Inscripciones a cursos           Próximos<br>eventos         Activation         No. Empleado         Usuario         Nombre completo         Vigencia         Estatus           34         11661         dacastillo         Luis David Castillo Parada         30/09/2014 00:00         Activo           18boración de Textos Académicos<br>Grupo 5         11661         dacastillo         Luis David Castillo Parada         30/09/2013 00:00         Activo           17546         luramirez         Luis Antonio Ramirez Martinez         02/09/2013 00:00         Activo           19159         Pruebas         Orlando De La PeÑa Valencia         19/09/2013 00:00         Activo           17386         dtovar         Diana Araceli Tovar Olivas         29/10/2014 00:00         Activo           1978         jcisd         Gustavo Avalos Martinez         15/10/2013 14:26         Activo           16375         kvilla         Karen Ivette Villa Quintana         16/10/2014 00:00         Activo           16740         mparada         Maria Del Lourdes Parada Olivas         18/10/2014 00:00         Activo           16375         kvilla         Karen Ivette Villa Quintana         16/10/2014 00:00         Activo           17369         mporras         Aracely Delgado Anchondo         22/10/2013 10:16 | + Alta de usua      |          |                  |                                 |            | Usuarios          | Naro - | Servic Linvest                         | 🕈 In        |
|----------------------------------------------------------------------------------------------------|---------------------|----------|------------------|---------------------------------|------------|-------------------|--------|----------------------------------------|-------------|
| Próximos<br>eventos         Registros disponibus           Se deventos         No. Empleado         Usuario         Nombre completo         Vigencia         Estatus           34         11661         dacastillo         Luis David Castillo Parada         30/09/2013 00:00         Activo           18719         cigimenez         Cesar Gonzalez Jimenez         02/09/2013 00:00         Activo           17546         luramirez         Luis Antonio Ramirez Martinez         02/09/2013 00:00         Activo           19159         Pruebas         Orlando De La Peña Valencia         19/09/2013 00:00         Activo           17386         dtovar         Diana Araceli Tovar Olivas         29/10/2014 00:00         Activo           9978         jclsd         Gustavo Avalos Martinez         15/10/2013 14:26         Activo           18375         yulico         Yulico         16/10/2014 00:00         Activo           1974         publico         Yulico         16/10/2014 00:00         Activo           17389         mparada         Maria Del Lourdes Parada Olivas         18/10/2014 00:00         Activo           1974         mparada         Maria Del Lourdes Parada Olivas         18/10/2014 00:00         Activo           1974         mparada         Maria Del Lourdes Par                  |                     |          |                  |                                 |            |                   |        | iones a cursos                         | Inscr       |
| No. EmpleadoUsuarioNombre completoVigenciaEstatus34<br>Iaboración de Textos Académico<br>Grupo 511661dacastilloLuis David Castillo Parada30/09/2014 00:00Activo18719cgimenezCesar Gonzalez Jimenez25/09/2013 00:00Inactivo17546luramirezLuis Antonio Ramirez Martinez02/09/2013 00:00Activo1919PruebasOrlando De La Peña Valencia9/09/2013 00:00Activo17386dtovarDiana Araceli Tovar Olivas29/10/2014 00:00Activo19161vponceVictor Manuel Ponce Moreno15/10/2014 00:00Activo1918joladJolado De La Peña Valencia15/10/2013 14:26Activo1918joladojoladoGustavo Avalos Martinez16/10/2014 00:00Activo1010joladojoladoKaren Ivetter Villa Quintana16/10/2014 00:00Activo1010paradaMaria Del Lourdes Parada Olivas18/10/2014 00:00Activo1010mporrasActivo Ipegado Anchondo22/10/2013 10:16Inactivo1010mporrasActivo Ipegado Anchondo22/10/2013 10:16Inactivo1010mporrasActivo Ipegado Anchondo22/10/2013 10:16Inactivo1010mporrasActivo Ipegado Anchondo22/10/2013 10:16Inactivo1010mporrasActivo Ipegado Anchondo21/10/2014 00:00Activo1010mporrasSidora Ruvalcaba Carlisle24/10/2014 00:00Activo                                                                                                    |                     |          |                  |                                 | bles       | Registros disponi | >      | mos                                    | E Pr        |
| 34         34         iaboración de Toxtos Académicos<br>Grupo 5         17546       iuramirez       Cesar Gonzalez Jimenez       25/09/2013 00:00       Activo         17546       iuramirez       Luis Antonio Ramirez Martinez       02/09/2013 00:00       Activo         17546       iuramirez       Orlando De La PeÑa Valencia       09/09/2013 00:00       Activo         17386       dtovar       Diana Araceli Tovar Olivas       29/10/2014 00:00       Activo         16166       vponce       Victor Manuel Ponce Moreno       15/10/2014 00:00       Activo         9978       jclsd       Gustavo Avalos Martinez       16/10/2014 00:00       Activo         16375       kvilla       Karen Ivette Villa Quintana       16/10/2014 00:00       Activo         0       Publico       17369       Maria Del Lourdes Parada Olivas       18/10/2014 00:00       Activo         17369       mporras       Aracely Delgado Anchondo       22/10/2013 10:16       Inactivo         17369       iurualcaba       Isidora Ruvalcaba Carlisle       24/10/2014 00:00       Activo                                                                                                    | Acciones            | Estatus  | Vigencia         | Nombre completo                 | Usuario    | No. Empleado      |        |                                        | even        |
| Iaboración de Toxicos Académicos<br>Grupo 5       18719       cgjimenez       Cesar Gonzalez Jimenez       25/09/2013 00:00       Inactivo         Inscritorio Grupo 5       17546       luramirez       Luis Antonio Ramirez Martinez       02/09/2013 00:00       Activo         18159       Pruebas       Orlando De La PeÑa Valencia       19/09/2013 00:00       Activo         17386       dtovar       Diana Araceli Tovar Olivas       29/10/2014 00:00       Activo         18166       vponce       Victor Manuel Ponce Moreno       15/10/2014 00:00       Activo         1875       kvilla       Karen Ivette Villa Quintana       16/10/2014 00:00       Activo         1875       kvilla       Maria Del Lourdes Parada Olivas       18/10/2014 00:00       Activo         1874       mparada       Maria Del Lourdes Parada Olivas       18/10/2014 00:00       Activo         17369       mporras       Aracely Delgado Anchondo       22/10/2013 10:16       Inactivo         17369       mporras       Aracely Delgado Anchondo       22/10/2013 10:16       Inactivo         17369       iuvalcaba       Isidora Ruvalcaba Carlisle       24/10/2014 00:00       Activo                                                                                                    | 🕑 Editar 😭 Eliminar | Activo   | 30/09/2014 00:00 | Luis David Castillo Parada      | dacastillo | 11661             | -      | 34                                     |             |
| Coupo S         17546         luramirez         Luis Antonio Ramirez Martinez         02/09/2013 00:00         Activo           19159         Pruebas         Orlando De La PeÑa Valencia         19/09/2013 00:00         Activo           17386         dtovar         Diana Araceli Tovar Olivas         29/10/2014 00:00         Activo           16166         vponce         Victor Manuel Ponce Moreno         15/10/2013 14:26         Activo           9978         jclsd         Gustavo Avalos Martinez         15/10/2013 14:26         Activo           16375         kvilla         Karen Ivette Villa Quintana         16/10/2014 00:00         Activo           0         Publico         -         16/10/2014 00:00         Activo           1974         mparada         Maria Del Lourdes Parada Olivas         18/10/2014 00:00         Activo           17389         mporras         Aracely Delgado Anchondo         22/10/2013 10:16         Inactivo           17389         iruvalcaba         Isidora Ruvalcaba Carlisle         24/10/2014 00:00         Activo                                                                                                    | C Editar            | Inactivo | 25/09/2013 00:00 | Cesar Gonzalez Jimenez          | cgjimenez  | 18719             | micos  | 34<br>Elaboración de Textos Académicos |             |
| 19159       Pruebas       Orlando De La PeÑa Valencia       19/09/2013 00:00       Activo         17386       dtovar       Diana Araceli Tovar Olivas       29/10/2014 00:00       Activo         16166       vponce       Victor Manuel Ponce Moreno       15/10/2014 00:00       Activo         9978       jclsd       Gustavo Avalos Martinez       15/10/2013 14:26       Activo         16375       kvilla       Karen Ivette Villa Quintana       16/10/2014 00:00       Activo         0       Publico       16/10/2014 00:00       Activo         8974       mparada       Maria Del Lourdes Parada Olivas       18/10/2014 00:00       Inactivo         17369       mporras       Acacely Delgado Anchondo       22/10/2013 10:16       Inactivo         8598       iruvalcaba       Isidora Ruvalcaba Carlisle       24/10/2014 00:00       Activo                                                                                                    | C Editar            | Activo   | 02/09/2013 00:00 | Luis Antonio Ramirez Martinez   | luramirez  | 17546             |        | Grupo 5                                |             |
| 17386       dtovar       Diana Araceli Tovar Olivas       29/10/2014 00:00       Activo         16166       vponce       Victor Manuel Ponce Moreno       15/10/2014 00:00       Activo         978       jclsd       Gustavo Avalos Martinez       15/10/2013 14:26       Activo         18375       kvilla       Karen Ivette Villa Quintana       16/10/2014 00:00       Activo         0       Publico       16/10/2014 00:00       Activo         8974       mparada       Maria Del Lourdes Parada Olivas       18/10/2014 00:00       Activo         17369       mporras       Arcely Delgado Anchondo       22/10/2013 10:16       Inactivo         8598       iruvalcaba       Isidora Ruvalcaba Carlisle       24/10/2014 00:00       Activo                                                                                                    | 🕑 Editar 👕 Eliminar | Activo   | 19/09/2013 00:00 | Orlando De La PeÑa Valencia     | Pruebas    | 19159             |        |                                        |             |
| 16166         vponce         Victor Manuel Ponce Moreno         15/10/2014 00:00         Activo           9778         jclsd         Gustavo Avalos Martinez         15/10/2013 14:26         Activo           16375         kvilla         Karen Ivette Villa Quintana         16/10/2014 00:00         Activo           0         Publico         Publico         16/10/2014 00:00         Activo           1978         mparada         Maria Del Lourdes Parada Olivas         18/10/2014 00:00         Activo           10         Publico         17369         mporras         Arcaly Delgado Anchondo         22/10/2013 10:16         Inactivo           8598         iruvalcaba         Isidora Ruvalcaba Carlisle         24/10/2014 00:00         Activo                                                                                                    | 🕑 Editar 🖀 Eliminar | Activo   | 29/10/2014 00:00 | Diana Araceli Tovar Olivas      | dtovar     | 17386             |        |                                        |             |
| 9978         jclsd         Gustavo Avalos Martinez         15/10/2013 14:26         Activo           16375         kvilla         Karen Ivette Villa Quintana         16/10/2014 00:00         Activo           a dministrar eventos         0         Publico         16/10/2014 00:00         Activo           8974         mparada         Maria Del Lourdes Parada Olivas         18/10/2014 00:00         Inactivo           17369         mporras         Arcely Delgado Anchondo         22/10/2013 10:16         Inactivo           8598         iruvalcaba         Isidora Ruvalcaba Cariisle         24/10/2014 00:00         Activo                                                                                                    | 🕑 Editar 📋 Eliminar | Activo   | 15/10/2014 00:00 | Victor Manuel Ponce Moreno      | vponce     | 16166             |        |                                        |             |
| Insolution         Initial Region         kvilla         Karen Ivette Villa Quintana         16/10/2014 00:00         Activo           Initialaciones         0         Publico         16/10/2014 00:00         Activo           8974         mparada         Maria Del Lourdes Parada Olivas         18/10/2014 00:00         Inactivo           17369         mporras         Aracely Delgado Anchondo         22/10/2013 10:16         Inactivo           8598         iruvalcaba         Isidora Ruvalcaba Carlisle         24/10/2014 00:00         Activo                                                                                                    | 🕑 Editar 💼 Eliminar | Activo   | 15/10/2013 14:26 | Gustavo Avalos Martinez         | jclsd      | 9978              |        |                                        |             |
| Instalaciones         0         Publico         16/10/2014 00:00         Activo           Instalaciones         8974         mparada         Maria Del Lourdes Parada Olivas         18/10/2014 00:00         Inactivo           Inventarios         17369         mporras         Aracely Delgado Anchondo         22/10/2013 10:16         Inactivo           8598         iruvalcaba         Isidora Ruvalcaba Cariisle         24/10/2014 00:00         Activo                                                                                                    | 🕑 Editar 🔒 Eliminar | Activo   | 16/10/2014 00:00 | Karen Ivette Villa Quintana     | kvilla     | 16375             | >      | tros                                   |             |
| Instalaciones     8974     mparada     Maria Del Lourdes Parada Olivas     18/10/2014 00:00     Inactivo       Instalaciones     17369     mporras     Aracely Delgado Anchondo     22/10/2013 10:16     Inactivo       8598     iruvalcaba     Isidora Ruvalcaba Carlisle     24/10/2014 00:00     Activo                                                                                                    | C Editar            | Activo   | 16/10/2014 00:00 |                                 | Publico    | 0                 | >      | nistrar eventos                        | = Ar        |
| Inventarios     17369     mporras     Aracely Delgado Anchondo     22/10/2013 10:16     Inactivo       8598     iruvalcaba     Isidora Ruvalcaba Carlisle     24/10/2014 00:00     Activo                                                                                                    | 🕑 Editar 📋 Eliminar | Inactivo | 18/10/2014 00:00 | Maria Del Lourdes Parada Olivas | mparada    | 8974              | ,      | aciones                                | <b>0</b> In |
| 8598 iruvalcaba Isidora Ruvalcaba Carlisle 24/10/2014 00:00 Activo                                                                                                    | 🕑 Editar 📋 Eliminar | Inactivo | 22/10/2013 10:16 | Aracely Delgado Anchondo        | mporras    | 17369             |        | tarioc                                 | = 100       |
|                                                                                                    | 🕑 Editar 📋 Eliminar | Activo   | 24/10/2014 00:00 | Isidora Ruvalcaba Carlisle      | iruvalcaba | 8598              |        |                                        | =           |
| T126 mcervant Monica Sofia Cervantes Borunda 24/10/2014 00:00 Activo                                                                                                    | 🕑 Editar 👕 Eliminar | Activo   | 24/10/2014 00:00 | Monica Sofia Cervantes Borunda  | mcervant   | 7126              | -      | nos                                    | L Us        |

## **Ver U**suarios

## La vista al acceder a usuarios solo nos mostrará la información siguiente:

- Número de empleado
- o Usuario
- Nombre completo
- Vigencia
- o **Estatus**
- Acciones. Que integra:
  - Eliminar
  - Editar (dependiendo del perfil registrado al usuario se mostrará esta opción)

#### Agregar un usuario

Para agregar un usuario (deberá de contar con perfil autorizado para relizar esta acción), deberá dar clic en la

## parte superior derecha en el botón de Alta de usuario, o bien en el panel izquierdo en registrar usuario, y nos mostrará la siguiente pantalla:

| camila                                      | )<br>HUX |                                                                                                    | 2 Diana Araceli Tovar Olivas | Cerrar sesión * |
|---------------------------------------------|----------|----------------------------------------------------------------------------------------------------|------------------------------|-----------------|
|                                             | D        | Usuarios / Editar usuario                                                                                                    | Regresar                     |                 |
| Inscripciones a cursos                      |          |                                                                                                    |                              |                 |
| Próximos<br>eventos                         |          | Favor de completar la información marcada con asterisco (*)                                                                                                    | ×                            |                 |
| 34<br>Baboración de Textos Acadé<br>Grupo 5 | émicos   | Ususario* dacastilo Número de Empleado* 11661 Vigencia: 30 ¥ septiembre ¥ 2014 ¥ Perfit: Ø Desarrollador Ø Enlace Ø Planeacion Ø Sistemas Ø Coordinacion @ Rocepcionista Disenio |                              |                 |
| Nosotros                                    | >        | □ Tutona<br>☑ Instructor                                                                                                    |                              |                 |
| Administrar eventos                         | >        |                                                                                                    |                              |                 |
| Instalaciones                               | >        | □ AdsentiouAcH<br>@ Publico<br>□ Insertio                                                                                                    |                              |                 |
| Inventarios                                 | >        |                                                                                                    |                              |                 |
| L Usuarios                                  | >        | □ Externo                                                                                                    |                              |                 |
| Pantailas y perfiles                        | >        | Usuario Activo: 🗷 < Check box de estatus                                                                                                    |                              |                 |

**Deberemos ingresar los siguientes datos:** 

- Usuario. Campo obligatorio.
- Número de empleado. Campo obligatorio.
- Vigencia. Esta se dará dependiendo al criterio del administrador del sistema
- o Perfil. Este se dará dependiendo del puesto desempeñado.
- Estatus. Deberá seleccionar el check box para activar estatus, si no nos aparecerá como usuario inactivo.
- Clic en guardar

#### Editar un usuario

Para editar un usuario (deberá de contar con perfil autorizado para relizar esta acción), deberá de dar clic en el botón de editar, que se encuentra en el lado derecho de la columna de acciones en usuarios. Nos mostrará la pantalla que anteriormente se describe en agregar usuario y solo deberemos de cambiar los datos necesarios y dar clic en guardar.

#### **Usuarios Externos**

Los usuarios externos son aquellos que no tienen número de empleado de la VACH o maestros de escuelas incorporadas a la VACH.

Para acceder a usuarios externos deberemos seguir la siguiente ruta del panel izquierdo: Inicio => Vsuarios => usuarios externos.

En usuarios podremos realizar las siguientes acciones:

- > Ver usuarios externos registrados
- > Editar usuarios externos (esta opción será válida para ciertos perfiles)
- Agregar un nuevo usuario externo (esta opción será válida para ciertos perfiles)

| A Inicio               |   | Usuarios Extern    | 105                              |                                                                         |          | + Alta de usuari        | externo |
|------------------------|---|--------------------|----------------------------------|-------------------------------------------------------------------------|----------|-------------------------|---------|
| Inscripciones a cursos |   |                    |                                  |                                                                         |          |                         |         |
| Próximos               | > | Registros disponit | sies                             |                                                                         |          |                         |         |
| eventos                |   | Usuario            | Nombre completo                  | Unidad Académica o Facultad                                             | Estatus  | Acciones                |         |
| III Nosotros           | 3 | hh39Rsnbch         | Ana Jimenez cadddddd             | mzidelicias                                                             | Inactivo | @Editar @Ver Detailes   | liminar |
| Administrar eventos    | > | nmolk              | dajh kiholj jnikinpo             | nkio                                                                    | Activo   | @Editar @Ver Detailes   | limanar |
| • Instalaciones        | > | xcbvdf             | ZNYCZNY XZW JWDb                 | dbdf                                                                    | Activo   | ØEditar ØVer Detailes   | liminar |
| Inventarios            | > | LUDACAPA860318     | Luis David Castillo Parada       |                                                                         | Inadivo  | O'Editar O'Ver Detailes | liminar |
| L Usuarios             | > | POMV850113GYA      | Luis jk jgj                      |                                                                         | inactivo | GEditar Giver Detailes  | liminar |
| QPantallas y perfiles  | > | CAPL860318FM9      | David Castillo Parada            | CENTRO DE ESTUDIOS GENERALES A.C.                                       | Activo   | &Editar &Ver Detailes   | Rminar  |
| Linstructores          | > | TOOD880318MCA      | Aracell Tovar Olivas             | 1039                                                                    | Activo   | GEdtar Giver Detailes   | liminar |
| III Mis datos          | > | MORE970611MJ0      | Erika Morales Rodifiguez         | ESCUELA DE ENFERMERIA DEL INSTITUTO CHIHUAHUENSE DE SALUD EN CD. JUAREZ | Activo   | @Editar @Ver Detailes   | liminar |
| Buzón de sugerencias   |   | T00J901029NY2      | Juan Tovar Olivas                | 5300                                                                    | Activo   | @Editar @Ver Detailes   | liminur |
|                        |   | HEGM890214NGA      | Maria Antonia Hernandez Guerrero | 1049                                                                    | Activo   | ØEdtar Øver Detailes    | liminar |
|                        |   | CAC50806058Q6      | s dkij likiliki likilik          | CORPORATIVO UNIVERSITARIO DE ARQUITECTURA A.C.                          | Activo   | @'Editar @'Ver Detailes | liminar |
|                        |   | HEGA980214HCK      | Alexis Hernández González        | FACULTAD DE ENFERMERIA Y NUTRIOLOGIA                                    | Activo   | @Editar @Ver Detailes   | liminar |
|                        |   |                    |                                  |                                                                         |          |                         |         |

## **Ver U**suarios externos

La vista al acceder a usuarios externos solo nos mostrará la información siguiente:

- Nombre completo
- o RFC
- o Correo
- o Teléfono
- Unidad académico o facultad
- o Fecha alta

### $\circ$ Estatus

## • Acciones. Que integra:

- Eliminar
- Editar (dependiendo del perfil registrado al usuario se mostrará esta opción)

### Agregar un usuario

Para agregar un usuario externo (deberá de contar con perfil autorizado para relizar esta acción), deberá dar clic en la parte superior derecha en el botón de Alta de usuario externo, o bien en el panel izquierdo en registrar usuario externo, y nos mostrará la siguiente pantalla:

| CHINICAPE                         | ST. |                         |                         |                                                                                                    | 12                                        | 🎩 Diana Araceli Tovar Olivas<br>Cerrar sesión 🍷 |
|-----------------------------------|-----|-------------------------|-------------------------|----------------------------------------------------------------------------------------------------|-------------------------------------------|-------------------------------------------------|
| Inicio     Inscripciones a cursos |     | Usuarios externos / All | a de usuario externo    |                                                                                                    |                                           | Regresar                                        |
| Próximos<br>eventos               | >   |                         | Fav                     | or de completar la información                                                                                             | marcada con asterisco (*)                 | ×                                               |
| III Nosotros                      | >   | Nombre*:                |                         |                                                                                                    |                                           |                                                 |
| Administrar eventos               | >   | Apellido paterno*:      |                         |                                                                                                    |                                           |                                                 |
| • Instalaciones                   | >   | Apellido materno*:      |                         |                                                                                                    |                                           |                                                 |
| III Inventarios                   | >   | Teléfono*:              |                         |                                                                                                    |                                           |                                                 |
| L Usuarios                        | >   | Rfc*:                   | RFC con omoclave        |                                                                                                    | Generar RFC                               |                                                 |
| Pantallas y perfiles              | >   | Correo*:                |                         |                                                                                                    |                                           |                                                 |
| Linstructores                     | >   | Unidad académica:       | CENTRO DE ESTUDIOS GE   |                                                                                                    |                                           |                                                 |
| III Mis datos                     | >   | Usuario Activo:         |                         | Check box de                                                                                                    | e estatus                                 |                                                 |
| Buzón de sugerencias              |     |                         | Guardar Cancelar        |                                                                                                    |                                           |                                                 |
|                                   |     |                         |                         |                                                                                                    |                                           |                                                 |
|                                   |     |                         | SI<br>Centro Interior I | CUDD -Centro Universitario para el Desarro<br>Iniversitano, Campus 1, C.P. 31100, Tel. (+52)<br>Chihuahua, Chih., Mexico + | olio Docente<br>(614) 439-1866, Ext. 7300 |                                                 |

### Deberemos ingresar los siguientes datos:

- Nombre.
- Apellido Paterno.
- o Apellido Materno.
- o Teléfono.
- RFC.
- Correo.
- Unidad académica o facultad
- Usuario Activo. Deberá seleccionar el check box para activar estatus, si no nos aparecerá como usuario inactivo.
- o Clic en guardar

## Editar un usuario

Para editar un usuario (deberá de contar con perfil autorizado para relizar esta acción), deberá de dar clic en el botón de editar, que se encuentra en el lado derecho de la columna de acciones en usuarios. Nos mostrará la pantalla que anteriormente se describe en agregar usuario y solo deberemos de cambiar los datos necesarios y dar clic en guardar.

Regresar

## Ver Usuarios registrados

## Para ver usuarios registrados, deberá de seguir la siguiente ruta: Menú =>Vsuarios =>Ver Usuarios registrados

#### Para buscar un usuario deberá de colocar en la barra buscadora ya sea:

- Nombre
- Apellidos
  Id usuario
- o Etc.

| Ingrese palabra o número a buscar dianal         Registros disponibles         No.       Nombre Completo         Grado       Unidad       Correo electrónico       Correo electrónico       Telefóno       Telefóno trabajo       Género         empleado       Académica       UACH       alternativo       Celular       Telefóno       Telefóno       Género       Género | Alta de usuario   |
|----------------------------------------------------------------------------------------------------|-------------------|
| No.       Nombre Completo       Grado       Unidad       Correo electrónico       Correo electrónico       Telefóno       Telefóno       Telefóno trabajo       Género         empleado       Académica       UACH       UACH       attenativo       celular       Telefóno       particular       Género       género                                                       |                   |
| No.<br>empleado     Nombre Completo     Grado<br>académico     Unidad<br>Académico     Correo electrónico<br>UACH     Correo electrónico<br>alternativo     Telefóno<br>celular     Telefóno<br>particular                                                                                                    |                   |
|                                                                                                    |                   |
| 17386       Diana Araceli Tovar Olivas       Licenciatura       Dirección       dtovar@uach.mx       Ingdianatovar@gmail.com       (614)       (614) 439-1866       F       (14)         Académica       Académica       183-1706       301-0660       Ext: 7313       Ext: 7313       Ext: 7313                                                                             | C Editar Eliminar |
| 8807         Diana Sagarnaga Chávez         Maestría         Facultad de<br>Odontología         dsagarnaga@uach.mx         dsagarnaga@outlook.com         (614)         (614)         (614) 439-1834         M         (114)                                                                                                    | C Editar Eliminar |

SICUDD -Centro Universitario para el Desarrollo Docente Centro Interior Universitario, Campus 1, C.P. 31100. A un lado de Dirección Académica. Tel. (+S2)(614) 439-1866, Ext. 7300 Correo electrónico: cudd@uach.mx Chihuahua, Chih., Mexico

## PANTALLAS Y PERFILES

## **Perfiles y pantallas**

### Se han creado perfiles para las diferentes áreas del CUDD como:

- Desarrollador: mostrará todas las pantallas para su desarrollo y/o modificación.
- Administrador: Administrará el sistema, accediendo a todas las pantallas pero no podrá modificar el desarrollo.
- ⇒ Coordinación: Tendrá acceso a las pantallas:
  - Inscripciones a cursos.
  - > Próximos eventos.
  - > Nosotros.
  - > Administrar eventos con las pantallas de:
    - ✓ Eventos
    - Programas
    - ✓ Áreas de capacitación
    - ✓ Sellos
    - ✓ Asignar requisitos a programas.
  - > Instalaciones. Con las pantallas de:
    - ✓ Salas de capacitación.
  - > Instructores. Con las pantallas de:
    - ✓ Registrar instructor.
    - ✓ Instructores.
    - Asignación de programas.
  - > Mis datos. Con las pantallas de:
    - Mi información
    - ✓ Kardex
    - ✓ Carnet
    - ✓ Horarios
    - ✓ Inscripciones
    - ✓ Constancias.
- Planeación: Tendrá acceso a las pantallas:
  - Inscripciones a cursos.
  - > Próximos eventos.
  - > Nosotros.
- ⇒ Diseño. Tendrá acceso a las pantallas:
  - Inscripciones a cursos.
  - > Próximos eventos.

## > Nosotros.

- ⇒ Tutorías. Tendrá acceso a las pantallas:
  - Inscripciones a cursos.
  - > Próximos eventos.
  - > Nosotros.
  - > Administrar eventos con las pantallas de:
    - Eventos
    - Programas
    - 🗸 Áreas de capacitación
    - ✓ Sellos
    - Asignar requisitos a programas.
  - > Instalaciones. Con las pantallas de:
    - 🗸 Salas de capacitación.
  - > Instructores. Con las pantallas de:
    - Registrar instructor.
    - ✓ Instructores.
    - Asignación de programas.
  - > Mis datos. Con las pantallas de:
    - Mi información
    - Mis cursos
    - ✓ Horarios
    - ✓ Inscripciones
- ⇒ Servicio Social. Tendrá acceso a las pantallas:
  - Inscripciones a cursos.
  - > Próximos eventos.
  - > Nosotros.
- ⇒ Externo. Tendrá acceso a las pantallas:
  - Inscripciones a cursos.
  - > Próximos eventos.
  - > Nosotros.
  - > Mis datos. Con las pantallas de:
    - Mi información
    - ✓ Kardex
    - ✓ Carnet
    - ✓ Horarios
    - ✓ Inscripciones
    - ✓ Constancias.
- ⇒ Público. Tendrá acceso a las pantallas:
  - Inscripciones a cursos.

- > Próximos eventos.
- > Nosotros.
- > Mis datos. Con las pantallas de:
  - Mi información
  - ✓ Kardex
  - 🗸 Carnet
  - ✓ Horarios
  - ✓ Inscripciones
  - ✓ Constancias.

**Regresar** 

## FIRMAS ELECTRÓNICAS

## Firmas electrónicas.

Aquí se registrarán las firmas electrónicas que se requieren en las constancias. Deberá de contar con el perfil para poder acceder al catálogo.

Para ver o registrar una firma electrónica deberá de seguir la siguiente ruta.

Menú => Firmas Electrónicas => Firmas=>Electrónicas.

En firmas podremos realizar las siguientes acciones:

- > Ver registro de firmas.
- > Alta de firmas.
- > Editar registro de firmas.

## Alta de firmas electrónicas.

Para agregar una firma electrónica deberá dar clic en la parte superior derecha en el botón de Alta de firma, o bien en el panel izquierdo en firmas electrónicas => Nueva firma electrónica, y nos mostrará la siguiente pantalla:

Deberemos ingresar el número de empleado y dar enter, le arrojará datos de recursos humanos, solo deberá de llenar los campos en blanco para hacer el registro.

| CHIHUAHUA               |                               | Centro Universitario para el Desarrollo Docento<br>erguttoperser UACH! | e L.S.C.S. Diana Araceli Tovar Oliv<br>Cerrar sesión |
|-------------------------|-------------------------------|------------------------------------------------------------------------|------------------------------------------------------|
| Inicio                  | Registro de firmas electró    | nicas / Alta de registro                                               | Regresar                                             |
| nscripciones a          |                               |                                                                        |                                                      |
| Próximos eventos >      |                               | Favor de completar la información marca                                | da con asterisco (*) ×                               |
| Nosotros >              | Número de Empleado:           | 11661                                                                  |                                                      |
| Manual de usuario >     | Grado Académico Máximo*:      | Licenciatura -                                                         |                                                      |
| Material para<br>itores | Nombre Completo*:             | I                                                                      | 7                                                    |
| Administrar >           | Profesión*:                   |                                                                        |                                                      |
| Instalaciones >         | Unidad Académica*:            | Centro Universitario para el I ◄                                       |                                                      |
| Inventarios >           | Número Telefónico:            | Incluya clave lada                                                     |                                                      |
| Usuarios >              | Fecha inicio de administració | n: 2015-05-11 🗮 Fecha fin de au                                        | dministración: 2015-05-11                            |
| Pantallas y perfiles >  | Usuario Activo:               | 2                                                                      |                                                      |
| Firmas >                | Firma electronica*:           | Examinar Ningún archivo seleccionado.                                  |                                                      |
| Instructores >          |                               | Guardar Cancelar                                                       |                                                      |

## Ver registro de firmas electrónicas.

La vista al acceder a firmas electrónicas solo nos mostrará la información más relevante como:

- Número de empleado.
- Educación Superior.
- Nombre Completo.
- Puesto.
- Número Telefónico
- Estatus
- o Administración.

|                                                                              | Centro Universitario para el Desarrollo Docente<br>ergunoreser UACHS |                       |                               |                                    |                      |         | <b>⊥</b> I.S.C.S. I                    | LIS.C.S. Diana Araceli Tovar Oliva<br>Cerrar sesión |  |  |
|------------------------------------------------------------------------------|----------------------------------------------------------------------|-----------------------|-------------------------------|------------------------------------|----------------------|---------|----------------------------------------|-----------------------------------------------------|--|--|
| A Inicio                                                                     | Registre                                                             | o de firmas elec      | rónicas                       |                                    |                      |         |                                        | + Alta de registro                                  |  |  |
| Inscripciones a<br>cursos                                                    | Ingrese pa                                                           | llabra o número       | a buscar                      |                                    |                      |         |                                        |                                                     |  |  |
| Próximos eventos 🔉                                                           | Registro                                                             | s disponibles         |                               |                                    |                      |         |                                        |                                                     |  |  |
| Nosotros                                                                     | Empleado                                                             | Educación<br>Superior | Nombre                        | Puesto                             | Número<br>telefónico | Estatus | Administración                         | Acciones                                            |  |  |
| <ul> <li>Manual de usuario &gt;</li> <li>Material para<br/>utores</li> </ul> | 90865                                                                | Maestría              | REYNA LIZETH<br>TORRES PONCE  | ACADEMICO ASOCIADO<br>MEDIO TIEMPO | (614) 439-1866       | Activo  | 11/05/2015 00:00 a<br>11/05/2015 00:00 | C Editar C Ver Detalles                             |  |  |
| Administrar                                                                  | 11661                                                                | Licenciatura          | LUIS DAVID CASTILLO<br>PARADA | COORDINADOR DE CARRERA             | -                    | Activo  | 11/05/2015 00:00 a<br>11/05/2015 00:00 | C Editar Ver Detalles                               |  |  |
| Instalaciones                                                                |                                                                      |                       |                               |                                    |                      |         |                                        |                                                     |  |  |
| Inventarios                                                                  |                                                                      |                       |                               |                                    |                      |         |                                        |                                                     |  |  |
| Usuarios >                                                                   |                                                                      |                       |                               |                                    |                      |         |                                        |                                                     |  |  |
| Pantallas y perfiles 🔉                                                       |                                                                      |                       |                               |                                    |                      |         |                                        |                                                     |  |  |
| ■ Firmas >                                                                   |                                                                      |                       |                               |                                    |                      |         |                                        |                                                     |  |  |
|                                                                              |                                                                      |                       |                               |                                    |                      |         |                                        |                                                     |  |  |

## Editar un registro de firma electrónica

Para editar un registro de firmas, deberá de dar clic en el botón de editar, que se encuentra en el lado derecho de la columna de acciones en firmas electrónicas.

Nos mostrará la pantalla que anteriormente se describe en agregar firma y solo deberemos de cambiar los datos necesarios y dar clic en guardar.

<u>Regresar</u>

## INSTRUCTORES

## Instructores

Aquí se registrarán los instructores que impartirán los cursos. Siempre y cuando se encuentren acti- vos y con correo de la UACH. De caso contrario deberá de solicitar liga al administrador del siste- ma para que se registre un instructor externo. Llevará los mismos campos a capturar excepto el número de empleado.

Para acceder a instructores deberemos seguir la

siguiente ruta del panel izquierdo: Inicio => Administrar

eventos => instructores.

En instructores podremos realizar las siguientes acciones:

- > Ver instructores registrados
- > Editar instructores (esta opción será válida para ciertos perfiles)
- Agregar un nuevo instructor (esta opción será válida para ciertos perfiles)

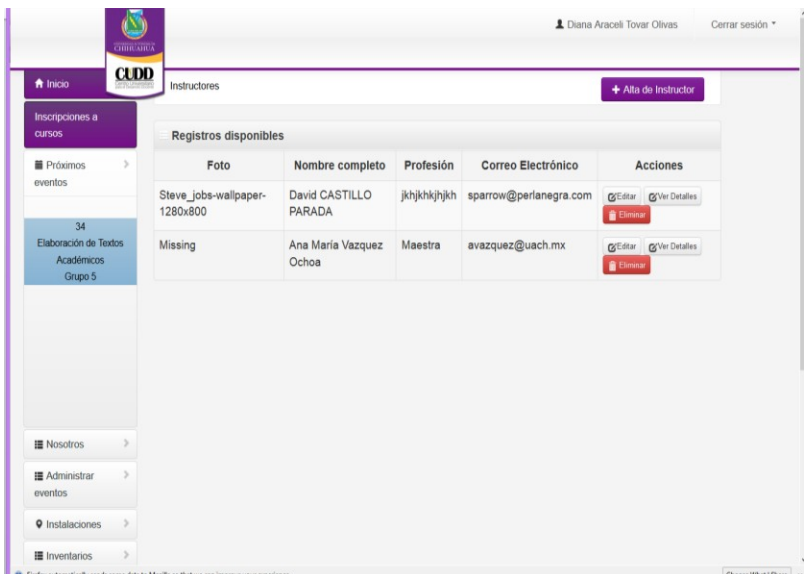

#### Ver instructores

La vista al acceder a instructores solo nos mostrará la información más relevante como:

- o Foto
- o Nombre completo
- o Profesión
- o Correo electrónico

- Acciones. Que integra:
  - Ver detailes

• Editar (dependiendo del perfil registrado al usuario se mostrará esta opción)

Sin embargo podremos ver detalladamente la información del instructor completo al dar clic en el botón de ver detalles, que se encuentra en el lado derecho de la columna de acciones.

| a Inicio                                  | Instructores                      |                            |              |                        | + Alta de Instructor  |  |
|-------------------------------------------|-----------------------------------|----------------------------|--------------|------------------------|-----------------------|--|
| nscripciones a                            |                                   |                            |              |                        | 1 T                   |  |
| Sursos .                                  | Registros disponible              | S                          |              |                        |                       |  |
| Próximos >                                | Foto                              | Nombre completo            | Profesión    | Correo Electrónico     | Acciones              |  |
| ventos                                    | Steve_jobs-wallpaper-<br>1280x800 | David CASTILLO<br>PARADA   | jkhjkhkjhjkh | sparrow@perlanegra.com | @Editar @Ver Detalles |  |
| Ja<br>Elaboración de Textos<br>Académicos | Missing                           | Ana María Vazquez<br>Ochoa | Maestra      | avazquez@uach.mx       | CEditar Ver Detailes  |  |
| Ourse E                                   |                                   |                            |              |                        | Eliminar              |  |
| Grupo 5                                   |                                   |                            |              |                        | Eliminar              |  |
| Grupo 5                                   |                                   |                            |              |                        |                       |  |
| Grupo 5                                   |                                   |                            |              |                        | Elimor                |  |
| Grupo 5                                   |                                   |                            |              |                        |                       |  |
| Grupo 5                                   |                                   |                            |              |                        |                       |  |
| Grupo 5<br>Grupo 5                        |                                   |                            |              |                        |                       |  |

Nos redireccionará a la siguiente pantalla donde se nos detalla la siguiente información:

- o Foto
- o Nombre completo
- o **RFC**
- o Nacionalidad
- o **Profesión**
- o Lugar de trabajo
- o Correo electrónico
- o **Idiomas**
- o Educación superior
- o Eventos en los que ha participado
- o Publicaciones que ha realizado
- o **Cursos**
- impartidos o

Información

laboral o

Curriculum

```
actual
```

|                           | CHIRUAN | X                                  |                                                                             |  |
|---------------------------|---------|------------------------------------|-----------------------------------------------------------------------------|--|
| Próximos<br>eventos       | CUDI    | Detalles de instructor             |                                                                             |  |
|                           |         | Foto                               | /fotos/original/missing.png Missing                                         |  |
| 34<br>Elaboración de Text | tos     | Nombre:                            | M.M Ana María Vazquez Ochoa                                                 |  |
| Académicos<br>Grupo 5     |         | Nacionalidad:                      | Mexicana                                                                    |  |
|                           |         | Profesión:                         | Maestra                                                                     |  |
|                           |         | Lugar de trabajo:                  | CUDD                                                                        |  |
|                           |         | Correo electrónico:                | avazquez@uach.mx                                                            |  |
|                           |         | Idiomas:                           |                                                                             |  |
|                           |         | Educación superior:                | M.M                                                                         |  |
| Nosotros                  | >       | Eventos en los que ha participado: |                                                                             |  |
| Administrar               | >       | Publicaciones:                     |                                                                             |  |
| eventos                   |         | Cursos impartidos:                 |                                                                             |  |
| Instalaciones             | -       | Información laboral:               | Doy clases en la facultad de odontología, imparto la clase de mercadotecnia |  |
| Inventarios               | >       | Curriculum:                        | Pendiente en línea                                                          |  |
| L Usuarios                | >       |                                    |                                                                             |  |
| Pantallas y               | >       |                                    |                                                                             |  |

## Agregar un instructor

Para agregar un instructor (deberá de contar con perfil autorizado para realizar esta acción), de- berá dar clic en la parte superior derecha en el botón de Alta de instructor, o bien en el panel iz- quierdo en instructores => agregar instructor, y nos mostrará la siguiente pantalla:

|                            | CHERCARUA |                            |                               |               | Linaria Praces roval Olivas Cer | 101 385101 |
|----------------------------|-----------|----------------------------|-------------------------------|---------------|---------------------------------|------------|
| ♠ Inicio                   | CUDD      | Instructor / Nuevo Instruc | tor                           |               | Regresar                        |            |
| Inscripciones a<br>cursos  |           |                            |                               |               |                                 |            |
| Próximos<br>eventos        | >         | Favor de completar la inf  | ormación marcada con asterisc | p (*)         | ×                               |            |
|                            |           | Nombre*:                   |                               |               |                                 |            |
| 34<br>Eleberación de Teutr |           | Apellido Paterno*:         |                               |               |                                 |            |
| Académicos<br>Grupo 5      | 05        | Apellido Materno*:         |                               |               |                                 |            |
|                            |           | Rfc*:                      | RFC con omoclave              | Consultar RFC |                                 |            |
|                            |           | Nacionalidad*:             |                               |               |                                 |            |
|                            |           | Profesión*:                |                               |               |                                 |            |
|                            |           | Lugar de trabajo*:         |                               |               |                                 |            |
|                            |           | Correo electrónico*:       |                               |               |                                 |            |
| Nosotros                   | >         | Idiomas:                   |                               |               |                                 |            |
| Administrar<br>eventos     | >         |                            |                               |               |                                 |            |
| • Instalaciones            | >         | Educación Superior*:       | peilSC, LAE, MA,              |               |                                 |            |
|                            | 1         | Eventes en los ave ha      |                               |               |                                 |            |

|                         | CHINUANU | x .                                   |                            |  |
|-------------------------|----------|---------------------------------------|----------------------------|--|
| • Instalaciones         | CUDD     | Educación Superior*:                  | p.ej I.S.C; L.A.E; M.A;    |  |
| III Inventarios         | >        | Eventos en los que ha                 |                            |  |
| L Usuarios              | >        | participado(Más reciente<br>primero): |                            |  |
| Pantallas y             | >        |                                       |                            |  |
| perfiles                |          | Publicaciones:                        |                            |  |
| LInstructores           | >        |                                       |                            |  |
| Mis datos               | >        |                                       |                            |  |
| Buzón de<br>sugerencias |          | Cursos impartidos:                    |                            |  |
|                         |          |                                       |                            |  |
|                         |          | Información laboral*:                 |                            |  |
|                         |          |                                       |                            |  |
|                         |          | Seleccionar curriculum:               | Examinar No file selected. |  |
|                         |          | Foto:                                 | Examinar No file selected. |  |
|                         |          |                                       | Guardar Cancelar           |  |

Deberemos ingresar el número de empleado, si cuenta con su usuario y contraseña. Le arrojará datos de recursos humanos, solo deberá de llenar los campos en blanco para hacer el registro.

Nota: si algunos de los datos se encuentra incorrecto, deberá de acudir a Recursos Humanos a realizar el cambio y/o actualización

## Editar un instructor

Para editar un instructor (deberá de contar con perfil autorizado para realizar esta acción), deberá de dar clic en el botón de editar, que se encuentra en el lado derecho de la columna de acciones en instructores.

Nos mostrará la pantalla que anteriormente se describe en agregar instructor y solo deberemos de cambiar los datos necesarios y dar clic en guardar.

**Regresar** 

## Trámite de pago a instructor

Tramite de pago tiene la finalidad de llevar un control de los pagos de los eventos impartidos a los instructores.

Para acceder a trámite de pagos deberá de seguir la siguiente ruta del panel izquierdo: Menú=> Instructores=> Trámite pago.

### En trámite pago se puede realizar las siguientes acciones:

- > Aplicar pago
- > Enviar correo
- > Agregar pago

| СНИКОЛИСА                             |                                                    |                                                                                                    |                             |                              | L Diana Araceli Tovar Oliv<br>Cerrar sesión 🔹 |
|---------------------------------------|----------------------------------------------------|----------------------------------------------------------------------------------------------------|-----------------------------|------------------------------|-----------------------------------------------|
|                                       | Pagos                                              |                                                                                                    |                             |                              | + Alta de Pago                                |
| Inscripciones a cursos                | Pendientes Pa                                      | agados                                                                                                    |                             |                              |                                               |
| Nosotros                              | Registros disponibles                              |                                                                                                    |                             |                              |                                               |
|                                       |                                                    | Evento                                                                                                    | Instructor                  | Accione                      | 5                                             |
| Administrar eventos     Instalaciones | 74 Programa de actualización de<br>y otras drogas. | e tutores Modelos y estrategias de detención temprana y referencias en el consumo de alcohol, tabaco                                                       | ING. Gabriel Andujo Reyes   | CAplicar pago CEnviar Correo | <b>G</b> 'Ver Detailes                        |
| Inventarios                           | 65 Diplomado en Elaboracion de                     | videos libres                                                                                                    | ING. Andres Martinez        | CAplicar page CEnviar Corree | <b>O</b> Ver Detailes                         |
| Usuarios >                            |                                                    |                                                                                                    | Rosales                     | 1 Eliminar                   |                                               |
| Pantallas y perfiles                  | 76 Verificar instructores multiple                 | ŝ                                                                                                    | ING. Jesus Leyva Vazquez    | CAplicar pago                | <b>G</b> <sup>'</sup> Ver Detalles            |
| Linstructores >                       |                                                    |                                                                                                    |                             |                              |                                               |
| Mis datos                             |                                                    |                                                                                                    |                             |                              |                                               |
| Buzón de sugerencias                  |                                                    |                                                                                                    |                             |                              |                                               |
|                                       |                                                    | SICUDD -Centro Universitario para el Desarrollo Doc<br>Centro Interior Universitario, Campus 1, C.P. 31100, Tel. (+52)(614) 4<br>Chihuahua, Chih, Mexico + | cente<br>39-1866, Ext. 7300 |                              |                                               |
|                                       |                                                    |                                                                                                    |                             |                              |                                               |
|                                       |                                                    |                                                                                                    |                             |                              |                                               |

Nota: como se puede observar se tiene dos pestañas de pendiente y pagados. Dependiendo del estatus del pago aparecerá el registro.

## Agregar Pago

Para agregar un pago (deberá de contar con perfil autorizado para realizar esta acción), deberá dar clic en la parte superior derecha en el botón de Alta de pago y nos mostrará la siguiente pantalla:

|                                 | )<br>TUX |                    |                                                                                                    | L Diana Araceli Tovar Olivas<br>Cerrar sesión - |
|---------------------------------|----------|--------------------|----------------------------------------------------------------------------------------------------|-------------------------------------------------|
| ✿ Inicio Inscripciones a cursos |          | Pagos / Nuevo pago |                                                                                                    | Regresar                                        |
| Próximos<br>eventos             | 2        |                    | Favor de completar la información marcada con asterisco (*)                                                                                                    | ×                                               |
| Nosotros                        | >        | Evento*:           | 74 Programa de actualizaciór +                                                                                                    |                                                 |
| Administrar eventos             | >        | Instructor*.       | Seleccione instructor titular *                                                                                                    |                                                 |
| Instalaciones                   | >        | Cantidad a pagar*. |                                                                                                    |                                                 |
| Inventarios                     | >        |                    | Seleccione instructor titular                                                                                                    |                                                 |
| L Usuarios                      | >        |                    | ING. Jesus Leyva Vazquez<br>ING. Gabriel Andujo Reyes                                                                                                    |                                                 |
| Pantallas y perfiles            | >        |                    |                                                                                                    |                                                 |
| Linstructores                   | >        |                    |                                                                                                    |                                                 |
| Mis datos                       | >        |                    |                                                                                                    |                                                 |
| Buzón de sugerencias            |          |                    |                                                                                                    |                                                 |
|                                 |          |                    | SICUDD -Centro Universitario para el Desarrollo Docente<br>Centro Interior Universitario, Campos 1, C.P. 31100, Tel (+52)(514) 430-1886, Ext. 7300<br>Chihuahua, Chih., Mexico + |                                                 |

Se deberá de seleccionar el evento en la lista para que realice el filtro del o los instructores que impartirán o impartieron el evento, por consiguiente al aparecer la lista de instructores deberá de seleccionar al instructor titular. Luego ingrese cantidad a pagar y guarde los datos.

El registro será guardado en la pestaña de pendientes hasta no haber aplicado pago. El cual podrá

- Enviar correo
- Ver detalles
- Aplicar pago.

## Enviar Correo

## Para esta opción se debió de haber registrado un pago en el sistema. El correo contiene la información del evento, los datos personales y académicos del instructor titular, datos del programa del evento. Se dirigirá al Jefe del Departamento Administrativo, a recepción del CUDD y a enlace encargada(o) del evento.

|                                                                                                    | rsitario para el Desarrollo Docente 16                                                                                                    | 05 (hac                                       |
|----------------------------------------------------------------------------------------------------|----------------------------------------------------------------------------------------------------|-----------------------------------------------|
|                                                                                                    |                                                                                                    |                                               |
| Jefe del Depa                                                                                                    | GOLLERMO GOLMAN PACHECO                                                                                                    |                                               |
| Dirección Aca                                                                                                    | adémica                                                                                                    |                                               |
| Universidad A                                                                                                    | Autónoma de Chihuahua.                                                                                                    |                                               |
| Buen día.<br>El presente es                                                                                                    | s con la finalidad de solicitar trámite de pago para el curso que a continuación se describe:                                                                                                    |                                               |
| Curso: Progra                                                                                                    | rama de actualización de tutores Modelos y estrategias de detención temprana y referencias en el consumo de alcohol, tabaco y otras drogas.                                                                                                    |                                               |
| Lugar: CUDD                                                                                                    | Chihuahua                                                                                                    |                                               |
| Duración: 201                                                                                                    |                                                                                                    |                                               |
| Contidad a pa                                                                                                    |                                                                                                    |                                               |
| Instrcutor(a):                                                                                                    | gar: sooos.vv<br>ING. Gabriel Andujo Reyes                                                                                                    |                                               |
|                                                                                                    |                                                                                                    |                                               |
| Datos de instr<br>Nombre: ING.                                                                                                    | tructor(es)<br>. Gabriel Andujo Reyes                                                                                                    |                                               |
| E-mail: ingdia                                                                                                    | neauo. I soori<br>anatorar@gmail.com<br>aniforo:                                                                                                    |                                               |
| Dirección: Ca<br>Colonia: Sau                                                                                                    | arlos Monsivais<br>cito                                                                                                    |                                               |
| Teléfono:<br>Cel:                                                                                                    |                                                                                                    |                                               |
| RFC: ANRG84                                                                                                    | 40917FTA                                                                                                    |                                               |
| CURP:                                                                                                    |                                                                                                    |                                               |
| Estado civil: \                                                                                                    | Viudo                                                                                                    |                                               |
| Curriculum ir                                                                                                    | nstructor                                                                                                    |                                               |
|                                                                                                    |                                                                                                    |                                               |
| Profesión: Do                                                                                                    | acapta                                                                                                    |                                               |
| Lunna da task                                                                                                    |                                                                                                    |                                               |
| Lugar de trab<br>Correo: ingdia                                                                                                    | banicCEAADIC<br>aanictorar@gmail.com                                                                                                    |                                               |
| Lugar de tral.<br>Correo: ingdia<br>Idiomas:                                                                                                    | DegiceEAADIC<br>anatovar@gmail.com                                                                                                    |                                               |
| Lugar de trat<br>Correo: ingdia<br>Idiomas:<br>Educación Su                                                                                                    | uperior: ING.                                                                                                    |                                               |
| Lugar de trat<br>Correo: ingdia<br>Idiomas:<br>Educación Su<br>Publicacione<br>Cursos impar                                                                                                    | bajo:CEAADIC<br>anatoan@pmail.com<br>uperior: ING.<br>#                                                                                                    |                                               |
| Lugar de trat<br>Correo: ingdia<br>Idiomas:<br>Educación Su<br>Publicacione<br>Cursos impar<br>Información I                                                                                                    | bajosCEAADIC<br>anatoxar@gmail.com<br>uperfor: ING.<br>#:<br>Iaborat: a.s.mxlsmxlml                                                                                                    |                                               |
| Lugar de trat<br>Correo: ingdia<br>Idiomas:<br>Educación Su<br>Publicacione<br>Cursos impar<br>Información I                                                                                                    | anatosai(ganail.com<br>uperior: ING<br>isi<br>ritidos:<br>Iaborat: a, smxismximi                                                                                                    |                                               |
| Lugar de trat<br>Correo: ingdia<br>Idiomas:<br>Educación St<br>Publicacione<br>Cursos impar<br>Información I<br>Programa:                                                                                                    | bajo: ECAADIC<br>anatosargemail.com<br>uperior: ING.<br>##<br>ridoa:<br>laboral: a, smxlsmxdml<br>Programa de actualización de tutores Modelos y estrategias de detención temprana y referencias en el consumo de alcohol, tabaco y otras drogas.                                                                                                    |                                               |
| Lugar de trat<br>Correo: ingdia<br>Idiomas:<br>Educación St<br>Publicacione<br>Cursos impar<br>Información I<br>Programa:<br>Subtítulo:                                                                                      | bajo:CEAADIC<br>anatora/gonal.com<br>upperfor: ING.<br>s:<br>ridos:<br>laboral: a,smxlsmxlml<br>Programa de actualización de tutores Modelos y estrategias de detención temprana y referencias en el consumo de alcohol, tabaco y otras drogas.<br>Abierto a todos los profesores de la Universidad                                                                                                    |                                               |
| Lugar de trat<br>Correo: india<br>Idiomas:<br>Educación Se<br>Publicación e<br>Cursos impar<br>Información I<br>Programa:<br>Subtítulo:<br>Objetivo:                                                                         | bajo CEAADIC<br>anatoxar@gmail.com<br>upperfor: ING.<br>se:<br>ritdos:<br>laborat: a.smxlsmxlml<br>Programa de actualización de tutores Modelos y estrategias de detención temprana y referencias en el consumo de alcohol, tabaco y otras drogas.<br>Abierto a todos los profesores de la Universidad<br>Brindar elementos teórico-prácticos a personal del área de educación y áreas afines para facilitar estrategias para la derivación y la referencia de casos, así como la implementación de prácticas i<br>políticas de prevención, reinserción social en estudiantes universitarios con la intención de incrementar la percepción de riesgo en el consumo de drogas legales e llegales.                                                                                                    | para favorecer                                |
| Lugar de trat<br>Correo: inclai<br>Idiomas:<br>Publicacione<br>Cursos impar<br>Información I<br>normación I<br>Programa:<br>Subtitulo:<br>Objetivo:<br>Temario:                                                              | Biorder Banktonic anatoration of the second of the second of the se | para favorecer<br>onsumo de dr<br>canismos de |
| Lugar de trat<br>Correo: inodita<br>Idiomas:<br>Publicacione<br>Cursos impar-<br>Información I<br>Programa:<br>Subtitulo:<br>Objetivo:<br>Temario:<br>Metodología:                                                           | Buoque 1 Dienenida encuadre y presentación. Clasificación y tipología del consumo de drogas. Vias de consumo y principales consecuencias del consumo de drogas. Minos y realidades de la Consumo de drogas. Minos y realidades de la Consumo de drogas. Minos y realidades de la Consumo de drogas. Minos y realidades de la Consumo de drogas. Minos y realidades de la Consumo de drogas. Minos y realidades de la Consumo de drogas. Minos y realidades de la Consumo de drogas. Minos y realidades de la Consumo de drogas. Minos y realidades de la Consumo de drogas. Minos y realidades de la Consumo de drogas. Minos y realidades de la Consumo de drogas. Vias de consumo y principales consecuencias del consumo de drogas. Minos y realidades de la Consumo de drogas. Carren BLOQUE 1 Dienvenida encuadre y presentación. Clasificación y tipología del consumo de drogas. Vias de consumo y principales consecuencias del consumo de drogas. Minos y realidades de la defensa en la adicción Receso Diferencias y similitudes entre adicciones de proceso y ingestivas Roles en la familia químico dependente Cierre BLOQUE 3 Bienvenida y presentación.                                                                                                    | para favorecer<br>onsumo de dr<br>canismos de |
| Lugar de trat<br>Correc: ingélia<br>Idiomas:<br>Educación S<br>Publicacione<br>Cursos impar<br>Junformación I<br>Programa:<br>Subtitulo:<br>Objetivo:<br>Temario:<br>Metodología:<br>Requisitos:                             | bigord: AADIC anatozardgemail.com geprior: ING. se: ritdos: laborat: a.smxlsmxlml      Programa de actualización de tutores Modelos y estrategias de detención temprana y referencias en el consumo de alcohol, tabaco y otras drogas. Abierto a todos los profesores de la Universidad      prindar elementos teórico-prácticos a personal del área de educación y áreas afines para facilitar estrategias para la derivación y la referencia de casos, así como la implementación de prácticas i políticas de prevención, reinserción social en estudiantes universitarios con la intención de incrementar la percepción de riesgo en el consumo de drogas legales e ilegales.      BLOQUE: 1 Bienvenida encuadre y presentación. Clasificación y tipología del consumo de drogas. Vias de consumo y principales consecuencias del consumo de drogas y meladades del c Receso. Como entender el fenómeno adictivo. Factores de niego y protección en el consum de drogas. Cierre BLOQUE: 2 Bienvenida y presentación. Clasificación y inpología del consumo de drogas. Cierre BLOQUE 2 Bienvenida y presentación deriver y presentación.  Exposición Sin requisitos                                                                                                    | para favorecer<br>onsumo de dr<br>canismos de |
| Lugar de trat<br>Correc: Ingél<br>Idiomas:<br>Educación S<br>Publicacione<br>Cursos impar<br>Información I<br>Programa:<br>Subtitulo:<br>Objetivo:<br>Temario:<br>Metodología:<br>Requisitos:<br>Resultado de<br>aprendizaje | bigior<br>anatoxar@gmail.com<br>anatoxar@gmail.com<br>perfor: IIG.<br>#:<br>idooral: a.smxlsmxlml<br>Programa de actualización de tutores Modelos y estrategias de detención temprana y referencias en el consumo de alcohol, tabaco y otras drogas.<br>Abierto a todos los profesores de la Universidad<br>bindar elementos teórico-prácticos a personal del área de educación y áreas afines para facilitar estrategias para la derivación y la referencia de casos, así como la implementación de prácticas a<br>políticas de provención, reinserción social en estudiantes universitarios con la intención de incrementar la percepción de risego en el consumo de drogas legales e llegales.<br>BLOQUE 1 Dienvenida encuadre y presentación. Clasificación y tipología del consumo de drogas. Vias de consumo y principales consecuencias del consumo de drogas. Mitos y realidades del c<br>Receso. Como entender el fenómeno adictivo. Factores de niego y protección en el consumo de drogas. Cierre: BLOQUE 2 Dienvenida y presentación adición com entermedad Negación y me<br>defensa en la adicción Receso Diferencias y similitudes entre adicciones de proceso y ingestinas Roles en la familia químico dependiente Cierre BLOQUE 3 Bienvenida y presentación.<br>Sin requisitos<br>Que los tutores y profesores reconozcan la impotancia de la prevención del consumo de drogas a fin de incrementar la percepción de daño en los estudiantes universitarios, a través de intervenci<br>estrategias. A su vez facilitar la detección temprana y derivación oportuna de casos a tratamiento a los centros de tratamiento del Estado de Chihuahua.                                                                                                    | para favorecer<br>onsumo de dr<br>canismos de |
| Lugar de trat<br>Correo: ingéri<br>Idiomas:<br>Educación S<br>Publicacione<br>Cursos impar<br>Información I<br>Programa:<br>Subtitulo:<br>Objetivo:<br>Temario:<br>Metodología:<br>Requisitos:<br>Requisitos:                | bujice: CADIC     anatozargenal.com     anatozargenal.com     gerior: ING.     #*     fidoe:     laborat: a, smxlsmxlml      Programa de actualización de tutores Modelos y estrategias de detención temprana y referencias en el consumo de alcohol, tabaco y otras drogas.     Abierto a todos los profesores de la Universidad      prindra relementos teórico-prácticos a personal del área de educación y áreas afines para facilitar estrategias para la derivación y la referencia de casos, así como la implementación de prácticas y     políticas de prevención, reinserción social en estudiantes universitarios con la intención de incrementar la percepción de riesgo en el consumo de drogas. Mitos y realidades de l      ELOQUE: 1 Bienvenida encuadre y presentación. Clasificación y tipología del consumo de drogas. Vias de consumo y principales consecuencias del consum o de dogas. Mitos y realidades de l      Exposición      Sin requisitos      Que los tutores y profesores reconozcan la importancia de la prevención del consumo de drogas a fin de incrementar la percepción de daflo en los estudiantes universitarios, a través de intervención     estrategias. A su vez facilitar la detención temprana y derivación o portuna de casos a tratamiento a los centros de tratamiento del Estado de Chihuahua.                                                                                                    | para favorecer<br>onsumo de dr<br>canismos de |

## Aplicar Pago.

Una vez que se ha notificado que el pago aplico para el instructor, se procede a aplicar pago en la pestaña de pendientes de trámite pagos.

Para realizar esta acción se deberá de dar clic en el botón de aplicar pago en el registro del evento correspondiente y llenar los datos faltantes, como recurso de pago y alguna nota que desee ingresar.

| CHINA                 | )<br>NUX |                      | ORGULLOIDEISER UACH                                                                                                    | L Diana Araceli Tovar Olivas<br>Cerrar sesión * |
|-----------------------|----------|----------------------|----------------------------------------------------------------------------------------------------|-------------------------------------------------|
| A Inicio              | D        | Pagos a instructores | Editar Pago                                                                                                    | Regresar                                        |
| nscripciones a cursos |          |                      |                                                                                                    |                                                 |
| Próximos<br>eventos   | >        |                      | Favor de completar la información marcada con asterisco                                                                                                    | o (*) ×                                         |
| Nosotros              | >        | Evento*:             | 65 Diplomado en Elaboracior •                                                                                                    |                                                 |
| Administrar eventos   | >        | Instructor*:         | ING. Andres Martinez Rosale •                                                                                                    |                                                 |
| Instalaciones         | >        | Cantidad a pagar*:   | 4000                                                                                                    |                                                 |
| Inventarios           | >        | Recurso:             | Pifi •                                                                                                    |                                                 |
| L Usuarios            | >        | Notas:               |                                                                                                    |                                                 |
| Pantallas y perfiles  | >        |                      |                                                                                                    |                                                 |
| Linstructores         | >        |                      |                                                                                                    |                                                 |
| Mis datos             | >        |                      |                                                                                                    |                                                 |
| Buzón de sugerencias  |          |                      | Guardar Cancelar                                                                                                    |                                                 |
|                       |          |                      |                                                                                                    |                                                 |
|                       |          |                      |                                                                                                    |                                                 |
|                       |          |                      | SICUDD -Centro Universitario para el Desarrollo Docente<br>Centro Interior Universitario, Campus 1, C.P. 31100, Tel. (+52)(614) 439-1866, Ext. 7300<br>Chihuahua. Chih. Mexico + |                                                 |

Regresar

## Trámite de viáticos

Trámite de viáticos tiene como finalidad llevar el control de los viáticos solicitados a Recursos Humanos.

Para acceder a trámite de viáticos deberá de seguir la siguiente ruta en el panel izquierdo: Menú => Instructores => Trámite de viáticos

En trámite de viáticos puede realizar las siguientes acciones:

- > Alta de trámite de viático
- > Editar
- > Enviar Correo

|                                   |   | Trámites de viáticos                                                                                                    |                  | + Alta de trámite                                   |
|-----------------------------------|---|----------------------------------------------------------------------------------------------------|------------------|-----------------------------------------------------|
| scripciones a cursos              |   |                                                                                                    |                  |                                                     |
| Próximos eventos                  | > | Registros disponibles                                                                                                    |                  |                                                     |
| Nosotros                          | > | Evento                                                                                                    | Fecha de<br>alta | Acciones                                            |
| Administrar eventos               | 5 | 65 Diplomado en Elaboracion de videos libres                                                                                                    | 01/04/14         | 🕼 Editar 🖉 Ver Detalles 🕼 Enviar Correo             |
| Instalaciones                     | > |                                                                                                    |                  | Eleninar                                            |
| Inventarios                       | > | 74 Programa de actualización de tutores Modelos y estrategias de detención temprana y referencias en el consumo de alcohol, tabaco y otras<br>drogas. | 01/04/14         | C Editar Ver Detalles Enviar Correo                 |
| Usuarios                          | > | 76 Verificar Instructores multiples                                                                                                    | 01/04/14         | C Editar Ver Detalles CEnviar Correo                |
| Pantallas y perfiles              | > |                                                                                                    |                  | 🖀 Eleminar                                          |
| Instructores                      | > | 91 Video                                                                                                    | 01/04/14         | Contailes     Contailes     Contailes     Contailes |
| Mis datos<br>Buzón de sugerencias | > | 94 Verificar instructores multiples                                                                                                    | 01/04/14         | C Editar Ver Detalles CEnviar Correo                |
|                                   |   | 64 Verificar instructores multiples                                                                                                    | 01/04/14         | G Editar GVer Detailes GEnviar Correo               |

## Alta de trámite de viáticos

Para agregar un trámite de viático (deberá de contar con perfil autorizado para realizar esta acción), deberá dar clic en la parte superior derecha en el botón de Alta de trámite y nos mostrará la siguiente pantalla:

| CIMILATICA                 |                        | 🚨 Diana Araceli Tova Ol<br>Cerrar sesión 👻              |          |
|----------------------------|------------------------|---------------------------------------------------------|----------|
| A Inicio                   | Trámites de víaticos / | Alta de trámite                                         | Regresar |
| Inscripciones a cursos     |                        |                                                         |          |
| Próximos eventos >         |                        | Favor de completar la información marcada con asterisco | o (*) ×  |
| ■ Nosotros >               |                        |                                                         |          |
| Administrar eventos        | Evento*:               | 64 Verificar instructores multij *                      |          |
| Instalaciones              | Fecha de salida*:      | 29 .                                                    |          |
| • Instalaciones            |                        | abril •                                                 |          |
| Inventarios >              |                        | 2014 -                                                  |          |
| L Usuarios >               | Por la*:               | Mañana, tarde, noche                                    |          |
| Pantallas y perfiles     > | Fecha de regreso*:     | 29 •                                                    |          |
| Linstructores >            |                        | abril -                                                 |          |
|                            |                        | 2014 -                                                  |          |
| Mis datos                  | Por la*:               | Mañana, tarde, noche                                    |          |
| Buzón de sugerencias       | Medio de transporte*:  | Avion •                                                 |          |
|                            | Descripcion:           |                                                         |          |
|                            | ¿Hospedaje?:           | iii)                                                    |          |
|                            | ¿Alimentación?:        |                                                         |          |
|                            |                        | Guardar Cancelar                                        |          |

#### Se deberá de seleccionar:

- El evento que impartirá el instructor(es)
- El día en que saldrá a su destino
- Turno en el que saldrá si es por la mañana, tarde o noche.
- El día que regresará
- Turno en el que regresará (mañana, tarde, noche, etc.)
- Medio de transporte que tomará instructor(es)
- Detailar lo que se solicita del transporte
- Definir si se requiere de hospedaje y/o alimentación (deberá de dar click en el checkbox pa- ra especificar que se tramitará si alimentación u hospedaje o ambos.)
- Guardar datos.

## Editar Trámite.

Para editar un usuario (deberá de contar con perfil autorizado para relizar esta acción), deberá de dar clic en el botón de editar, que se encuentra en el lado derecho de la columna de acciones en trámite de viáticos. Nos mostrará la pantalla que anteriormente se describe en alta de trámite y solo deberemos de cambiar los

datos necesarios y dar clic en guardar.

## Enviar Correo

Para esta opción se debió de haber registrado un trámite de viático en el sistema. El correo contiene la información del evento, los datos personales y académicos del (los) instructor(es), datos del programa del evento y los requerimientos del viaje, como transporte, alimentación hospedaje, etc. Se dirigirá al Jefe del Departamento Administrativo, a recepción del CUDD y a enlace encargada(o) del evento.

| Dara 💽<br>C.P HÉCTOR<br>Jefe del Dep<br>Dirección Ac                      | sitario para el Desarrollo Docente 1 de alor 🔅 <table-cell></table-cell>                                          | Centro Universitario para     Aliadir a circulos     *     Mostrar detalles |
|---------------------------------------------------------------------------|----------------------------------------------------------------------------------------------------|-----------------------------------------------------------------------------|
| Universidad                                                               | utónoma de Chihuahua.                                                                                             |                                                                             |
| 3uen día.<br>El presente es                                               | ion la finalidad de solicitar trámite de válicos para el evento que a continuación se describe.                   |                                                                             |
| Evento:                                                                   | Verificar instructores multiples                                                                                  |                                                                             |
| Lugar:                                                                    | CUDD Chihuahua                                                                                                    |                                                                             |
| Sesiones:                                                                 | 20022014 de 1246 fms. a 1246 hms.<br>27022014 de 11:31 hms. a 11:31 hms.<br>11/03/2014 de 11:31 hms. a 11:31 hms. |                                                                             |
| Durasilas                                                                 | 24/02/2014 de 11:05 hrs. a 11:05 hrs.                                                                             |                                                                             |
| Duración.<br>Instructor(es)                                               | zu noras.<br>M.I. SDRASDFASDF kihkih kihkihkih                                                                    |                                                                             |
| Transporte                                                                | maa waar waar ngingin gingingigin                                                                                 |                                                                             |
| Auto propio                                                               |                                                                                                    |                                                                             |
| Solicito vales                                                            | e gasolina                                                                                                    |                                                                             |
| Fecha de Sal                                                              | a: 04/01/14 por la Noche                                                                                          |                                                                             |
| Fecha de reg                                                              | iso: 04/01/14 por la Manana                                                                                       |                                                                             |
|                                                                           |                                                                                                    |                                                                             |
| Datos del ine                                                             | ructor(es)                                                                                                    |                                                                             |
| Numero Emp                                                                | ado:                                                                                                    |                                                                             |
| e-mail: 65456                                                             | urnosurnosur ipingi apingingipi<br>SSI06544L.com                                                                  |                                                                             |
| E-mail altern                                                             | ivo.                                                                                                    |                                                                             |
| Dirección:<br>Colonia                                                     |                                                                                                    |                                                                             |
| Teléfono                                                                  |                                                                                                    |                                                                             |
| Cel:<br>RFC: AAPI95(                                                      | 18541                                                                                                    |                                                                             |
| CURP                                                                      |                                                                                                    |                                                                             |
| Grado: M.I.<br>Estado civil:                                              |                                                                                                    |                                                                             |
|                                                                           |                                                                                                    |                                                                             |
| Curriculum i                                                              | thurlog                                                                                                    |                                                                             |
| Profesión: Ik                                                             |                                                                                                    | Centro Universitario para                                                   |
| Lugar de trai                                                             | dec leiki<br>Ascare de la com                                                                                     | Añadir a circulos                                                           |
| diomas:                                                                   |                                                                                                    | ☑ ▼                                                                         |
| Educación S<br>Publicacione                                               | perior: MI.                                                                                                    | Mostrar detailes                                                            |
| Cursos impa                                                               | idos:                                                                                                    |                                                                             |
| Información                                                               | borat: Ryklykjik                                                                                                  |                                                                             |
|                                                                           |                                                                                                    |                                                                             |
| Programa:                                                                 | using a multiplay                                                                                                 |                                                                             |
| subtitulo:                                                                | uctores multiples                                                                                                 |                                                                             |
|                                                                           |                                                                                                    |                                                                             |
| Objetivo:                                                                 | -                                                                                                    |                                                                             |
|                                                                           |                                                                                                    |                                                                             |
|                                                                           |                                                                                                    |                                                                             |
| Tomaria                                                                   | -                                                                                                    |                                                                             |
| Temario:                                                                  |                                                                                                    |                                                                             |
| Temario:                                                                  |                                                                                                    |                                                                             |
| Temario:<br>Metodología:                                                  |                                                                                                    |                                                                             |
| Temario:<br>Metodología:                                                  | ·                                                                                                    |                                                                             |
| Temario:<br>Metodología:                                                  |                                                                                                    |                                                                             |
| Temario:<br>Metodologia:<br>Requisitos:                                   |                                                                                                    |                                                                             |
| Temario:<br>Metodología:<br>Requisitos:                                   | н<br>н                                                                                                    |                                                                             |
| Temario:<br>Metodología:<br>Requisitos:                                   |                                                                                                    |                                                                             |
| Temario:<br>Metodología:<br>Requisitos:<br>Resultado de                   | I I I I I I I I I I I I I I I I I I I                                                                             |                                                                             |
| Temario:<br>Metodología:<br>Requisitos:<br>Resultado de                   | I I I I I I I I I I I I I I I I I I I                                                                             |                                                                             |
| Temario:<br>Metodología:<br>Requisitos:<br>Resultado de                   | I<br>I<br>prendizaje II                                                                                           |                                                                             |
| Temario:<br>Metodología:<br>Requisitos:<br>Resultado de<br>Jiana Aracelii | I I I I I I I I I I I I I I I I I I I                                                                             |                                                                             |

Página

# MIS RATOS

## Mis datos

#### Detalla los datos personales como:

- ★ Número de empleado
- ★ Grado Académico
- ★ Correo Electrónico
- ★ Correo Electrónico Alternativo
- \* Celular
- \star Tel. Trabajo
- \star Tel. Particular

Estos datos solo son temporales en la base de datos en el SICUDD, si desea modificar, existe la opción, pero solo se podrá realizar el cambio en los números telefónicos, grado académico y correo electrónico.

Nota: para realizar cambio, deberá de pasar a recursos humanos a realizar dicho cambio.

| CHINEAR                | T. | Centro             | L Diana Araceli Tovar Oliva:<br>Cerrar sesión *                                                                                                    |  |
|------------------------|----|--------------------|----------------------------------------------------------------------------------------------------|--|
| ft Inicio              |    | Usuarios           |                                                                                                    |  |
| Inscripciones a cursos |    | <b>1%</b> Editor   |                                                                                                    |  |
| Próximos eventos       | >  | Mis Datos          |                                                                                                    |  |
| Nosotros               | >  | No. empleado:      | 17386                                                                                                    |  |
| Administrar eventos    | >  | Nombre:            | Diana Araceli Tovar Olivas                                                                                                    |  |
| Instalaciones          | >  | Grado:             | Licenciatura                                                                                                    |  |
| Inventarios            | >  | Correcelectronico: | dtovar@uach.mx                                                                                                    |  |
| L Usuarios             | >  | Correcelectronico: | ingdianatovar@gmail.com                                                                                                    |  |
| Pantallas y perfiles   | >  | Celular:           |                                                                                                    |  |
| Linstructores          | >  | Telefono:          | 0000                                                                                                    |  |
| Mis datos              | >  | Telefonotrabajo:   | 4-39-1500                                                                                                    |  |
| Buzón de sugerencias   |    |                    |                                                                                                    |  |
|                        |    | Centro Inti        | SICUDD -Centro Universitario para el Desarrollo Docente<br>rior Universitario, Campus J. C.P. 31100, Tel. (+52)(614) 439-1866, Ext. 7300<br>Chihuahua, Chih., Mexico + |  |

**Regresar** 

## Mis cursos

Detalla los cursos en los que se ha inscrito el usuario, encontrara:

- > Nombre de evento
- > Fecha de inicio
- > Fecha de fin
- > Estatus de acreditación
- > Estatus de inscripción
- Y la acción de cancelarse en el curso. (Si realiza dicho movimiento recibirá un correo electrónico de confirmación)

|                        | Centro Universitario para el Desarrollo Docente<br>ersulucionescen UACH |                  |                  |                         |                        |                      |
|------------------------|-------------------------------------------------------------------------|------------------|------------------|-------------------------|------------------------|----------------------|
| A Inicio               | Registros disponibles                                                   |                  |                  |                         |                        |                      |
| Inscripciones a cursos | Evento                                                                  | Fecha de incio   | Fecha de fin     | Estatus de acreditación | Estatus de inscripción | Acción               |
| Próximos eventos       | ELABORACIÓN DE PONENCIAS<br>Mas información                             | 23/03/2015 15:00 | 24/03/2015 20:00 | Pendiente de evaluar    | Activo                 | Cancelar inscripción |

Regresar

# BUZÓN DE SUGERENCIAS

Página 120

## Buzón de sugerencias

#### Aquí se registrará los comentarios, dudas, sugerencias y

hasta reclamos de los docentes. Para acceder al buzón

deberá de seguir la siguiente ruta en el menú izquierdo: Menú => Buzón de sugerencias.

En Buzón podremos realizar (deberá de contar con perfil permitido para realizar acciones):

- \* Alta de buzón
- \* Responder

## En caso contrario de no contar con perfil para ver acciones, solo usted podrá dar de alta una sugerencia

(véase alta de sugerencia).

| CHINICATEA             |                         | L Diana Araceli TovaPOlivas<br>Cerrar sesión * |                          |                  |                                         |
|------------------------|-------------------------|------------------------------------------------|--------------------------|------------------|-----------------------------------------|
| A Inicio               | Buzon                   |                                                |                          |                  | + Alta de buzon                         |
| Inscripciones a cursos | Ingrese palabra o núme  | ro a buscar                                    |                          |                  |                                         |
| Próximos eventos       | (                       |                                                |                          |                  |                                         |
| III Nosotros >         | Registros disponibles   |                                                |                          |                  |                                         |
| Administrar eventos    | Nombre                  | Correo                                         | Comentario               | Fecha Comentario | Acciones                                |
| 9 Instalacionar        | David Castillo Parada   | ldcastillop@gmail.com                          | Ejemplo de correo        | 14/11/2013 19:05 | @'Ver Detailes                          |
| • Instalaciones        | David Castillo Parada   | ldcastillop@gmail.com                          | adfadsf                  | 14/11/2013 19:09 | ØVer Detalles                           |
| Inventarios >          | prueba                  | dacastillo@uach.mx                             | hola                     | 28/11/2013 02:34 | 🕼 Ver Detalles 🔋 Eliminar               |
| L Usuarios >           | Isdora r c              | carlisle@uach.mx                               | hola                     | 28/11/2013 15:45 | Responder RVer Detailes                 |
| Pantallas y perfiles 🗦 | maria de lourdes parada | mnarada@uarh.mx                                | holaaaaaaaaaaa           | 12/07/2013 02:24 | Charmonder Char Detailer B Linner       |
| Linstructores          |                         |                                                |                          |                  |                                         |
| Mis datos              | Amanda castillo         | ingdianatovar@gmail.com                        | verificación             | 01/06/2014 21:55 | Ver Detailes                            |
| Buzón de sugerencias   | david                   | dacastillo@uach.mx                             | hola, prueba de correo   | 06/01/2014 22:10 | 🖉 Ver Detailes 📋 Eliminar               |
|                        | dav                     | da@da.mx                                       | dav                      | 07/01/2014 17:54 | Responder     ØVer Detailes     Eiminar |
|                        | jkjhkjhk                | dacastillo@uach.mx                             | asdfasdf                 | 14/01/2014 17:07 | <b>G</b> Ver Detailes                   |
|                        | prueba dos              | da@da.cpm                                      | adsfasdf                 | 15/01/2014 00:32 | ØResponder ØVer Detalles                |
|                        | jose                    | jrbarron@uach.mx                               | como esta usted          | 15/01/2014 21:33 | ØResponder ØVer Detailes                |
|                        | Jose                    | jrbarron@uach.mx                               | Hola como eta usted      | 15/01/2014 21:35 | ØResponder ØVer Detailes                |
|                        | Andrea Martínez Goméz   | ingdianatovar@gmail.com                        | ksdkjxkdcmcxkjvokdlv     | 15/01/2014 21:37 | <b>O</b> Ver Detailes                   |
|                        | jvgrivbn                | ingdianatovar@gmail.com                        | gvjhjkhvk                | 07/02/2014 21:39 | @Ver Detailes                           |
|                        | Yadira fierro           | ingdianatovar@gmail.com                        | kvmopksdflmvldfm vopdfgv | 21/02/2014 16:10 | @Ver Detailes                           |
## Alta de sugerencia

Para dar de alta deberá dar clic en botón derecho de alta de buzón. Nos aparecerá la siguiente pantalla, debiendo ingresar:

- Nombre. (De preferencia Completo)
- Correo electrónico. (El correo que más utilice, ya que su comentario será respondido al que ingrese)
- \* Comentario.
- \* Guardar su comentario.

| CHINCANCA               |                   | Centro, Universitario, para el Desarrollo, Docente,<br><sup>Orgullouach</sup>                                                                                                    | Liana Araceli Toyar Olivas<br>Cerrar sesión 👻 |
|-------------------------|-------------------|----------------------------------------------------------------------------------------------------|-----------------------------------------------|
| ↑ Inicio                |                   |                                                                                                    |                                               |
| Inscripciones a cursos  |                   |                                                                                                    |                                               |
| Próximos eventos >      |                   | Favor de completar la información marcada con asterisco (*)                                                                                                    | ×                                             |
| ■ Nosotros >            | Nombre completo*: |                                                                                                    |                                               |
| Administrar eventos >   | Correo*:          |                                                                                                    |                                               |
| Instalaciones           | Comentario*:      | Ingrese su comentario y/o sugerencia                                                                                                    |                                               |
| Inventarios >           |                   |                                                                                                    |                                               |
| L Usuarios >            |                   |                                                                                                    |                                               |
| ●Pantallas y perfiles > |                   |                                                                                                    |                                               |
| Linstructores >         |                   | Enviar Cancelar                                                                                                    |                                               |
| Mis datos >             |                   |                                                                                                    |                                               |
| 🗭 Buzón de sugerencias  |                   |                                                                                                    |                                               |
|                         |                   |                                                                                                    |                                               |
|                         |                   | SICUDD - Centro Universitario para el Desarrollo Docente<br>Centro Interior Universitario, Campus 1, C.P. 31100, Tel. (+52)(614) 439-1866, Ext. 7300<br>Chihuahua, Chih., Mexico + |                                               |
|                         |                   |                                                                                                    |                                               |
|                         |                   |                                                                                                    |                                               |
|                         |                   |                                                                                                    |                                               |
|                         |                   |                                                                                                    |                                               |
|                         |                   |                                                                                                    |                                               |

Recibirá un correo electrónico el docente que registro su comentario y a su vez los usuarios con perfil con permisos del catálogo de buzón de sugerencias, serán notificados que ha sido ingresado un nuevo comentario al CUDD.

| Asunto Su comentario para CUDD se ha registrado correctamente                                                                                                    |                              |                                                 | a |  |  |
|----------------------------------------------------------------------------------------------------|------------------------------|-------------------------------------------------|---|--|--|
| Fecha Hoy 13:44                                                                                                    |                              |                                                 |   |  |  |
| Apreciable docente: Marisela Carreón Dueñas<br>Su comentario ha sido reoloido, en breve le enviaremos nuestra respuesta.                                                              |                              |                                                 |   |  |  |
|                                                                                                    | Atentamente:                 |                                                 |   |  |  |
| Luchar para lagrar, fagrar para dar<br>Centro Universitaria para el Desarrollo Docente                                                                                                |                              |                                                 |   |  |  |
|                                                                                                    |                              |                                                 |   |  |  |
|                                                                                                    |                              |                                                 |   |  |  |
|                                                                                                    |                              |                                                 |   |  |  |
| Nuevo comentario para CUDD 🧧 Recodos 👔                                                                                                    | 0 B                          |                                                 |   |  |  |
| Centro Universitario para el Desarrollo Docente para el                                                                                                    | 13.44 (hace 6 minutos) 🚖 🔶 🔸 | Centro Universitario para<br>Aliadir a circulos |   |  |  |
| SICUDD                                                                                                    |                              | C •                                             |   |  |  |
| Usted tiene un nuevo comentario de: Marisela Carreón Dueñas.<br>Hola buen día Quiero inscribirme en el diplomado de bioestadística pero aún no aparece en su pagina para registrarme. |                              | MOSTER GELANES                                  |   |  |  |
|                                                                                                    |                              |                                                 |   |  |  |

## Página

## **Responder sugerencia**

Para responder sugerencia deberá de dar clic en la sección de acciones al botón de responder. Aparecerá la siguiente pantalla con el nombre del docente, el comentario y el área de respuesta en la cual se dará.

| CHINANA                |                   | Centro, Universitario, para el Desarrollo, Docente<br><sup>Orgullovach</sup>                                                                                                    | L Diana Araceli Tovar Olivas<br>Cerrar sesión * |
|------------------------|-------------------|----------------------------------------------------------------------------------------------------|-------------------------------------------------|
| A Inicio               | Buzon / Editar su | gerencia                                                                                                    | Regresar                                        |
| Inscripciones a cursos |                   |                                                                                                    |                                                 |
| Próximos eventos >     |                   | Favor de completar la información marcada con asterisco (*)                                                                                                    | ×                                               |
| Nosotros >             | Nombre*:          | Marisela Carreón Dueñas                                                                                                    |                                                 |
| Administrar eventos    | Comentaria*       | Hela huan día - Quiara inceribirma an al dislamada da biacetadística para                                                                                                    |                                                 |
| • Instalaciones >      | Comentario :      | aún no aparece en su pagina para registrarme.                                                                                                    |                                                 |
| III Inventarios        |                   |                                                                                                    |                                                 |
| L Usuarios             |                   |                                                                                                    |                                                 |
| Pantallas y perfiles   | Respuesta*:       | Por el momento solo es informativo, las inscripciones se darán a conocer<br>proximamente en nuestra página.                                                                     |                                                 |
| Linstructores          |                   |                                                                                                    |                                                 |
| Mis datos >            |                   | a                                                                                                    |                                                 |
| P Buzón de sugerencias |                   |                                                                                                    |                                                 |
|                        |                   | Enviar Cancelar                                                                                                    |                                                 |
|                        |                   |                                                                                                    |                                                 |
|                        |                   |                                                                                                    |                                                 |
|                        |                   | SICUDD -Centro Universitario para el Desarrollo Docente<br>Centro Interior Universitario, Campuo S. C.P. 31100, H. (+52)(614) 439-1866, Ext. 7300<br>Chihuahua, Chih., Mexico + |                                                 |
|                        |                   |                                                                                                    |                                                 |
|                        |                   |                                                                                                    |                                                 |

Se deberá de capturar la respuesta y enviar. Y así aparecerá en el correo del docente:

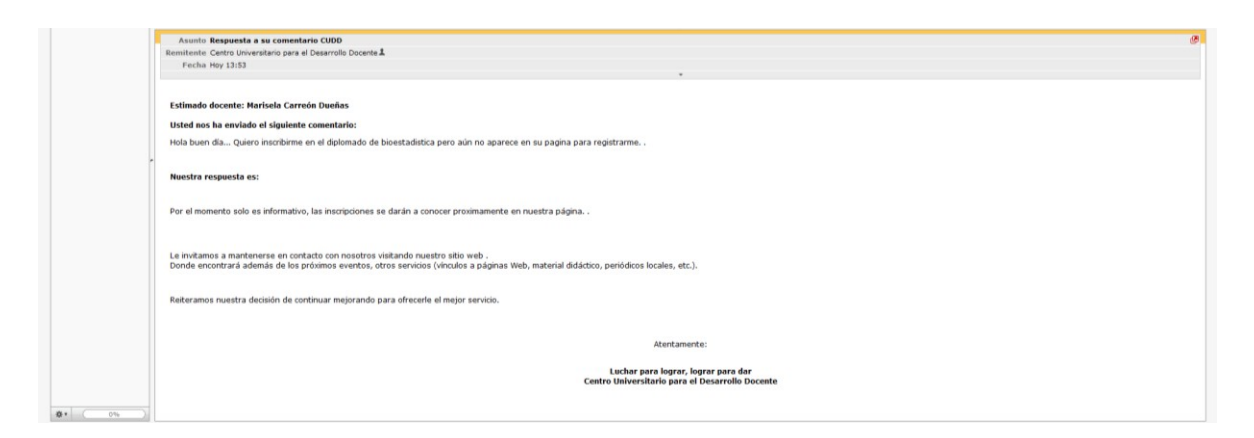

## **Regresar**